# **SERVICE MANUAL**

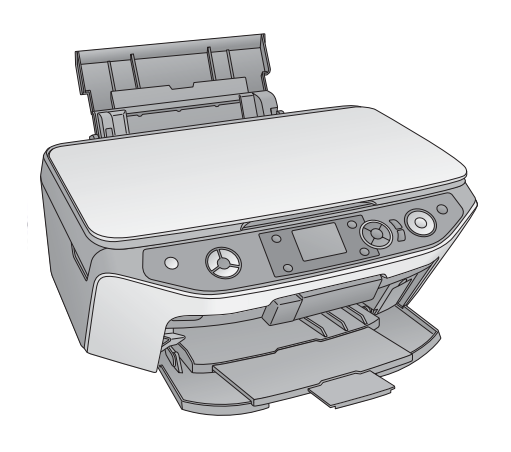

Scanner•Printer•Copier

# EPSON Stylus PHOTO RX 560/580/590

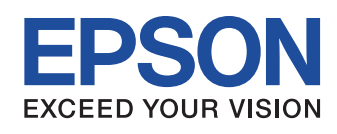

SEMF06003

## Notice

- □ All rights reserved. No part of this manual may be reproduced, stored in a retrieval system, or transmitted in any form or by any means electronic, mechanical, photocopying, or otherwise, without the prior written permission of SEIKO EPSON CORPORATION.
- □ All efforts have been made to ensure the accuracy of the contents of this manual. However, should any errors be detected, SEIKO EPSON would greatly appreciate being informed of them.
- □ The contents of this manual are subject to change without notice.
- □ The above not withstanding SEIKO EPSON CORPORATION can assume no responsibility for any errors in this manual or the consequences thereof.

EPSON is a registered trademark of SEIKO EPSON CORPORATION.

General Notice: Other product names used herein are for identification purpose only and may be trademarks or registered trademarks of their respective owners. EPSON disclaims any and all rights in those marks.

Copyright © 2006 SEIKO EPSON CORPORATION. I&I CS Quality Promotion Dept. (Printer Technical Support Grp.) Imaging & Information Products Div.

## PRECAUTIONS

Precautionary notations throughout the text are categorized relative to 1)Personal injury and 2) damage to equipment.

DANGER Signals a precaution which, if ignored, could result in serious or fatal personal injury. Great caution should be exercised in performing procedures preceded by DANGER Headings.

WARNING Signals a precaution which, if ignored, could result in damage to equipment.

The precautionary measures itemized below should always be observed when performing repair/maintenance procedures.

## **DANGER**

- 1. ALWAYS DISCONNECT THE PRODUCT FROM THE POWER SOURCE AND PERIPHERAL DEVICES PERFORMING ANY MAINTENANCE OR REPAIR PROCEDURES.
- 2. NO WORK SHOULD BE PERFORMED ON THE UNIT BY PERSONS UNFAMILIAR WITH BASIC SAFETY MEASURES AS DICTATED FOR ALL ELECTRONICS TECHNICIANS IN THEIR LINE OF WORK.
- 3. WHEN PERFORMING TESTING AS DICTATED WITHIN THIS MANUAL, DO NOT CONNECT THE UNIT TO A POWER SOURCE UNTIL INSTRUCTED TO DO SO. WHEN THE POWER SUPPLY CABLE MUST BE CONNECTED, USE EXTREME CAUTION IN WORKING ON POWER SUPPLY AND OTHER ELECTRONIC COMPONENTS.
- 4. WHEN DISASSEMBLING OR ASSEMBLING A PRODUCT, MAKE SURE TO WEAR GLOVES TO AVOID INJURIES FROM METAL PARTS WITH SHARP EDGES.
- 5. WHEN USING COMPRESSED AIR PRODUCTS; SUCH AS AIR DUSTER, FOR CLEANING DURING REPAIR AND MAINTENANCE, THE USE OF SUCH PRODUCTS CONTAINING FLAMMABLE GAS IS PROHIBITED.

## **WARNING**

- 1. REPAIRS ON EPSON PRODUCT SHOULD BE PERFORMED ONLY BY AN EPSON CERTIFIED REPAIR TECHNICIAN.
- 2. MAKE CERTAIN THAT THE SOURCE VOLTAGES IS THE SAME AS THE RATED VOLTAGE, LISTED ON THE SERIAL NUMBER/RATING PLATE. IF THE EPSON PRODUCT HAS A PRIMARY AC RATING DIFFERENT FROM AVAILABLE POWER SOURCE, DO NOT CONNECT IT TO THE POWER SOURCE.
- 3. ALWAYS VERIFY THAT THE EPSON PRODUCT HAS BEEN DISCONNECTED FROM THE POWER SOURCE BEFORE REMOVING OR REPLACING PRINTED CIRCUIT BOARDS AND/OR INDIVIDUAL CHIPS.
- 4. IN ORDER TO PROTECT SENSITIVE MICROPROCESSORS AND CIRCUITRY, USE STATIC DISCHARGE EQUIPMENT, SUCH AS ANTI-STATIC WRIST STRAPS, WHEN ACCESSING INTERNAL COMPONENTS.
- 5. DO NOT REPLACE IMPERFECTLY FUNCTIONING COMPONENTS WITH COMPONENTS WHICH ARE NOT MANUFACTURED BY EPSON. IF SECOND SOURCE IC OR OTHER COMPONENTS WHICH HAVE NOT BEEN APPROVED ARE USED, THEY COULD CAUSE DAMAGE TO THE EPSON PRODUCT, OR COULD VOID THE WARRANTY OFFERED BY EPSON.

## **About This Manual**

This manual describes basic functions, theory of electrical and mechanical operations, maintenance and repair procedures of the printer. The instructions and procedures included herein are intended for the experienced repair technicians, and attention should be given to the precautions on the preceding page.

## <u> Manual Configuration</u>

- This manual consists of six chapters and Appendix.
- CHAPTER 1. PRODUCT DESCRIPTIONS
- Provides a general overview and specifications of the product. CHAPTER 2. OPERATING PRINCIPLES

Describes the theory of electrical and mechanical operations of the product.

- **CHAPTER 3. TROUBLESHOOTING**
- Describes the step-by-step procedures for the troubleshooting. CHAPTER 4. DISASSEMBLY / ASSEMBLY

Describes the step-by-step procedures for disassembling and assembling the product.

- CHAPTER 5. ADJUSTMENT
  - Provides Epson-approved methods for adjustment.

CHAPTER 6. MAINTENANCE

Provides preventive maintenance procedures and the lists of Epson-approved lubricants and adhesives required for servicing the product.

- **APPENDIX** Provides the following additional information for reference:
  - Connection with Connectors
  - Circuit Boards Component Layout
  - Exploded diagram & Parts List

## Symbols Used in this Manual

Various symbols are used throughout this manual either to provide additional information on a specific topic or to warn of possible danger present during a procedure or an action. Be aware of all symbols when they are used, and always read NOTE, CAUTION, or WARNING messages.

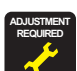

Indicates an operating or maintenance procedure, practice or condition that is necessary to keep the product's quality.

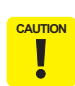

Indicates an operating or maintenance procedure, practice, or condition that, if not strictly observed, could result in damage to, or destruction of, equipment.

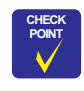

May indicate an operating or maintenance procedure, practice or condition that is necessary to accomplish a task efficiently. It may also provide additional information that is related to a specific subject, or comment on the results achieved through a previous action.

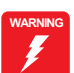

Indicates an operating or maintenance procedure, practice or condition that, if not strictly observed, could result in injury or loss of life.

## **Revision Status**

| Revision | Date of Issue     | Description   |
|----------|-------------------|---------------|
| А        | September 1, 2006 | First Release |
|          |                   |               |
|          |                   |               |
|          |                   |               |

# CONTENTS

#### **Chapter 1 Product Description**

| 1.1 Overview                                     | . 9 |
|--------------------------------------------------|-----|
| 1.2 Basic Specifications                         | 10  |
| 1.2.1 Printer and PC Printing                    | 10  |
| 1.2.2 Scanner                                    | 10  |
| 1.2.3 Interfaces                                 | 11  |
| 1.2.3.1 USB Interface                            | 11  |
| 1.2.3.2 Infrared Communication Printing Function | 11  |
| 1.2.3.3 Memory Card Slots                        | 12  |
| 1.3 Consumables and Options                      | 13  |
| 1.3.1 Ink Cartridges                             | 13  |
| 1.4 Common Specifications                        | 13  |
| 1.4.1 Electrical Specifications                  | 13  |
| 1.4.2 Safety Standards/EMC                       | 14  |
| 1.4.3 Environment Resistance                     | 14  |
| 1.4.4 Lifetime                                   | 14  |
| 1.4.5 Noise                                      | 14  |
| 1.4.6 Weight / Physical Specifications           | 14  |
| 1.4.7 Special Operations                         | 14  |

#### **Chapter 2 Operating Principles**

| 2.1 Overview                                   | 16 |
|------------------------------------------------|----|
| 2.1.1 Mechanical Components                    | 16 |
| 2.1.2 Motors and Sensors                       | 17 |
| 2.2 Operating Principles of Electric Circuitry | 18 |
| 2.2.1 Overview                                 | 18 |
| 2.2.2 Features                                 | 18 |
| 2.2.3 Circuit Board Constitution               | 18 |

#### 2.3 Banding Reduction System (BRS)/ Paper Feed Profile Correction (PFP) .. 19

#### **Chapter 3 Troubleshooting**

| 3.1 | l Overview                                                                                                    | 21                               |
|-----|----------------------------------------------------------------------------------------------------|----------------------------------|
|     | 3.1.1 Specified Tools                                                                                                    | 21                               |
|     | 3.1.2 Preliminary Checks                                                                                                    | 21                               |
|     | 3.1.3 Procedure for Troubleshooting                                                                                                   | 21                               |
| 3.2 | 2 Troubleshooting When There is Error Display                                                                                         | 22                               |
|     | 3.2.1 Error List                                                                                                    | 22                               |
|     | 3.2.2 Warning List                                                                                                    | 23                               |
|     | 3.2.3 FATAL Error                                                                                                    | 27                               |
| 3.3 | 3 Troubleshooting When There is No Error Display                                                                                      | 30                               |
|     |                                                                                                    |                                  |
|     | 3.3.1 Troubleshooting for Printer                                                                                                    | 30                               |
|     | 3.3.1 Troubleshooting for Printer                                                                                                    | 30<br>34                         |
|     | 3.3.1 Troubleshooting for Printer         3.3.2 Power Supply Related Troubleshooting         3.3.3 Ink Supply Related Troubleshooting | 30<br>34<br>34                   |
|     | <ul> <li>3.3.1 Troubleshooting for Printer</li></ul>                                                                                  | 30<br>34<br>34<br>36             |
|     | <ul> <li>3.3.1 Troubleshooting for Printer</li></ul>                                                                                  | 30<br>34<br>34<br>36<br>37       |
|     | <ul> <li>3.3.1 Troubleshooting for Printer</li></ul>                                                                                  | 30<br>34<br>34<br>36<br>37<br>38 |

#### **Chapter 4 Disassembly and Assembly**

| 4.1 Overview                               | 40 |
|--------------------------------------------|----|
| 4.1.1 Precautions                          | 40 |
| 4.1.2 Tools                                | 40 |
| 4.1.3 Preparation before Disassembly       | 40 |
| 4.1.4 Disassembly and Reassembly Procedure | 41 |
| 4.2 Removal of Exterior Parts              | 42 |
| 4.2.1 Panel Assy                           | 42 |
| 4.2.2 Disassembly of Panel Assy            | 43 |
| 4.2.3 Scanner Unit                         | 44 |
| 4.2.4 Main Board                           | 45 |

|     | 4.2.5 Middle Housing                               | 48 |
|-----|----------------------------------------------------|----|
|     | 4.2.6 Waste Ink Tray Assy                          | 51 |
|     | 4.2.7 Printhead                                    | 52 |
|     | 4.2.8 Linear Scale                                 | 54 |
|     | 4.2.9 Printer Mechanism                            | 55 |
| 4.3 | Disassembly of Housing Lower Assy                  | 56 |
|     | 4.3.1 Waste Ink Pads                               | 56 |
|     | 4.3.2 Power Supply Board                           | 56 |
|     | 4.3.3 Stacker Assy                                 | 57 |
| 4.4 | Disassembly of Scanner Unit                        | 59 |
|     | 4.4.1 Scanner Housing                              | 59 |
|     | 4.4.2 CIS Unit                                     | 60 |
|     | 4.4.3 CR Motor Unit                                | 61 |
| 4.5 | Disassembly and Assembly of Major Parts of Printer | 62 |
|     | 4.5.1 PF Motor, PF Encoder and PF Scale            | 62 |
|     | 4.5.2 I/S Assy                                     | 63 |
|     | 4.5.3 ASF Assy                                     | 64 |
|     | 4.5.4 APG Assy                                     | 65 |
|     | 4.5.5 CR Motor                                     | 66 |
|     | 4.5.6 Carriage Assy                                | 67 |
|     | 4.5.7 Eject Frame Assy                             | 69 |
|     | 4.5.8 Upper Paper Guides                           | 70 |
|     | 4.5.9 Paper Guide Front Assy                       | 71 |
|     |                                                    |    |

## **Chapter 6 Maintenance**

| 6.1 Overview            | 88 |
|-------------------------|----|
| 6.1.1 Maintenance Error | 88 |
| 6.1.2 Cleaning          | 88 |
| 6.1.3 Lubrication       | 89 |
|                         |    |

## **Chapter 7 Appendix**

| 7.1 Connectors                               | 95  |
|----------------------------------------------|-----|
| 7.2 Component Layout                         | 98  |
| 7.3 Electric Circuit Diagrams                | 99  |
| 7.4 Exploded Diagrams & ASP Reference List 1 | 107 |

## **Chapter 5 Adjustment**

| 5.1 Overview<br>5.1.1 Adjustment by Use of Adjustment Program              | <b>73</b><br>74 |
|----------------------------------------------------------------------------|-----------------|
| 5.2 PG Adjustment                                                          | 75              |
| 5.3 Banding Reduction System (BRS) Adjustment / Paper Feed Profile Correct | ion             |
| (PFP)                                                                      | 77              |
| 5.3.1 Overview                                                             | 77              |
| 5.3.2 Adjustment Procedure                                                 | 79              |
| 5.3.2.1 BRS adjustment                                                     | 79              |
| 5.3.2.2 PFP adjustment                                                     | 81              |
| 5.4 Scanner Home Position Adjustment                                       | 84              |
| 5.4.1 Preparations for Use of the Adjustment Program                       | 84              |
| 5.4.2 Home Position Adjustment Procedure                                   | 85              |
| 5.4.3 Home Position Confirmation Procedure                                 | 86              |

## Revision A

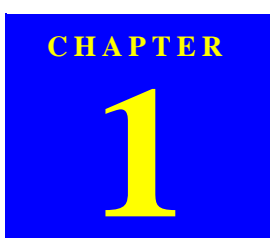

## **PRODUCT DESCRIPTION**

Downloaded from  $\underline{www.Manualslib.com}$  manuals search engine

#### 1.1 Overview

Realizing 4-in-1 functionality (computer-connected printer or scanner, stand-alone copy machine, and stand-alone memory card printing), this unit is targeted for both home/personal use and small office and home office (SOHO) use. Its main functions are described below.

#### Printer Functions

As a printer, this unit realizes high-quality printing at a high speed on plain paper, excellent light-, water-, and gas-resistance and rub fastness using new dye-based inks, and features the following:

- Maximum print resolution: 5760 (H) x 1440 (V) dpi
- Six colors available with separate respective ink cartridges
- Borderless printing available using EPSON special media paper.
- Reduced noise level
- CD-R Printing
- ESC/P-R Level-1 commands supported, and printing of RGB data transmitted from the host computer available
- Scanner Functions

High-quality scanning available with the newly employed 1200-dpi CIS sensor. In addition, the scanner features the following:

- Maximum optical resolution 1200 x 2400 dpi
- Scan pixel depth (for each color of RGB): Input 16 bits / Output 1 bit or 8 bits
- Scanning to Memory Card function available (in stand-alone mode)
- □ Stand-alone copy functions
  - "3 mm bottom margin" printing function
  - "Borderless copying"
  - Printing on CD/DVD labels and jackets
  - Repeated copying to provide various types of copying
  - "2-up copying" helpful in minimizing paper waste
  - "Wallet Photo Copy" to enable printing on Wallet Photo size (Only EAI)

**Revision** A

- □ Memory card print functions
  - The printer is equipped with a memory card reader function and has a standalone memory card printing function.
  - Index Sheet printing supported (Images can be selected simply by marking the desired images on the Index Sheet and scanning the sheet.)
  - In addition to photo selection methods, such as "View and Print", "Print All Photos" and "Print by Date", which permit setting the number of copies of the selected photos, photo editing functions, such as "Cropping and enlarging a photo" is also available.
  - The P.I.F. print mode provided (Print Image Framer Ver.2 or 3 supported)
- Scan functions

The "Scan to Memory Card" function facilitates the conversion of a reflective document to digital form.

- Specialty print functions
  - "Photo Greeting Card" (Only EAI) provided, which is helpful in printing greeting cards or 4 x 6-inch photos with handwritten text superimposed. Expanded from the functions existing in Stylus Photo RX700 are "Watermark printing" - a function to facilitate alignment by printing a faint photo image on the handwritten area - and character decoration.
  - "Reprint/Restore Photos" provided, which helps to reprint three 4 x 6-inch photos or one 5 x 7-inch photo.
  - "CD/DVD Print (EAI/Euro/Asia)" provided, by which the image of the favorite is printed on CD/DVD.
- Simultaneous use of functions

Printer functions and scanner functions, which are independent of each other, can be operated simultaneously from a computer. However, note that printing by ESC/P-R commands cannot be operated simultaneously with scanner functions.

□ 2.5-inch TFT LCD (240 x 480 dots)

Overview

## **1.2 Basic Specifications**

## 1.2.1 Printer and PC Printing

## Basic Specifications

#### Table 1-1. Printer Basic Specifications

| Items             | Specifications                                                                                                    |  |  |
|-------------------|----------------------------------------------------------------------------------------------------|--|--|
| Print method      | On-demand ink jet                                                                                                    |  |  |
| Print heads       | Black ink:       90 nozzles         Color ink:       90 nozzles x 5 colors<br>(cyan, magenta, yellow, light cyan, and light magenta) |  |  |
| Print direction   | Bi-directional minimum distance printing (with logic seeking)                                                                        |  |  |
| Print resolution  | 5760 x 1140 dpi (max)                                                                                                    |  |  |
| Input buffer size | 256K Bytes                                                                                                    |  |  |

#### Paper Feed Specifications

## Table 1-2. Paper Feed Specifications

| Items                   | Specifications                                                                                                    |  |  |  |
|-------------------------|----------------------------------------------------------------------------------------------------|--|--|--|
| Paper feed method       | Friction feed using an ASF (Auto Sheet Feeder)                                                                                                    |  |  |  |
| Paper path              | Top feed, front out                                                                                                    |  |  |  |
|                         | 584.2 mm/sec (23 inches/sec) (when 25.4-mm paper feeds)                                                                                                    |  |  |  |
| Paper feed rates        | 296.64 mm/sec (11.6 inches/sec) (when paper feeds in high-speed continuous mode)                                                                                                    |  |  |  |
| CR interval             | Programmable in 0.0176 mm (1/1440 inch) steps                                                                                                    |  |  |  |
| Platen print prevention | <ul> <li>Printing using a borderless layout:<br/>Top detection and PW detection implemented for platen print<br/>prevention.</li> <li>Printing using a layout with borders:<br/>platen print prevention with the paper width of 1st page or 1st job</li> <li>Economy printing mode:<br/>no platen print prevention.</li> </ul> |  |  |  |

## 1.2.2 Scanner

#### Basic Specifications

| Table  | 1-3. | Basic | Specifications |
|--------|------|-------|----------------|
| 1 ubic | 10.  | Duble | Specifications |

| Items                 | Specifications                                                 |
|-----------------------|----------------------------------------------------------------|
| Product type          | Flatbed color image scanner                                    |
| Scanning method       | Fixed document and carriage movement                           |
| Sensor                | CIS                                                            |
| Document sizes        | A4, US Letter                                                  |
| Max. effective pixels | 10,200 x 14,040 pixels (1200 dpi)                              |
| Resolution            | Main scan: 1200 dpi                                            |
| Resolution            | Sub scan: 2400 dpi                                             |
| Scanning resolution   | 50 to 4800 dpi (selectable in 1-dpi steps), 7200 dpi, 9600 dpi |
| Pixel depth           | 16-bit input and 1.8-bit output for each element of each color |
| Light source          | LED                                                            |

## □ Scanning Area

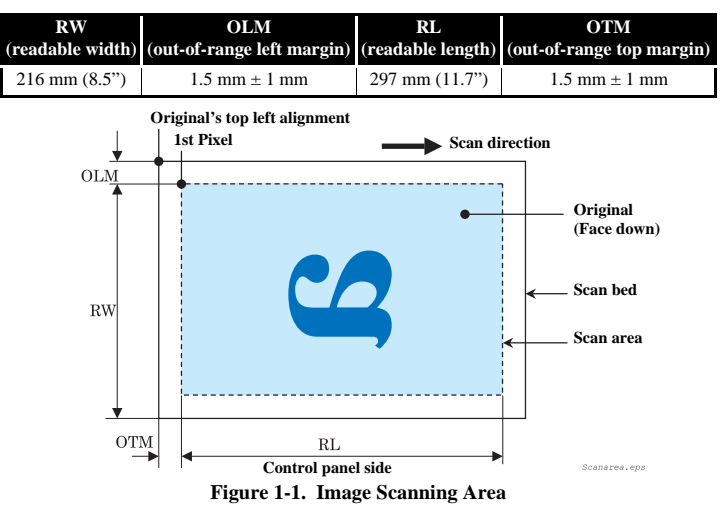

**Product Description** 

**Basic Specifications** 

**◀** 10 ►

#### 1.2.3 Interfaces

The interfaces this unit is equipped with are as follows:

□ USB I/F

- Mounted on the printer (for connection to a PC)
- For printing of data from a USB storage (printing of data from an external storage device, such as a DSC or CD-R disk or wireless printing by use of the optional Bluetooth adapter)
- □ Memory card slot (multi-slot)
- □ IrDA (infrared communication with a mobile phone or the like)

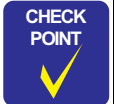

Detailed information on above-mentioned external storage devices, Bluetooth adapter and devices compatible with IrDA (infrared data association) is available on EPSON web site.

#### 1.2.3.1 USB Interface

#### □ Main specifications

 Table 1-4. Main Specifications

| Items                | Specifications                                                                              |
|----------------------|---------------------------------------------------------------------------------------------|
|                      | "Universal Serial Bus Specifications Revision 2.0"                                          |
| Standards            | Printer: "Universal Serial Bus Device Class Definition for Printing<br>Devices Version 1.1" |
|                      | Storage:"Universal Serial Bus Mass Storage Class Bulk-Only<br>Transport Revision 1.0"       |
| Transfer rate        | 480Mbps (High Speed Device)                                                                 |
| Data format          | NRZI                                                                                        |
| Compatible connector | USB Series B                                                                                |
| Maximum cable length | Less than 2 m                                                                               |

External Storage Device Connection Ports

Recommended cable length: 2 m

**Product Description** 

Wireless printing is available by installing the optional Bluetooth adapter in the External Storage Device Connection Port.

| Table 1-5.  | Bluetooth | Communication | Basic S | necifications |
|-------------|-----------|---------------|---------|---------------|
| 1 abic 1-5. | Diactooth | communication | Dusic D | premications  |

| Items                  | Specifications                                              |  |
|------------------------|-------------------------------------------------------------|--|
| Communication method   | Bluetooth standard specification Ver. 2.0 + EDR             |  |
| Output                 | Bluetooth standard specification Power Class 2              |  |
| Communication distance | Approx. 10 m (line-of-sight)                                |  |
| Frequency band used    | 2.4 GHz band (2.4 GHz to 2.4835 GHz)                        |  |
|                        | Basic Printing Profile (BPP)<br>Basic Imaging Profile (BIP) |  |
| Supported profiles     | Object Push Profile (OPP)                                   |  |
|                        | Hardcopy Cable Replacement Profile (HCRP)                   |  |

Note : Subject to conditions such as obstructions between communication devices, radio wave condition, magnetic field, static electricity, locations where interferences occur, software or OS used, receiver sensitivity of communication devices, and antenna performance.

#### 1.2.3.2 Infrared Communication Printing Function

Stylus PHOTO RX560/580/590 incorporates an infrared communication port on the Main Board.

| Items                  | Specifications                                                                                                    |  |  |
|------------------------|----------------------------------------------------------------------------------------------------|--|--|
| Standards              | Compliant with the infrared data communication standards (IrDA Ver.1.3<br>[Low Power option], etc.)                                                                           |  |  |
| Communication speed    | 9.6 kbits/s-115.2 kbits/s, 0.576 Mbits/s, 1.152 Mbits/s, 4.0 Mbits/s                                                                                                    |  |  |
| Communication distance | 0-20 cm (without obstruction), Infrared range is as shown below.                                                                                                    |  |  |
| Object data            | <ul> <li>JPEG file</li> <li>vNote file (including support for NTT Docomo image transfer format)</li> <li>vCard file</li> <li>vCalendar file</li> <li>vMessage file</li> </ul> |  |  |

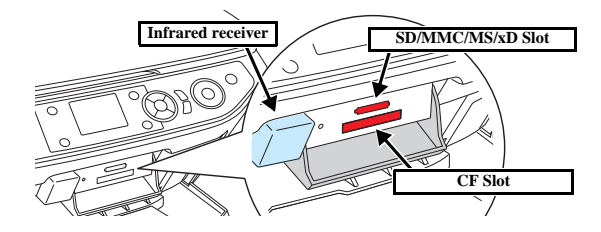

**Basic Specifications** 

< 11 ▶

Revision A

#### 1.2.3.3 Memory Card Slots

| Priority     | Slots           | Support Memory Card        | Standards                                                                                 | Remarks                                                     |
|--------------|-----------------|----------------------------|-------------------------------------------------------------------------------------------|-------------------------------------------------------------|
|              | xD-Picture card | xD-Picture card (Type-M/H) | xD-Picture Card Specification Version 1.20 compliant                                      | Type M/H supported                                          |
|              |                 | Memory Stick               | MemoryStick Standard Version 1.42-00 compliant                                            | Max: 128 MB, including versions with memory select function |
|              |                 | MagicGate Memory Stick     |                                                                                           | Max: 128 MB, copy protection function is not supported      |
|              | Memory Stick    | Memory Stick PRO           | MemoryStick Standard Memory Stick PRO Format Specifications Version 1.02-00 compliant     | Copy protection function is not supported                   |
|              |                 | Memory Stick Duo           |                                                                                           | Requires Memory Stick Duo adapter                           |
| 1            |                 | Memory Stick Pro Duo       |                                                                                           | Requires Memory Stick Duo adapter                           |
|              |                 | SD                         | SD Memory Card Specifications / PART1. Physical Layer Specification Version 2.0 compliant |                                                             |
|              |                 | miniSD                     |                                                                                           | Requires SD adapter                                         |
|              |                 | microSD                    |                                                                                           | Requires SD adapter                                         |
|              | SD/MMC          | SDHC                       |                                                                                           | Speed class is not supported                                |
|              |                 | miniSDHC                   |                                                                                           | Requires SD adapter. Speed class is not supported           |
|              |                 | microSDHC                  |                                                                                           | Requires SD adapter. Speed class is not supported           |
|              |                 | MMC                        | MultiMediaCard System Specifications Version 4.1 compliant                                |                                                             |
| 2            | CE Tuno II      | Compact Flash              | CF+ and CompactFlash Specification ReVision 3.0 compliant                                 | Only Memory card that supports True-IDE Mode                |
| 2 Cr Type II | Microdrive      |                            |                                                                                           |                                                             |

Note 1: For both PC connection and Directing printing, only one type of media is accessible at the same time.

Priority is assigned to each slot, so that if multiple media are inserted into multiple slots at the same time, an accessible slot is determined in the order of priority.

2: In order to select the medium inserted into an invalid slot, the medium in the valid slot needs to be removed.

•For direct printing:
•For direct printing:
•For PC connection (Windows):
•For PC connection (Macintosh):
•Only the image files in a valid slot are determined to be valid and assigned photo numbers. The number of images does not change even if media are inserted into unselected slots.
•For PC connection (Macintosh):
•Only the medium in a valid slot is mounted onto the desktop. Media inserted in unselected slots can not be mounted onto the desktop.

3: Selecting a slot when power is turned on: If media are inserted into multiple slots when power is turned on, an accessible slot is determined in accordance with the above order of priority.

4: Selecting a slot after power is turned on: When the medium is removed from the valid slot, the slot of the second highest priority becomes valid (if a medium is inserted there). It is not necessary to reinsert the medium before it is accessed.

| CHECK |  |
|-------|--|
| POINT |  |
| . /   |  |
|       |  |
|       |  |

Stylus PHOTO RX560/580/590 does not support SmartMedia. (No slot for SmartMedia)

#### Table 1-6. Maximum Capacity of the Media

| Media            | Maximum Capacity<br>Specified in the Standard | Operation-confirmed<br>Maximum Capacity |
|------------------|-----------------------------------------------|-----------------------------------------|
| CompactFlash     | Unknown                                       | 4GB                                     |
| Memory Stick     | 128MB                                         | 128MB                                   |
| Memory Stick PRO | 32GB                                          | 4GB                                     |
| SD Memory Card   | 2GB                                           | 2GB                                     |
| SDHC Memory Card | 32GB                                          | 4GB                                     |
| MultiMediaCard   | 4GB (Presumed)                                | 64MB                                    |
| xD-Picture Card  | 2GB                                           | 1GB                                     |

**Product Description** 

**Basic Specifications** 

< 12 ►

## **1.3 Consumables and Options**

#### 1.3.1 Ink Cartridges

#### Table 1-7. Ink Cartridges

| Items                   | Specifications                                                                                                    |  |
|-------------------------|----------------------------------------------------------------------------------------------------|--|
| Туре                    | Each-color separate ink cartridge                                                                                                    |  |
| Colors                  | Black, Cyan, Magenta, Yellow, Light Cyan, Light Magenta                                                                                        |  |
| The term of<br>validity | 2 years (Total period of packed state and unpacked state)<br>6 months after unpacking                                                          |  |
| Storage<br>temperature  | Installed : $-20^{\circ}C \sim 40^{\circ}C$ (Within 1 month at 40°C)Packing storage : $-30^{\circ}C \sim 40^{\circ}C$ (Within 1 month at 40°C) |  |
| Dimensions              | 12.7 mm (W) x 68.0 mm (D) x 47.0 mm (H)                                                                                                    |  |

Note : Ink cartridges cannot be refilled. They are provided as consumable items.

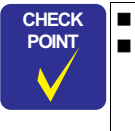

Ink cartridges whose validity has expired should not be used.
 The ink in cartridges freezes if left at a temperature of -16°C or below. To restore frozen ink to a usable condition, it takes approximately 3 hours, for example, if it is moved from an environment at -20°C to an environment at 25°C.

■ The ink cartridges for Stylus PHOTO RX560/580,590, which are of a newly developed type, are not interchangeable with those for Stylus PHOTO RX640/650.

## **1.4 Common Specifications**

#### **1.4.1 Electrical Specifications**

□ Primary power input

| Table 1-8. Primary Power Input |
|--------------------------------|
|--------------------------------|

|                            | 100-120 V model                                                                     | 220-240 V model |  |
|----------------------------|-------------------------------------------------------------------------------------|-----------------|--|
| Rated power supply voltage | AC100 - 120 V                                                                       | AC220 - 240 V   |  |
| Input voltage range        | AC90 - 132 V                                                                        | AC198 - 264 V   |  |
| Rated current              | 0.6 A                                                                               | 0.3 A           |  |
| Maximum rated current      | 1.2 A                                                                               | 0.6 A           |  |
| Rated frequency            | 50 - 60 Hz                                                                          |                 |  |
| Input frequency range      | 49.5 - 60.5 Hz                                                                      |                 |  |
|                            | Approx. 16 W (Standalone copying,<br>ISO10561 Letter Patter, Plain Paper - A4 Text) |                 |  |
| Power consumption          | Approx. 5.5 W (Low-power Mode)                                                      |                 |  |
|                            | Approx. 2.5 W (Sleep Mode)                                                          |                 |  |
|                            | Approx. 0.2 W (Power Off Mode)                                                      |                 |  |

Note 1: This product conforms to "Energy Star".

- 2: If inactive condition of the printer continues for more than 3 minutes, the status shifts to the standby status to reduce holding current to motor.
- 3: If inactive condition of the scanner continues for more than 3 minutes, power supply to the scan lamp is stopped.

Dielectric strength

AC 1000 Vrms, 1 minute or AC 1200 Vrms, 1 second

**Consumables and Options** 

### 1.4.2 Safety Standards/EMC

| 100-120 V version        |                              |             | 220-240 V version       |
|--------------------------|------------------------------|-------------|-------------------------|
| Safety standards UL60950 |                              | Safety star | ndards EN 60950         |
|                          | CSA C22.2 No.60950           | EMC         | EN 55022 (CISPR Pub.22) |
| EMI                      | FCC part15 subpart B class B |             | class B                 |
|                          | CAN/CSA-CEI/IEC CISPR        |             | EN61000-3-2             |
|                          | 22 Class B                   |             | EN61000-3-3             |
|                          |                              |             | EN55024                 |
|                          |                              |             | AS/NZS CISPR22 class B  |

## 1.4.3 Environment Resistance

#### Table 1-9. Environment Resistance

|             | Operating                       | Not operating                     |  |  |
|-------------|---------------------------------|-----------------------------------|--|--|
| Temperature | 10~35 °C *2                     | -20~40 °C (1 month when at 40 °C) |  |  |
| Humidity    | 20~80% *1,*2                    | 5~85% *1                          |  |  |
| Impact      | 1 G, 1x10 <sup>-3</sup> seconds | 2 G, 2x10-3 seconds*1             |  |  |
| Vibration   | 0.15G 10~55Hz                   | 0.50G 10~55Hz *1                  |  |  |

Note\*1: No condensation

\*2: Under the following conditions

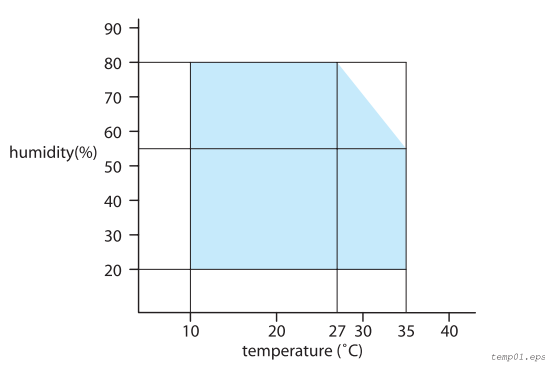

Figure 1-2. Environmental Conditions

**Product Description** 

#### 1.4.4 Lifetime

| Total print volume  | 16,000 pages (A4/Letter) or 5 years, whichever comes first     |
|---------------------|----------------------------------------------------------------|
| Print head lifetime | 6 billion shots (per nozzle) or 5 years, whichever comes first |

## 1.4.5 Noise

С

□ Noise level : Max T.B.D. dB (During copy, ISO7779)

#### 1.4.6 Weight / Physical Specifications

| Weight                   |              | 8.3 kg (Excluding the ink cartridges and power cable) |  |  |
|--------------------------|--------------|-------------------------------------------------------|--|--|
| External Dimensions      | when closed  | 450 mm x 414 mm x 210 mm                              |  |  |
| (Width x Depth x Height) | in operation | 450 mm x 534 mm x 281 mm                              |  |  |

## 1.4.7 Special Operations

With Stylus PHOTO RX560/580, the special operation modes described below are available by pressing the specified buttons.

| AUTION | The functions described below, intended for use by service |
|--------|------------------------------------------------------------|
|        | personnel, must not be opened to users.                    |
| •      |                                                            |

#### Table 1-10. Special Operations

|                                   | Switches                                                                                           | Function                                                                                                    |
|-----------------------------------|----------------------------------------------------------------------------------------------------|----------------------------------------------------------------------------------------------------|
| Operation for Forced<br>Power Off | [Power] + [Stop]<br>(Press Power SW first, and press both<br>switches for more than seven seconds) | Turning the power off forcibly<br>(processing equivalent to<br>power down)                                                     |
| Displaying the fatal error code   | [Stop] + [Print Setting] + [Display]                                                               | Displaying error type on the<br>LCD by pressing the buttons<br>specified at left together when<br>a printer error has occurred |

**Common Specifications** 

< 14 ►

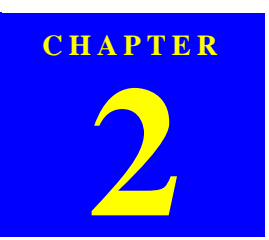

## **OPERATING PRINCIPLES**

Downloaded from  $\underline{www.Manualslib.com}$  manuals search engine

## 2.1 Overview

This Chapter describes the operating principles of the mechanism and electric circuits of Stylus PHOTO RX560/580/590.

## 2.1.1 Mechanical Components

The printer of Stylus PHOTO RX560/580/590 consists of the following major mechanisms:

Table 2-1. Mechanical Components 1

| Mechanism  | Function/Description                                                                                                    |
|------------|----------------------------------------------------------------------------------------------------|
|            | Moves on the CR Guide Shaft right and left and performs printing on paper.                                                                                                    |
| CR Assy    | The Carriage Assy incorporates the Printhead, PW Sensor, and CR Encoder.<br>The drive source is the CR Motor.                                                                                     |
|            | Controls the platen gap in four stages.                                                                                                    |
| APG Assy   | Detects the current height of the carriage with the APG Sensor, and moves<br>the carriage up and down, driven by the PF Motor.                                                                    |
| PF Assy    | Driven by the PF Motor to turn the PF Roller Shaft for feeding paper.                                                                                                    |
| ASF Assy   | Driven by the PF Motor to load paper into the Printer Mechanism.                                                                                                    |
|            | Driven by the PF Motor to eject the paper (CD-R Tray).                                                                                                    |
| Eject Assy | As the Stacker is moved up and down (by manual operation), the paper eject frame moves up and down so that its height can be adjusted to the media.                                               |
| I/S Assy   | Located in the right end of the mechanism, performs capping the Printhead,<br>while it is not used, and sucking waste ink. The waste ink is sent to the Waste<br>Ink Tray via the Waste Ink Tube. |

The units and circuit boards constituting Stylus PHOTO RX560/580/590 are as follows:

#### Table 2-2. Mechanical Components 2

| Unit /Circuit Board | Function/Description                                                                                             |
|---------------------|----------------------------------------------------------------------------------------------------|
| Main Board          | Located on the Middle Housing, incorporating the USB I/F (x2), card reader, and infrared communication function. |
| Power Supply Board  | Located on the Lower Housing. The power cable can be plugged in and unplugged.                                   |
| Panel Board         | Consists of two pieces located on the Middle Housing.                                                            |
| Scanner Unit        | CIS consisting of 1200 dpi CCD for reflection (light source: LED)                                                |

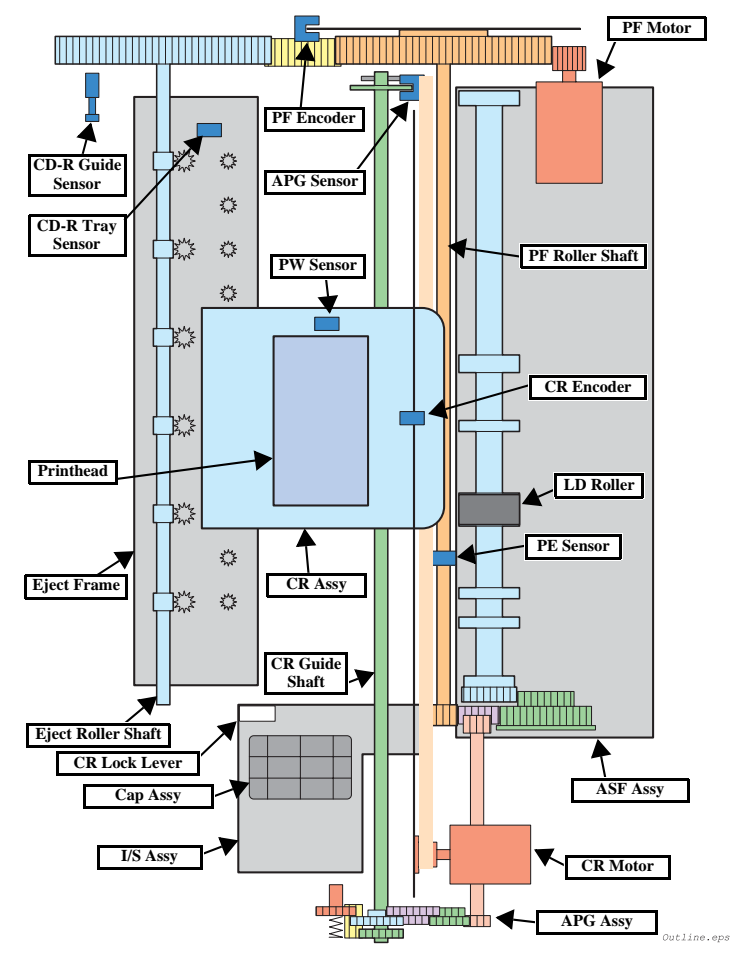

Figure 2-1. Schematic Printer Mechanism

**Operating Principles** 

Overview

**◀** 16 ►

## **Revision** A

## 2.1.2 Motors and Sensors

 Table 2-3. Motors and Sensors (Printer Mechanism)

| No. | Name                   | Function                                                                                                    |                                                                                                    |  |
|-----|------------------------|----------------------------------------------------------------------------------------------------|----------------------------------------------------------------------------------------------------|--|
| 1   | Printhead              | F3-MACH head (6 colors x 90 nozzles)                                                                                                    |                                                                                                    |  |
| 2   | CR Motor               | Type:         DC motor           Voltage:         42V DC ± 5%           Characteristics:         Armature resis           Inductance         Drive system: | (voltage applied to the driver)<br>tance : 22.7 $\Omega \pm 10\%$<br>: 17.5 mH ± 25%<br>constant-current chopping system                  |  |
| 3   | PF Motor               | Type:         DC motor           Voltage:         42V DC ± 5%           Characteristics:         Armature resis           Inductance         Drive system: | (voltage applied to the driver)<br>tance $: 21.2 \ \Omega \pm 10\%$<br>$: 17.2 \ \text{mH} (1\text{kHz})$                                 |  |
| 4   | PE detector            | Function: Detection of th<br>positioning co<br>Detection method:Transmissive-                                                                              | e paper tail end, Paper leading edge<br>ntrol<br>type photo-interrupter                                                                   |  |
| 5   | Ink Cartridge detector | CSIC board                                                                                                    |                                                                                                    |  |
| 6   | PTS detector (CR)      | Type: Linear encoder<br>Resolution: 180 pulse/inch                                                                                                    | r                                                                                                    |  |
| 7   | PTS detector (PF)      | Type: Linear encoder<br>Resolution: 180 pulse/inch                                                                                                    | r                                                                                                    |  |
| 8   | PW detector            | Function                                                                                                    | d right edge<br>during printing)<br>ge (before printing)<br>n edge (during printing)<br>ottom, right and left edges<br>ting)<br>otosensor |  |
| 9   | APG detector           | Function: APG position of<br>Detection method:Transmissive-                                                                                                | detection<br>type photo-interrupter                                                                                                    |  |
| 10  | CD-R Guide detector    | Function: CD-R Guide up/down detection<br>Detection method:Mechanical contact detector                                                                     |                                                                                                    |  |
| 11  | CD-R Tray detector     | Function: CD-R Tray pre<br>Detection method:Mechanical co                                                                                                  | esence detection<br>ontact detector                                                                                                    |  |

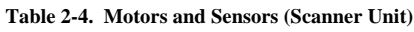

| No. | Name           | Function                           |                                                                                                    |  |
|-----|----------------|------------------------------------|----------------------------------------------------------------------------------------------------|--|
| 1   | CR Motor       | Type:<br>Voltage:<br>Drive system: | DC motor<br>42V DC ± 5% (voltage applied to the driver)<br>VrefPWM input constant-current chopping system |  |
| 2   | Encoder sensor | Type:<br>Resolution                | Linear encoder<br>180 pulse/inch                                                                          |  |

**Operating Principles** 

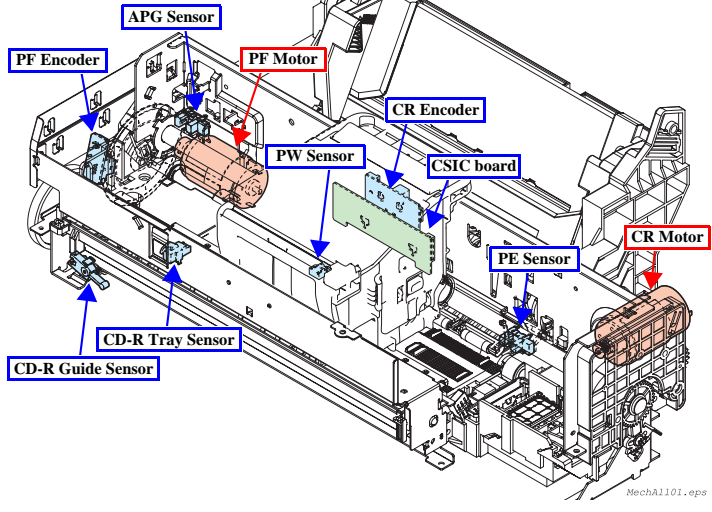

Figure 2-2. Motors and Sensors (Front Side of Mechanism)

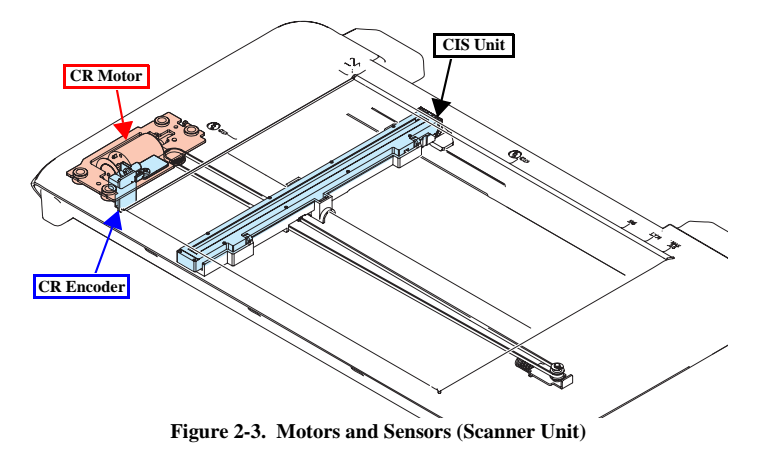

Overview

*▲17* **▶** 

Downloaded from www.Manualslib.com manuals search engine

**Operating Principles** 

EPSON Stylus PHOTO RX560/580/590

## 2.2 Operating Principles of Electric Circuitry

## 2.2.1 Overview

The major circuit boards of Stylus PHOTO RX560/580/590 are as follows:

- Main Board: C663MAIN
- Power Supply Board: C653PSB
- Panel Board: C663PNL + C663PNL-B

## 2.2.2 Features

- □ Control by one V850E2 core CPU.
- □ Throughput improved by newly employed SOC, E01A73B\*
- □ Reduced cost of power supply for the core of SOC and of motor drive by a newly employed motor driver with a built-in power supply
- $\hfill\square$  Realized circuit compatible with multi-common system
- □ Reduced cost by employment of newly developed E09A7218A as the HEAD DAC IC
- □ Improved processing speed of memory card interface by newly developed memory card control ASIC (USX2007-NW-\*\*)
- $\hfill\square$  Equipped with a color LCD (2.5-inch alpha TFT LCD) as a standard feature
- Power consumption reduced by executing the following actions at transition to the power save mode

| System control:  | Stopping part of clock inside the ASIC<br>Motor drivers entering sleep mode<br>Head DAC IC entering standby mode<br>Turning off power to the LCD |
|------------------|----------------------------------------------------------------------------------------------------|
| Printer control: | Releasing the printer motor short brake<br>Cutting off the photo-electric current of the photo sensor                                            |
| Scanner control: | Stopping scanner motor chopping<br>Cutting off CIS & CIS LED current                                                                             |
| Others:          | SDRAM entering self-refresh mode (automatic entering by setting)                                                                                 |

## 2.2.3 Circuit Board Constitution

## Table 2-5. Circuit Board Constitution

| Circuit Board        |                      | Description                                                                                                    |  |  |  |
|----------------------|----------------------|----------------------------------------------------------------------------------------------------|--|--|--|
| Main<br>Board        | System<br>section    | <ul> <li>□ Oscillation circuit (48MHz ± 100 ppm)</li> <li>□ SSCG setting circuit</li> <li>□ ASIC incorporating CPU core (E01A73B*)</li> <li>• Package: 352-pin PBGA</li> <li>• Power voltage: Internal 1.0 V ± 0.1V External 3.3V ± 0.3V</li> <li>• CPU core: V850E2</li> <li>• Operation frequency: Inside of CPU core: F288MHz (SSCG)<br/>SD-RAM controller: F96MHz (SSCG)<br/>PT/ scanner section: F48MHz (SSCG)</li> <li>• Hardware JPEG decompression, AFP: F96MHz (SSCG)</li> <li>• Printer drive timer base clock: F48MHz (No SSCG)</li> <li>• Built-in command RAM: 40 RByte (iLB-RAM)</li> <li>• Built-in data RAM: 16 kByte (iLB-RAM)</li> <li>• Built-in data RAM: 16 kByte (iLB-RAM)</li> <li>• Built-in data RAM: 16 kByte (iLB-RAM)</li> <li>• Built-in data RAM: 16 kByte (iLB-RAM)</li> <li>• Built-in data RAM: 16 kByte (iLB-RAM)</li> <li>• Built-in command RAM: 40 RByte (iLB-RAM)</li> <li>• Built-in command RAM: 40 RByte (iLB-RAM)</li> <li>• Built-in command RAM: 40 RByte (iLB-RAM)</li> <li>• Built-in command RAM: 16 kByte (iLB-RAM)</li> <li>• Built-in command RAM: 16 kByte (iLB-RAM)</li> <li>• Built-in command RAM: 16 kByte (iLB-RAM)</li> <li>• Built-in command RAM: 16 kByte (iLB-RAM)</li> <li>• Built-in command RAM: 16 kByte (iLB-RAM)</li> <li>• Built-in command RAM: 16 kByte (iLB-RAM)</li> <li>• Built-in data RAM: 16 kByte (iLB-RAM)</li> <li>• Built-in data RAM: 16 kByte (iLB-RAM)</li> <li>• Built-in data RAM: 16 kByte (iLB-RAM)</li> <li>• Built-in data RAM: 16 kByte (iLB-RAM)</li> <li>• Built-in data RAM: 16 kByte (iLB-RAM)</li> <li>• Built-in data RAM: 16 kByte (iLB-RAM)</li> <li>• Built-in data RAM: 16 kByte (iLB-RAM)</li> <li>• Built-in data RAM: 16 kByte (iLB-RAM)</li> <li>• Built-in data RAM: 16 kByte (iLB-RAM)</li> <li>• Built-in data RAM: 16 kByte (iLB-RAM)</li> <li>• Built-in data RAM: 16 kByte (iLB-RAM)</li> <li>• Built-in data RAM: 16 kByte (iLB-RAM)</li> <li>• DAG (AGM) (AGM) (A</li></ul> |  |  |  |
|                      | Power Supply section | Overvoltage protection circuit (PSC/ESAVE)     Overvoltage protection circuit     Overvoltage notocolion circuit     Power-saving controller                                                                                                    |  |  |  |
|                      | Printer<br>section   | Head drive circuit CSIC interface CR Motor control/driving circuit PF Motor control/driving circuit Sensor circuit                                                                                                    |  |  |  |
|                      | Card I/F<br>section  | <ul> <li>Memory card control ASIC (USX2007-NW-**)</li> <li>Memory card connector (CF connector, 4 in 1 connector)</li> <li>Power supply control circuit for CF</li> </ul>                                                                                                    |  |  |  |
|                      | Scanner<br>section   | Scanner motor control/driving circuit     Scanner interface circuit     Sensor circuits                                                                                                    |  |  |  |
| Panel Board          |                      | LED lighting circuit     Switch reading circuit                                                                                                    |  |  |  |
| Power Supply section |                      | □ 42 V generation circuit (flyback converter)                                                                                                    |  |  |  |
| LCD Board            |                      | □ Module made by SEID (2.5-inch alpha TFT)                                                                                                    |  |  |  |

**Operating Principles of Electric Circuitry** 

ASIC

< 18 ▶

## 2.3 Banding Reduction System (BRS)/ Paper Feed Profile Correction (PFP)

#### □ Overview

To ensure high-speed printing and high print quality, this printer is provided with the Banding Reduction System (BRS) and Paper Feed Profile Correction (PFP) function, which are outlined below:

#### Table 2-6. Outline of Banding Reduction System and Paper Feed Profile Correction Function

|     |                                                                                                    | Supported Printing Mode                                                                                                |                                                                                                    |      |                     |                                    |
|-----|----------------------------------------------------------------------------------------------------|----------------------------------------------------------------------------------------------------|----------------------------------------------------------------------------------------------------|------|---------------------|------------------------------------|
|     | Outline                                                                                                    | Paper Type                                                                                                    |                                                                                                    |      | Printing            | Remarks                            |
|     |                                                                                                    | EAI                                                                                                    | Other than EAI                                                                                                | Size | Resolution<br>(dpi) |                                    |
| BRS | Conventional models perform overlapping printing (two-pass or four-<br>pass printing) to reduce banding for ensuring high print quality.<br>However, the printer provided with the Banding Reduction System<br>corrects the dot generation rate (amount of settled ink) for each raster,<br>and performs one-pass printing. This function ensures both high print<br>quality (reduction of banding) and high-speed printing.                                                                                                    | Ultra Premium Photo Paper Glossy<br>Premium Photo Paper Glossy<br>Photo Paper Glossy<br>Premium Photo Paper Semi-Gloss | Ultra Glossy Photo Paper<br>Premium Glossy Photo Paper<br>Glossy Photo Paper<br>Premium Semigloss Photo Paper | 4x6  | 720x720             | _                                  |
|     | The conventional paper feed adjustment method is such that the<br>correction value calculated from the data based on a specific part of the                                                                                                    |                                                                                                    |                                                                                                    |      | 720x720             | Borderless printing<br>with BRS    |
| PFP | sheet is reflected to almost all over the sheet. Therefore, the<br>conventional method cannot cope with the fluctuating error in the paper<br>feed rate during paper feeding. However, the Paper Feed Profile<br>Correction function measures the error in the paper feed rate at each of<br>minutely distributed measuring points on the sheet and provides a<br>correction value for each point. Thus with this function, the printer<br>realizes high print quality and high-speed printing on a supported paper<br>type and in a supported printing resolution. | Ultra Premium Photo Paper Glossy<br>Premium Photo Paper Glossy<br>Photo Paper Glossy<br>Premium Photo Paper Semi-Gloss | Ultra Glossy Photo Paper<br>Premium Glossy Photo Paper<br>Glossy Photo Paper<br>Premium Semigloss Photo Paper | 4x6  | 720x360             | Borderless printing<br>without BRS |

#### $\hfill\square$ How to prepare correction data

For each of BRS and PFP, print the relevant pattern for correction data preparation and read the printed pattern through the scanner. Then calculate the correction data and store the data in the serial flash ROM on the Main Board. The correction data are applied to printing in the supported printing mode.

CHECK POINT Refer to Chapter 5 "ADJUSTMENT" for details of correction data preparation for BRS and PFP.

**Operating Principles** 

Banding Reduction System (BRS)/ Paper Feed Profile Correction (PFP)

< 19 ▶

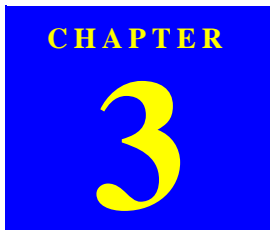

## TROUBLESHOOTING

Downloaded from  $\underline{www.Manualslib.com}$  manuals search engine

## 3.1 Overview

With Stylus PHOTO RX560/580, almost all troubles can be coped with by following the instructions given on "EPSON Status Monitor 3" (when connected to the PC) or on the LCD.

Once an error occurs, the "EPSON Status Monitor 3" will appear as a pop-up window on the screen of the host PC. It will show details of how to cope with the trouble. In almost all cases, the user can recover the unit from the error, provided that the user follows the instructions indicated on the pop-up window.

In addition, the User's Manual for EPSON Stylus PHOTO RX560/580/590 describes detailed steps to be taken for recovery from typical errors.

#### **3.1.1 Specified Tools**

Stylus PHOTO RX560/580/590 does not require any specified tools for troubleshooting.

#### 3.1.2 Preliminary Checks

Before starting troubleshooting, be sure to verify that the following conditions are all met:

- The power supply voltage must be within the specification limits. (Measure the voltage at the wall outlet.)
- The POWER CORD must be free from damage, short circuit or breakage, or miswiring in the POWER CORD.
- The Unit must be grounded properly.
- The Unit should not be located in a place where it can be exposed to too high or low temperature, too high or low humidity, or abrupt temperature change.
- The Unit should not be located near waterworks, near humidifiers, near heaters or near flames, in a dusty atmosphere or in a place where the Unit can be exposed to blast from an air conditioner.
- The Unit should not be located in a place where volatile or inflammable gases are produced.
- The Unit should not be located in a place where it can be exposed to direct rays of the sun.

Revision A

- The Unit must be placed on a strong and steady level table (without an inclination larger than 5 degrees).
- There must be no vibration generating source placed in contact with this Unit.
- The paper used must conform to the specification.
- There must be no error in handling of the Unit.
- Check the inside of the Unit, and remove foreign matters, if any, such as paper clips, staples, bits of paper, paper dust or toner.
- Clean the inside of the Unit and the rubber rolls.

#### **3.1.3 Procedure for Troubleshooting**

Perform troubleshooting according to the flowchart shown below.

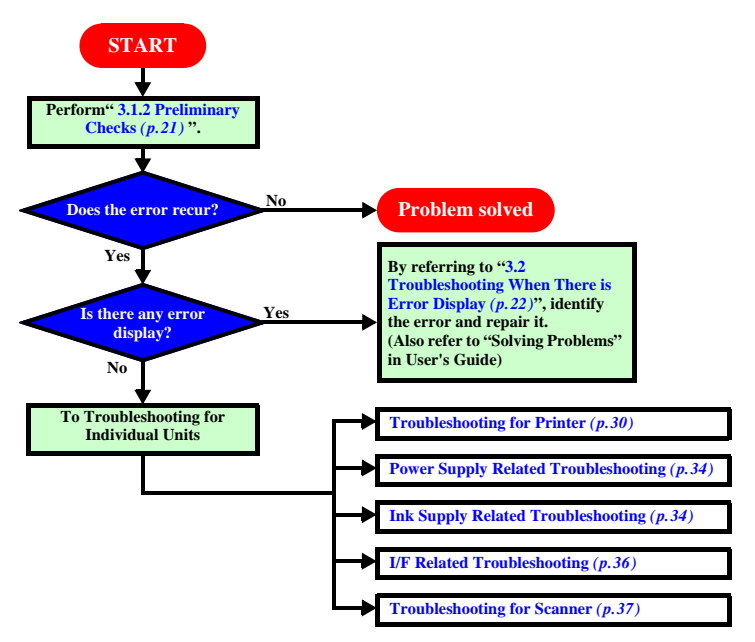

Flowchart 3-1. Procedure for Troubleshooting

Troubleshooting

Overview

< 21 ►

## 3.2 Troubleshooting When There is Error Display

## 3.2.1 Error List

| Error Name                 | Displayed Message                                                                                      | Occurrence Condition                                                                                   | <b>Recovery Procedure</b>                                                              |
|----------------------------|----------------------------------------------------------------------------------------------------|----------------------------------------------------------------------------------------------------|----------------------------------------------------------------------------------------|
| Maintenance Error          | Waste ink pad in the printer is saturated. Contact your dealer to replace it.                          | The printer requires maintenance due to waste liquid overflow or elastomer tube replacement time, etc. | Replace the waste ink pads.<br>See "6.1.1 Maintenance Error" ( <i>p</i> .88)           |
| Printer FATAL Error        | A printer error has occurred. Please see your manual.                                                  | An irrecoverable error has occurred.                                                                   | Turn off the power<br>See "3.2.3 FATAL Error" (p.27)                                   |
| Scanner Error              | A scanner error has occurred. Please see your manual.                                                  | The error that was not able to be recovered with the scanner occurred.                                 | Turn off the power<br>See "6.1.1 Maintenance Error" (p. 88)                            |
| Message related to Ink (1) | Cannot recognize ink cartridges. Make sure the ink cartridges are installed correctly.                 | The ink cartridges have not been inserted or defective ink cartridges have been inserted.              | Install the normal ink cartridges correctly and press the OK button.                   |
| Message related to Ink (2) | Ink cartridge cover is open. Open the scanner unit and close the ink cartridge cover.                  | Ink cartridges were replaced with new ones with the ink cartridge fixation cover open.                 | Close the ink cartridge fixation cover and press the OK button                         |
| Paper Detect Error         | Paper jam. Load paper and press Start. If the error does not clear, repeat the procedure.              | A sheet was loaded in a wrong orientation and caused a jam.                                            | Follow the displayed message until the sheet loaded in a wrong orientation is ejected. |
| Paper Jam Error            | Paper or CD/DVD jam or feed error. Press Start. If the error does not clear, remove the media by hand. | The paper jam has occurred.                                                                            | Turn power off, and remove the paper.                                                  |
| Message related to Ink (3) | Cannot recognize ink cartridges.                                                                       | The ink cartridge had not been inserted at an initial filling or the ink cartridge error occurred      | Install the normal ink cartridges filled with ink correctly and press the OK button.   |
| Message related to Ink (4) | Press the OK button to replace ink cartridges.                                                         | Ink end                                                                                                | Install the normal ink cartridges filled with ink correctly and press the OK button.   |
| Paper Empty Error          | Paper out. Load paper and press the Start button.                                                      | There is no paper in the sheet feeder.                                                                 | Press the start button to feed paper correctly.                                        |
| Multi-page Feed Error      | Multi-page feed error. Remove and reload the paper, then press the Start button.                       | Multi-page feed error has occurred.                                                                    | Re-set paper and press the start button to feed paper correctly.                       |

#### Table 3-1. Error List

The messages displayed on the LCD that are listed in the "Error List" above and "Warning List (p.23)" on the next page and subsequent pages are given only for information. In other words, they are not exactly the same as the messages actually displayed.

Troubleshooting

Troubleshooting When There is Error Display

◀ 22 ►

Troubleshooting

## EPSON Stylus PHOTO RX560/580/590

## 3.2.2 Warning List

| Warning Name                                           | Displayed Message                                                                                               | Occurrence Condition                                                                                                    | <b>Recovery Procedure</b>                                              |
|--------------------------------------------------------|----------------------------------------------------------------------------------------------------|----------------------------------------------------------------------------------------------------|------------------------------------------------------------------------|
| Waste fluid is near end                                | Waste ink pad in the printer is saturated. Contact your dealer to replace it.                                   | The waste ink pads have already absorbed waste ink nearly to its full capacity.                                                                                                    | Replace the waste ink pads.<br>See "6.1.1 Maintenance Error" (p.88)    |
| Set the CD-R/DVD tray<br>(Set correctly)               | The CD/DVD tray is set incorrectly. Set the CD/DVD tray correctly, then press the Start button.                 | At start of printing, the printer has not recognized the CD-R/<br>DVD tray correctly.                                                                                                    | Set the CD-R/DVD tray correctly, and press the Start button.           |
| CD/DVD guide warning<br>(Open error)                   | The front tray is in the CD/DVD position. Raise the tray lever to set the front tray to the paper position.     | When printing data is not for printing on CD/DVD, the tray<br>is in the CD/DVD printing position. Or the tray is in the CD/<br>DVD printing position when the printer is started.                                                                                                    | Raise the lever to change the printing position to the lower position. |
| CD/DVD guide warning<br>(Close error)                  | The front tray is in the wrong position. Push down the tray lever to set the front tray to the CD/DVD position. | When printing data is for printing on a CD/DVD, the CD-R/<br>DVD tray is not recognized correctly.                                                                                                    | Lower the lever to change the print position to the upper position.    |
| BT File size error                                     | The document is too large to print with Bluetooth.                                                              | Data size is too big.                                                                                                    | Change or check the transmitted data.                                  |
| BT Designation error                                   | The document is too complex to print with Bluetooth.                                                            | Data quantity exceeded the range where it can be processed.                                                                                                    | Change or check the transmitted data.                                  |
| BT structure error                                     | Data error. The document cannot be printed.                                                                     | There is an error in the contents of data.                                                                                                    | Change or check the transmitted data.                                  |
| A part of the reference object<br>is broken (BT-MIME)  | Data error. The document may not be printed correctly.                                                          | <ul> <li>While XHTML-Print data could be decoded, a part or all of the reference object had a MIME encode error and could not be obtained. The following two problems are considered depending on the type of the un-obtained reference object.</li> <li>For an image, an area where that image is to be printed becomes blank.</li> <li>For a CSS (style sheet) file, the background color, basic character size or the like cannot be the same as specified by the send side.</li> </ul> | Change or check the transmitted data.                                  |
| BT communications error                                | Bluetooth print adapter not recognized. Please remove and reinstall the adapter.                                | An error has occurred in communication with the BT adapter.                                                                                                    | Remove the BT adapter. Press the OK button to clear the message.       |
| External device installment                            | Cannot recognize the device.                                                                                    | An unsupported device has been installed.                                                                                                    | Remove the device.                                                     |
| Card insertion                                         | Cannot recognize the memory card or disk.                                                                       | Memory card recognition failed.                                                                                                    | Remove the memory card                                                 |
| Memory card print                                      | A memory card was inserted. No photos found.                                                                    | No image is contained in the memory card.                                                                                                    | Remove the memory card, and check the image file.                      |
| Memory card is not inserted                            | No memory card or disk inserted.                                                                                | Memory card Mode has been selected with no memory card inserted.                                                                                                    | Insert the memory card.                                                |
| Screen translation and print executions connecting DSC | A camera is connected. Disconnect the camera and try again.                                                     | Entering a menu screen for use of memory cards or starting to print was attempted with a DSC connected.                                                                                                    | Disconnect the camera                                                  |
| Index sheet scan error<br>(no index sheet)             | There is no index sheet or it is not positioned correctly. Check it and try again.                              | An index sheet was not set.                                                                                                    | Set the index sheet and press the OK button.                           |

Troubleshooting When There is Error Display

Table 3-2. Warning List

**Revision** A

4 23 ►

| XX7 • XY                                                                | Table 5-2. Wall                                                                                                |                                                                                                   |                                                                                                    |
|-------------------------------------------------------------------------|----------------------------------------------------------------------------------------------------|---------------------------------------------------------------------------------------------------|----------------------------------------------------------------------------------------------------|
| Warning Name                                                            | Displayed Message                                                                                              | Occurrence Condition                                                                              | Recovery Procedure                                                                                                    |
| Index sheet scan error<br>(incorrect image selection<br>marking)        | Photos are not selected or the ovals are marked incorrectly.<br>Please correct and try again.                  | The image selection marking on the index sheet is not correct.                                    | Correct image selection. And press the OK button.                                                                                                  |
| Index sheet scan error<br>(incorrect paper selection<br>marking)        | The paper type is not selected or ovals are marked incorrectly.<br>Please correct and try again.               | The paper selection marking on the index sheet is not correct.                                    | Correct paper selection. And press the OK button.                                                                                                  |
| Index sheet scan error<br>(Discrepancy between index<br>sheet and card) | The contents of the memory card have changed. Print a new index sheet and try again.                           | After index sheet printing, a different memory card was inserted or images were added or deleted. | Restore the same memory card<br>condition as was when the index sheet<br>was printed or print a new index sheet.                                   |
| Combo print error 1 (Euro)<br>Photo Greeting card error 1<br>(EAI)      | Error reading the template. Make sure the template is placed correctly on the glass and try again.             | No recognition mark could be found on the template sheet.                                         | Set sheet and press the OK button                                                                                                    |
| Combo print error 2 (Euro)                                              | Selection of the text style is not correct. Select only one text style and try again.                          | No mark is given for Paper Type or Text Style selection<br>area, or more than one mark is given.  | Select a text style on the template and press the OK button.                                                                                       |
| Combo print error 3 (Euro)<br>Photo Greeting card error 3<br>(EAI)      | Error reading the template. Make sure the glass is clean and no<br>pen marks are outside the writing area.     | Combo Area cannot be recognized.                                                                  | Print the sheet again and make entry again.                                                                                                    |
| Combo print error 4 (Euro)<br>Photo Greeting card error 4<br>(EAI)      | The layout is not selected or ovals are not marked correctly.<br>Only one layout may be selected.              | No mark is given for compose layout, or more than one mark is given.                              | Put a mark for compose layout or in<br>the case where there are two or more<br>marks, print the sheet again and put a<br>mark only for one layout. |
| Combo print error 5 (Euro)<br>Photo Greeting card error 5<br>(EAI)      | The contents of the memory card have changed. Print a new template and try again.                              | After template printing, a different memory card was inserted or images were added or deleted.    | Restore the same memory card<br>condition as was when the template<br>was printed or print a new template.                                         |
| Combo print error 6 (Euro)<br>Photo Greeting card error 6<br>(EAI)      | The paper type is not selected or ovals are marked incorrectly.<br>Please correct and try again.               | The paper selection marking on the template is not correct.                                       | Select a paper on the template and press the OK button.                                                                                            |
| Select photos in CD label print.                                        | The selectable number of photos was exceeded.                                                                  | More than the specified number of photos have been selected.                                      | Select not more than the specified number of photos.                                                                                               |
| Select the number of copy.                                              | Only 1 copy can be selected.                                                                                   | More than one copy has been selected.                                                             | Select only one copy.                                                                                                    |
| Photo recognize Error                                                   | No photos could be recognized. Make sure the photos are<br>positioned correctly. For details, see your manual. | The photo could not be recognized.                                                                | Set the photo and try again                                                                                                    |
| Scan to memory error<br>(no card)                                       | No memory card or disk inserted. Save canceled.                                                                | Execution of scanning to a memory card function was attempted with no memory card inserted.       | Insert a memory card.                                                                                                    |

Table 3-2. Warning List (continued)

Troubleshooting

Troubleshooting When There is Error Display

**₹** 24 ►

| Table 5-2. Warning List (continued)                       |                                                                                 |                                                                                                    |                                                                     |
|-----------------------------------------------------------|---------------------------------------------------------------------------------|----------------------------------------------------------------------------------------------------|---------------------------------------------------------------------|
| Warning Name                                              | Displayed Message                                                               | Occurrence Condition                                                                                 | <b>Recovery Procedure</b>                                           |
| Scan to memory error<br>(insufficient card capacity)      | The capacity of the memory card or disk is insufficient.<br>Operation canceled. | The memory card capacity is insufficient.                                                            | Insert a memory card that has a sufficient capacity.                |
| Scan to memory error<br>(card write-protect)              | The memory card or disk is write-protected. Operation canceled.                 | As the memory card is write-protected, it is not possible to save data.                              | Insert a memory card with Write-<br>Protect canceled.               |
| Scan to memory error<br>(folder not created)              | Cannot create a folder on the memory card or disk. Operation canceled.          | A folder could not be created on the memory card.                                                    | Check the data on the memory card.                                  |
| Scan to memory error<br>(card removed)                    | The memory card or disk was removed. Operation canceled.                        | Data saving was not executed, since the memory card had been removed.                                | Insert a memory card.                                               |
| Scan to memory error<br>(save error)                      | An error occurred while saving. Save canceled.                                  | Data saving was not achieved for some reason.                                                        | Check the source data or media.                                     |
| Format check (scan)                                       | Cannot recognize the memory card or disk. Do you want to format it?             | The memory card cannot be recognized.                                                                | Execute or cancel formatting.                                       |
| Format Warning<br>(Format error) (scan)                   | An error occurred during formatting. Formatting will be discontinued.           | An error has occurred in formatting the card. Or you pulled<br>out the media while formatting it.    | Press the OK button and check the media.                            |
| Format Warning<br>(card write-protect) (scan)             | The memory card or disk is write-protected. Operation canceled.                 | As the memory card was write-protected, formatting failed.                                           | Insert a memory card with Write-<br>Protect canceled and try again. |
| Format Warning<br>(card removed) (scan)                   | The memory card or disk was removed. Format canceled.                           | The media is removed when formatting is to be started.                                               | Insert media and try again                                          |
| No Image File                                             | Insert a memory card that contains photos.                                      | No image is contained in the memory card or no memory card has been inserted.                        | Insert a memory card containing image files.                        |
| Head Cleaning                                             | Replace ink cartridge before cleaning print head.                               | Head cleaning was attempted in the Ink Low state.                                                    | Cancel the head cleaning, or replace the ink cartridges.            |
| Backup error<br>(no external connection)                  | External device is not connected or media is not inserted.<br>Backup canceled.  | The external device was not connected when backup was started.                                       | Connect the external device.                                        |
| Backup error<br>(insufficient external media<br>capacity) | Insufficient space on the backup device. Cannot back up files.                  | The capacity of the media on which the backup data is to be saved is insufficient.                   | Insert media that has sufficient free space.                        |
| Backup error (no card)                                    | No memory card in slot. Backup canceled.                                        | No backup source exists.                                                                             | Insert the memory card                                              |
| Backup error<br>(connecting to PC)                        | Disconnect from PC before backing up files.                                     | Backup was attempted with the PC left connected.                                                     | Disconnect the PC                                                   |
| Backup error<br>(File name and Folder levels<br>Error)    | Backup canceled. File name is too long or there are too many folder levels      | The file name is too long, or the file is positioned in too deep<br>a level in the holder hierarchy. | Check the file name and folder level.                               |

Table 3-2. Warning List (continued)

Troubleshooting

Troubleshooting When There is Error Display

◀ 25 ►

## **Revision** A

| Warning Name                                | Displayed Message                                                                                 | Occurrence Condition                                                                  | <b>Recovery Procedure</b>                          |
|---------------------------------------------|---------------------------------------------------------------------------------------------------|---------------------------------------------------------------------------------------|----------------------------------------------------|
| File clearness<br>(error has occurred)      | An error occurred while deleting files. Operation canceled.                                       | An error occurred during file deletion.                                               | -                                                  |
| File clearness<br>(memory card has removed) | The memory card or disk was removed. Operation canceled.                                          | The memory card was removed during file deletion.                                     | -                                                  |
| File clearness<br>(write-protected)         | The memory card or disk is write-protected. Operation canceled.                                   | Because the memory card is write-protected, it is not possible to delete the file.    | Cancel Write-Protect.                              |
| File clearness<br>(no memory card)          | No memory card in slot. Operation canceled.                                                       | Because the memory card was not inserted, it was not possible to delete the file.     | Insert the memory card.                            |
| In adjustment of borderless expansion value | You can change the amount of image expansion, but a white<br>border may appear around your photo. | This message is always displayed during adjustment of the Borderless Expansion Value. | Accept it.                                         |
| Zoom                                        | If you change the paper size, the crop area may change. Do you want to continue?                  | Warning for changing the paper size.                                                  | Continue or cancel                                 |
| Position of CD/DVD guide<br>(Re-set)        | The CD/DVD guide is in the CD/DVD position. Close the CD/<br>DVD guide.                           | The CD-R Guide is in the extended position.                                           | Return the CD-R Guide into the withdrawn position. |
| CD/DVD guide close error                    | The CD/DVD guide is closed. Open the CD/DVD guide, then press the Start button.                   | CD/DVD tray is not set correctly.                                                     | Set CD/DVD tray correctly.                         |

Table 3-2. Warning List (continued)

Troubleshooting

Troubleshooting When There is Error Display

**₹** 26 ►

## 3.2.3 FATAL Error

The EEPROM stores the error code of the latest fatal error. The latest fatal error can be identified using the adjustment program.

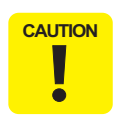

As the printer motor drivers and the scanner motor driver are built in one drive IC, the fatal error cord is stored as PF motor error even if the scanner motor or scanner home sensor has defective but the PF motor does not have any defective.

|                       | Table 3-3. Fatal Errors                |                                                                                                    |                                                                                                    |                                                                                                    |                                                                                                    |
|-----------------------|----------------------------------------|----------------------------------------------------------------------------------------------------|----------------------------------------------------------------------------------------------------|----------------------------------------------------------------------------------------------------|----------------------------------------------------------------------------------------------------|
| Category              | Error Code                             | Error                                                                                                    | Cause                                                                                                    | Remedy                                                                                                    |                                                                                                    |
|                       | 01H<br>02H<br>08H<br>0AH<br>0BH<br>0CH | CR PID speed over error<br>CR load positioning lock error<br>CR PID reverse rotation detection error<br>CR load positioning accumulation moving<br>distance error<br>CR load positioning speed over error<br>CR PID lock error | <ul> <li>□ Checking the operation of the Carriage Assy;<br/>Move the Carriage Assy by hand, and check to see if it moves sr</li> <li>□ Making the following adjustments</li> <li>◆ Bi-D</li> <li>◆ Paper feed length with PF Assy</li> <li>◆ Paper feed length with Eject Assy</li> <li>◆ PW adjustment</li> <li>□ Checking the following parts and replacing the defective one</li> <li>◆ Checking the head FFC (CN10/11/12) for disconnection or bread</li> </ul> | <ul> <li>Checking the operation of the Carriage Assy;<br/>Move the Carriage Assy by hand, and check to see if it moves smoothly.</li> <li>Making the following adjustments</li> <li>Bi-D</li> <li>Paper feed length with PF Assy</li> <li>Paper feed length with Eject Assy</li> <li>PW adjustment</li> <li>Checking the following parts and replacing the defective one</li> <li>Checking the head FFC (CN10/11/12) for disconnection or breakage</li> </ul>                                                                                                    | <ul> <li>Checking the operation of the Carriage Assy;<br/>Move the Carriage Assy by hand, and check to see if it moves smoothly.</li> <li>Making the following adjustments</li> <li>Bi-D</li> <li>Paper feed length with PF Assy</li> <li>Paper feed length with Eject Assy</li> <li>PW adjustment</li> <li>Checking the following parts and replacing the defective one</li> <li>Checking the head FFC (CN10/11/12) for disconnection or breakage</li> </ul> |
| C error<br>(CR motor) | 0DH                                    | CR PID aveTi max error                                                                                                    | An error occurred in the CR<br>motor operating sequence                                                                                                    | <ul> <li>Checking the lead wires of the CR Motor (CN14) for disconnection or breakage</li> <li>Checking the CR Encoder FFC (CN1) for disconnection or breakage</li> <li>Checking the printer frame for adhesion of dirt or insufficient lubrication (<i>p. 90</i>)</li> <li>Checking the CR Guide Shaft for adhesion of dirt or insufficient lubrication (<i>p. 59</i>)</li> <li>Checking the Linear Scale for adhesion of dirt or damage (<i>p. 54</i>)</li> <li>Checking the CR Encoder for adhesion of dirt or damage (<i>p. 68</i>)</li> <li>Checking the CR Belt for adhesion of dirt or damage (<i>p. 68</i>)</li> <li>Checking the CR Belt for adhesion of dirt or damage (<i>p. 68</i>)</li> <li>Checking the CR Belt for damage or improper tension (<i>p. 66</i>)</li> <li>Checking the CR Motor and replacing it if necessary (<i>p. 66</i>)</li> <li>Main Board (<i>p. 45</i>)</li> <li>Power Supply Board (<i>p. 56</i>)</li> </ul> |                                                                                                    |

Troubleshooting

Troubleshooting When There is Error Display

◀ 27 ►

Revision A

#### Table 3-3. Fatal Errors (continued)

| Category               | Error Code | Error                                                  | Cause                                                   | Remedy                                                                                                    |  |  |
|------------------------|------------|--------------------------------------------------------|---------------------------------------------------------|----------------------------------------------------------------------------------------------------|--|--|
|                        | FBH        | PF acceleration lock error                             |                                                         | □ Checking the PF mechanism by visual inspection:                                                                                                    |  |  |
|                        | FEH        | PF speed over error                                    |                                                         | Check the PF mechanism for paper jam or adhesion of foreign matters by visual<br>inspection                                                                                                    |  |  |
|                        | FAH        | Measurement value error in PF Duty<br>limiting control |                                                         | Checking the operation of the PF mechanism:     Operate the PF mechanism by hand, and check to see if it operates smoothly.                                                                                                    |  |  |
|                        | EFH        | Position error in PF BS control                        |                                                         | □ Making the following adjustments:                                                                                                    |  |  |
|                        | F0H        | DTY_max error in PF BS control                         |                                                         | Bi-D     Depart food langth with DE Acces                                                                                                    |  |  |
| DC error<br>(PF motor) | F3H        | PF BS drive time-out judgment error                    | An error occurred in the PF<br>motor operating sequence | <ul> <li>Paper feed length with Eject Assy</li> <li>PW adjustment</li> <li>Checking the following parts and replace the defective one:</li> <li>Checking the PF Encoder FFC (CN8) for disconnection or breakage</li> <li>Checking the lead wires of the PF Motor (CN13) for disconnection or breakage</li> <li>Checking the PF scale for adhesion of dirt or damage (<i>p</i>. 62)</li> <li>Checking the PF encoder for adhesion of dirt or damage (<i>p</i>. 62)</li> <li>Checking the Upper Paper Guides for improper installation (<i>p</i>. 70)</li> <li>Checking the PF Motor and replacing it if necessary (<i>p</i>. 62)</li> <li>Main Board (<i>p</i>. 45)</li> <li>Power Supply Board (<i>p</i>. 56)</li> </ul> |  |  |
|                        | 70H        | APG error (normal drive error)                         |                                                         | □ Checking the installation of the APG Sensor:                                                                                                    |  |  |
|                        | 71H        | APG home seek error                                    |                                                         | position of the sensor and connection of the connector (CN7)                                                                                                    |  |  |
| APG motor              | 72H        | Error in APG drive by factory command                  | An error occurred in the APG operating sequence         | <ul> <li>Installation of the Composite gear of the ASF Assy ~APG Assy</li> <li>Installation of the composite gear of the ASF Assy ~APG Assy</li> <li>Installation of the APG Assy (phase)</li> <li>Checking the following parts and replace the defective one:</li> <li>APG Assy (p. 65)</li> <li>ASF Assy (p. 64)</li> <li>APG Sensor</li> <li>PG Left Cam (p. 68)</li> <li>Main Board (p. 45)</li> <li>Power Supply Board (p. 56)</li> </ul>                                                                                                    |  |  |
|                        | D1H        | CR (PID) drive time-out                                |                                                         | □ Checking the mechanism and operation:                                                                                                    |  |  |
| Motor drive            | D2H        | CR (load positioning) drive time-out                   | The motor kept operating for                            | Check the mechanism and operation of the motor in question.                                                                                                    |  |  |
| time error             | D3H        | PF (PID) drive time-out                                | more than the specified time.                           | □ Checking the motor in question and the following parts and replacing the defective part:                                                                                                    |  |  |
|                        | D4H        | PF (BS) drive time-out                                 |                                                         | <ul> <li>♦ Main Board (p. 45)</li> <li>♦ Power Supply Board (p. 56)</li> </ul>                                                                                                    |  |  |

Troubleshooting

Troubleshooting When There is Error Display

< 28 ►

#### Table 3-3. Fatal Errors (continued)

| Category                    | Error Code | Error                                               | Cause                                | Remedy                                                                                                    |  |
|-----------------------------|------------|-----------------------------------------------------|--------------------------------------|----------------------------------------------------------------------------------------------------|--|
| Factory<br>command<br>error | 30H        | Error by EEPROM verify command                      |                                      | <ul> <li>□ Checking the following parts and replace the defective one:</li> <li>◆ Main Board (p.45)</li> <li>◆ Power Supply Board (p.56)</li> </ul>                                                                                                    |  |
|                             | 40H        | Transistor ambient temperature abnormal             |                                      | □ Checking the following parts and replace the defective one:                                                                                                    |  |
| Head system                 | 41H        | Error in X-Hot detection before printing            | The thermistor on the                | • Printhead $(p, 52)$                                                                                                    |  |
| error                       | 42H        | Error in X-Hot detection after flushing             | temperature.                         | • Main Board $(p.45)$<br>• Power Supply Board $(p.56)$                                                                                                    |  |
|                             | 43H        | Head ambient temperature abnormal                   |                                      | ◆Replace the Head FFC                                                                                                    |  |
|                             | 50H        | Home seek error                                     |                                      |                                                                                                    |  |
| Saguanaa                    | 51H        | CR unlocking error                                  | An arror accurred in the             | See Remedy for DC error (CR motor)                                                                                                    |  |
| error                       | 52H        | CR locking error                                    | carriage operating sequence.         |                                                                                                    |  |
|                             | 53H        | Paper detect error before initial charge completion |                                      |                                                                                                    |  |
|                             | 60H        | PW detection error (Hi check error)                 |                                      | $\Box \text{ Checking the PW Sensor } (p. 68)$                                                                                                    |  |
| Sensor error                | 61H        | PW detection error (Low check error)                | PW detector trouble                  | <ul> <li>♦ Checking the PW Sensor for adhesion of dirt and dust</li> <li>♦ Checking the connection of the FFC</li> <li>□ Making the following adjustments:</li> <li>♦ PW adjustment</li> <li>□ Checking the following parts and replace the defective one:</li> <li>♦ Head FFC</li> <li>♦ Carriage Assy (<i>p.67</i>)</li> <li>♦ Main Board (<i>p.45</i>)</li> <li>♦ Power Supply Board (<i>p.56</i>)</li> </ul> |  |
|                             | 62H        | Tray detection (CDR detector 2) error               |                                      | □ Checking the operation of the actuator and the connection of the connector.                                                                                                    |  |
|                             | 63H        | Paper detection error                               | Sensor trouble                       | <ul> <li>□ Checking the following parts and replace the defective one:</li> <li>◆ Sensor</li> <li>◆ Main Board (<i>p.45</i>)</li> <li>◆ Power Supply Board (<i>p.56</i>)</li> </ul>                                                                                                    |  |
| Maintenance<br>error        | A0H        | Waste ink overflow                                  | Life expiration of maintenance parts | <ul> <li>Replace all the maintenance parts, and clear the maintenance counter.</li> <li>Refer to "6.1.1 Maintenance Error" (p.88)</li> </ul>                                                                                                    |  |

Troubleshooting

Troubleshooting When There is Error Display

< 29 ▶

## 3.3 Troubleshooting When There is No Error Display

## 3.3.1 Troubleshooting for Printer

This section describes repair/service of the Printer Mechanism. Listed below are various problems which may occur, observations of such problems, check point and remedies.

## □ Faulty paper loading

|                                    | Table 5-4. Diagnostics when reeder is abnormal   |                                                                                                  |                                                                                                    |  |  |
|------------------------------------|--------------------------------------------------|--------------------------------------------------------------------------------------------------|----------------------------------------------------------------------------------------------------|--|--|
| Condition                          | Cause                                            | Check Point                                                                                      | Remedy                                                                                                    |  |  |
| Paper is not<br>loaded.            | LD Roller and Retard Roller dirty or worn        |                                                                                                  | <ul><li>Clean the rollers using a cleaning sheet.</li><li>1. Set a cleaning sheet upside down in the ASF Assy.</li><li>2. Start paper feed with the panel button.</li><li>3. Repeat steps above several times.</li></ul>                                                                                                    |  |  |
|                                    |                                                  | Check to see if no Micro Pearl or oily substance is adhering to<br>the paper loading roller.     | <ul> <li>To remove oils from rollers, staple a cloth dampened with alcohol to a postcard and follow the steps below.</li> <li>1. Set the postcard in the tray with the alcohol dampened cloth side facing the LD Roller (or Retard Roller).</li> <li>2. Start paper feed while firmly holding the upper edge of the card.</li> <li>3. Repeat the paper feed operation several times to clean the surface of the LD Roller (or Retard Roller).</li> <li>If these steps do not correct the problem, replace both the LD Roller and Retard Roller.</li> </ul> |  |  |
|                                    | Pick Up Roller and Idle Roller dirty or worn     | Check to see if no Micro Pearl or oily substance is adhering to the rollers.                     | Wipe the rollers with a cloth dampened with alcohol.                                                                                                    |  |  |
|                                    | Operation of paper loading mechanism is abnormal | Check to see if there is no abnormality in the paper loading mechanism.                          | <ul> <li>Adjust the phase of the paper loading mechanism.</li> <li>Remove the dust and dirt, if any.</li> </ul>                                                                                                    |  |  |
|                                    |                                                  | Check to see if the PE Sensor connector has not been disconnected from the sensor or Main Board. | Connect the PE Sensor connectors to the sensor and Main Board CN6 properly.                                                                                                    |  |  |
|                                    | PE Sensor/PE Lever not operating properly        | Check to see if the Torsion Spring has been set on the PE Lever properly.                        | Install the Torsion Spring on the PE Lever properly.                                                                                                    |  |  |
|                                    |                                                  | Check for damaged PE Sensor.                                                                     | Replace the PE Sensor.                                                                                                    |  |  |
| Several sheets of paper are fed at | Retard Roller operation is abnormal              | Check to see if the tension spring on the Retard Roller is disengaged.                           | Install the tension spring properly.                                                                                                    |  |  |
| the same time                      |                                                  | Check to see if the Retard Roller is out of position                                             | Install the Retard Roller properly                                                                                                    |  |  |

#### Table 3-4. Diagnostics when feeder is abnormal

Troubleshooting

Troubleshooting When There is No Error Display

*∢ 30 ▶* 

#### □ Faulty paper ejection

## Table 3-5. Diagnostics when paper ejection is abnormal

| Condition                        | Cause                                  | Check Point                                                                                                  | Remedy                                                                          |
|----------------------------------|----------------------------------------|----------------------------------------------------------------------------------------------------|---------------------------------------------------------------------------------|
| Paper is jammed                  | Faulty PF-related operation            | Turn the PF Roller, and check to see if the paper is transferred<br>to the Paper Eject Rollers properly.     | Engage the PF-related gears properly.                                           |
| on the way of<br>paper ejection. | PF degradation compensation counter    | Check the PF degradation compensation counter and the number of printed sheets using the adjustment program. | Initialize the PF degradation compensation counter and write the maximum value. |
|                                  | Faulty operation of Paper Eject Roller | Check to see if Paper Eject Roller rotates correctly.                                                        | Properly engage the gears driving the Paper Eject Roller.                       |

#### □ Faulty carriage operation

#### Table 3-6. Diagnostics when carriage action is abnormal

| Condition                                         | Cause                            | Check Point                                                                                                    | Remedy                                                      |
|---------------------------------------------------|----------------------------------|----------------------------------------------------------------------------------------------------|-------------------------------------------------------------|
|                                                   |                                  | Check to see if there is an obstacle in carriage route.                                                                                               | Remove the obstacle.                                        |
| Abnormal<br>carriage operation<br>during printing |                                  | Operate the carriage by hand and check to see if carriage moves smoothly.                                                                             | Clean the CR guide shaft and lubricate.                     |
|                                                   | Carriage does not move smoothly. | Check tension of timing belt.                                                                                                    | Replace the Compression Spring of the Driven Pulley Holder. |
|                                                   |                                  | Move the carriage to the right end and left end fully and check<br>to see if the length of the Head FFC is proper and the carriage<br>moves smoothly. | Remove the Head FFC once and reinstall it properly.         |

Troubleshooting

#### Troubleshooting When There is No Error Display

**∢** 31 ►

#### □ Printer stops during initialization

## Table 3-7. Diagnostics when printer stops during format

| Condition        | Cause                                    | Check Point                                                               | Remedy                                                                              |
|------------------|------------------------------------------|---------------------------------------------------------------------------|-------------------------------------------------------------------------------------|
|                  | Paper Eject Frame not installed properly | Check to see if the hook securing the Paper Eject Frame has been engaged. | Install the Paper Eject Frame properly.                                             |
|                  | CP Motor not operating properly          | Check for disconnected CR Motor connector.                                | Check the connector (CN14) of the CR Motor.                                         |
|                  | CK Motor not operating property          | Check to see if CR Motor coil resistance is as specified.                 | Replace the CR Motor.                                                               |
|                  | PE Motor not operating properly          | Check for disconnected PF Motor connector.                                | Check the connector (CN13) of the PF Motor.                                         |
|                  | 11 Wotor not operating property          | Check to see if PF Motor coil resistance is as specified.                 | Replace the PF Motor.                                                               |
|                  |                                          | Check to see if the Linear Scale is traveling through the CR Encoder.     | Enable the Linear Scale to pass through the CR Encoder.                             |
|                  | Linear Scale not operating properly      | Check for dirt on Linear Scale.                                           | Completely clean the Linear Scale.                                                  |
|                  |                                          | Check for damaged Linear Scale.                                           | Replace the Linear Scale.                                                           |
|                  | CR Encoder not operating properly        | Check to see if Encoder FFC is connected to CR Encoder Board.             | Connect the Encoder FFC to the CR Encoder Board.                                    |
|                  |                                          | Check for paper bits and dust adhering to CR Encoder.                     | Remove paper bits and dust adhering to the CR Encoder.                              |
| Printer error is |                                          | Check for damaged Encoder FFC.                                            | Replace the Encoder FFC (Carriage Assy).                                            |
| maleated.        |                                          | Check for damaged CR Encoder.                                             | Replace the Carriage Assy.                                                          |
|                  |                                          | Check to see if the Rotary Scale is not traveling through the PF Encoder. | Enable the Rotary Scale to pass through the PF Encoder.                             |
|                  | Rotary Scale not operating properly      | Check for dirt on Rotary Scale.                                           | Completely clean the Rotary Scale.                                                  |
|                  |                                          | Check for damaged Rotary Scale.                                           | Replace the Rotary Scale.                                                           |
|                  |                                          | Check to see if Encoder FFC is connected to PF Encoder Board.             | Connect the Encoder FFC to the PF Encoder Board.                                    |
|                  | PE Encoder not operating properly        | Check for paper bits and dust adhering to PF Encoder.                     | Remove paper bits and dust adhering to the PF Encoder.                              |
|                  | TT Encoder not operating property        | Check for damaged Encoder FFC.                                            | Replace the Encoder FFC.                                                            |
|                  |                                          | Check for damaged PF Encoder.                                             | Replace the PF Encoder.                                                             |
|                  | Head FFC not operating properly          | Check for disconnected Head FFC.                                          | Firmly connect the Head FFC to the Main Board CN10 ${\sim}12$ and to the Printhead. |
|                  |                                          | Check for damaged Head FFC.                                               | Replace the Head FFC.                                                               |
|                  | Head Hot Error generated                 | Check to see if ink is emitted from all nozzles.                          | If condition does not improve after cleaning, replace the Printhead.                |

Troubleshooting

Troubleshooting When There is No Error Display

**∢** 32 ►

#### □ Faulty print

## Table 3-8. Diagnostics when printing is abnormal

| Condition                                        | Cause                                                           | Check Point                                                                                      | Remedy                                                                                                    |
|--------------------------------------------------|-----------------------------------------------------------------|--------------------------------------------------------------------------------------------------|----------------------------------------------------------------------------------------------------|
|                                                  | Printhead surface is dirty (Dot missing)                        | Alternate cleaning and test printing several times.                                              | Clean the Printhead surface with a cotton swab.                                                           |
| Improper printing occurs only with specific dots | Capping absorbent material is in contact with Printhead surface | Check for deformed or damaged capping absorbent material.                                        | Replace the Ink System Assy.                                                                              |
|                                                  | Head FFC not operating properly                                 | Check for damaged Head FFC.                                                                      | Replace the Head FFC.                                                                                     |
|                                                  | Printhead not operating properly                                | Alternate cleaning and nozzle check several times.                                               | If condition does not improve after cleaning, replace the Printhead.                                      |
|                                                  | Printhead surface is dirty (Dot missing)                        | Alternate cleaning and nozzle check several times.                                               | Clean the Printhead surface with a cotton swab.                                                           |
| Dot missing                                      | Ink Cartridge not operating properly                            | Install a new ink cartridge and perform nozzle check.                                            | Replace the ink cartridge.                                                                                |
| sometimes occurs                                 | Faulty connection inside the Head FFC                           | Use a circuit tester to check the FFC.                                                           | Replace the Head FFC.                                                                                     |
|                                                  | Printhead not operating properly                                | Repeat cleaning several times, and then perform nozzle check.                                    | If condition does not improve after cleaning, replace the Printhead.                                      |
| Print is not as                                  | Head FFC is not connected                                       | Check to see if FFC is firmly connected to each board and Carriage Assy.                         | Connect the FFC firmly.                                                                                   |
| intended                                         | Printhead not operating properly                                | Check connection of Head FFC to Printhead.                                                       | If there is no problem with the Head FFC to Printhead connection, replace the Printhead.                  |
| Vertical lines are<br>not in alignment           | Bi-D adjustment is not made                                     | Check to see if Bi-D adjustment has been done properly.                                          | Perform Bi-D adjustment.                                                                                  |
|                                                  | Dirt is adhering to CR Guide Shaft                              | Check for dirt adhering to surface of CR Guide Shaft.                                            | Clean the surface of the CR Guide Shaft with a soft dry cloth.                                            |
|                                                  | PF Roller not operating properly                                | Check for dirt on PF Roller.                                                                     | Carefully clean the surface of the PF Roller with a soft brush.                                           |
|                                                  |                                                                 | Check for damaged PF Roller.                                                                     | Replace the PF Roller.                                                                                    |
|                                                  | Ink Cartridge not operating properly                            | Install a new ink cartridge and test printing.                                                   | Replace the ink cartridge.                                                                                |
|                                                  | Carriage Slide not moving properly                              | Check to see if sufficient grease is remaining on carriage slide<br>parts at back of main frame. | Clean the main frame carriage slide parts and lubricate with a specified quantify of G-71.( <i>p.90</i> ) |
| White lines                                      | Platen Gap not set properly                                     | Check to see if platen gap adjustment has been done properly.                                    | Adjust platen gap. (p. 75)                                                                                |
| appear in output<br>data                         | Gear is damaged                                                 | Check for abnormality in gears between PF mechanism and ASF mechanism.                           | Replace the damaged parts.                                                                                |
|                                                  | Dot jet direction is angled due to dirt on                      | Alternate cleaning and test printing several times.                                              | Clean with a cotton swab.                                                                                 |
|                                                  | Printhead surface                                               | Check for dust and dirt on Cleaner Blade.                                                        | Clean or replace the Cleaner Blade.                                                                       |
|                                                  | Printhead not operating properly                                | Repeat cleaning several times, and then perform test print.                                      | Replace the Printhead.                                                                                    |
|                                                  | CR Guide Shaft not operating properly                           | Check to see if CR Guide Shaft is firmly installed in specified position.                        | Reassemble the CR Guide Shaft.                                                                            |
|                                                  |                                                                 | Check for damage to surface of CR Guide Shaft.                                                   | Replace the CR Guide Shaft.                                                                               |

Troubleshooting

Troubleshooting When There is No Error Display

**∢** 33 ►

## 3.3.2 Power Supply Related Troubleshooting

If the printer does not operate at all (LED does not light up) even with the power turned ON, refer to the following table and perform troubleshooting.

#### Table 3-9. Power Supply Related Troubleshooting

| Cause                                            | Check Point                                                             | Remedy                                                                                                    |
|--------------------------------------------------|-------------------------------------------------------------------------|----------------------------------------------------------------------------------------------------|
| Defective power cord                             | Connect the normal power cord.                                          | Replace the power cord.                                                                                                    |
| Abnormal AC power voltage                        | Check the AC power voltage.                                             | Supply the normal power.                                                                                                    |
| Faulty connection of the connector               | Check the connection between the Power Supply Board ~ Main Board (CN3). | Correct the connection.                                                                                                    |
| Fuse blown                                       | Check the fuse (F1) on the Power Supply Board.                          | Replace the Power Supply Board with a new one.                                                                                                    |
| Abnormal output voltage of<br>Power Supply Board | Check the output voltage of the Power Supply Board.                     | When the output voltage is normal: Replace the Main Board with a new one.<br>When the output voltage is abnormal: Replace the Power Supply Board with a new one. |

## 3.3.3 Ink Supply Related Troubleshooting

 $\hfill\square$  Printer stops during initialization or printing.

#### Table 3-10. Troubleshooting for Printer Stop During Initialization or Printing

| Condition                                 | Cause                                           | Check Point                                                                       | Remedy                              |
|-------------------------------------------|-------------------------------------------------|-----------------------------------------------------------------------------------|-------------------------------------|
| Ink End error is<br>displayed.            | Ink is out.                                     | Check to see if ink is remaining in all the ink cartridges.                       | Replace the ink cartridge.          |
| No Ink Cartridge error<br>is displayed.   | Not all the ink cartridges have been installed. | Check to see if all the ink cartridges have been installed<br>in the I/C holders. | Install all the ink cartridges.     |
|                                           |                                                 | Check to see if no ink cartridge is in a raised position.                         | Install the ink cartridge properly. |
|                                           |                                                 | The front or back hook of an ink cartridge is broken.                             | Replace the ink cartridge.          |
| Ink Cartridge Trouble error is displayed. | Ink cartridge is damaged.                       | Check to see if the CSIC Board is not dislocated.                                 | Replace the ink cartridge.          |
|                                           |                                                 | Check to see if no chip on the CSIC Board is chipping.                            | Replace the ink cartridge.          |

Troubleshooting

Troubleshooting When There is No Error Display

**∢** 34 ►

#### □ Printing is not carried out correctly

#### Table 3-11. Diagnostics when printing is erratic

| Condition                                   | Cause                                   | Check Point                                                    | Remedy                                                                                                    |
|---------------------------------------------|-----------------------------------------|----------------------------------------------------------------|----------------------------------------------------------------------------------------------------|
|                                             | Ink Cartridge not operating properly    | Install a new ink cartridge and test printing.                 | Replace the ink cartridge.                                                                                                |
|                                             | FFC not connected properly              | Check the FFC connection between each CSIC Board ~ Main Board. | Connect the FFC firmly.                                                                                                   |
| Carriage moves<br>correctly but printing is | Cleaner Blade not<br>operating properly | Check for debris adhering to Cleaner Blade.                    | Clean or replace the Cleaner Blade.                                                                                       |
| not normal.                                 | FFC internal disconnection              | Check each FFC with a circuit tester.                          | Replace the FFC.                                                                                                    |
|                                             | Faulty Printhead                        | Alternate cleaning and test printing several times.            | When the condition is not improved even after cleaning, replace the Printhead with a new one.                             |
|                                             | Ink leakage or clogging with ink        | Check to see if there is ink leakage from the Printhead.       | Install the ink cartridges properly.<br>If this does not improve the condition, replace ink cartridges and the Printhead. |

#### □ Waste ink is not discharged properly

#### Table 3-12. Troubleshooting for Faulty Ink Supply or Faulty Waste Ink Discharge

| Condition                                      | Cause                                                          | Check Point                                                                                              | Remedy                                                                                               |
|------------------------------------------------|----------------------------------------------------------------|----------------------------------------------------------------------------------------------------|----------------------------------------------------------------------------------------------------|
|                                                | Pump tube collapsed                                            | Visually check tube.                                                                                     | Replace the Ink System Assy                                                                          |
|                                                | Cap is dirty or damaged.                                       | Check for foreign object adhering to Cap or damaged Cap.                                                 | Remove foreign object from the Cap with cotton swab. If Cap is damaged, replace the Ink System Assy. |
| Ink is not flowing from<br>Printhead to Cap or | Tube is disconnected from<br>Cap bottom                        | Visually check for disconnection of tube from Cap bottom.                                                | Connect the tube properly.                                                                           |
| from Cap to Ink Tube                           | Cap does not slide up properly                                 | Check for installation of compression spring on tube assembly.                                           | Replace the Ink System Assy with a new one.                                                          |
|                                                | Tube between the Waste<br>Ink Tray Assy ~I/S Assy<br>collapsed | Check the tube connection on the bottom of the Waste<br>Ink Tray Assy and the tube route under the tray. | Connect the tube of the Waste Ink Tray Assy properly, and route the tube properly.                   |

Troubleshooting

#### Troubleshooting When There is No Error Display

**∢** 35 ►

## 3.3.4 I/F Related Troubleshooting

This section describes the troubleshooting for the USB I/F and Memory Card Slot. USB I/F error

#### Table 3-13. USB I/F Error

| Cause                                                  | Check Point                                                                                                    | Remedy                                                                      |
|--------------------------------------------------------|----------------------------------------------------------------------------------------------------|-----------------------------------------------------------------------------|
| Host PC does not<br>support Windows<br>98 essentially. | On Windows, open "My computer"<br>→ "Property"<br>→ "Device manager".<br>"Universal serial bus controller" is<br>effective?            | Remove the USB driver, and install it again.                                |
| Printer driver is<br>not installed<br>correctly.       | On Windows, open "My computer"<br>→ "Property"<br>→ "Device manager".<br>Printer driver is installed in "Other<br>devices" by mistake? | Delete the driver and install it<br>again according to operation<br>manual. |
| Defective USB cable                                    | Operation is normal if USB cable is replaced?                                                                                          | Replace the USB cable.                                                      |
| Poor contact                                           | Check to see if there is no adhesion of foreign matters in the USB interface connector.                                                | Remove the foreign matters, and clean the contact.                          |
| Defective main<br>board                                | Check to see if main board is not damaged.                                                                                             | Replace the main board.                                                     |

 $\hfill\square$  Troubleshooting for Memory Card Slot

Table 3-14. Troubleshooting for Memory Card

| Cause                                                   | Check Point                                                                                                    | Remedy                                                                       |
|---------------------------------------------------------|----------------------------------------------------------------------------------------------------|------------------------------------------------------------------------------|
| Driver has not<br>been installed<br>correctly.          | Check to see if a memory card<br>is recognized in the single Assy<br>mode.                                      | Temporarily remove the driver, and then install it again.                    |
| Data has been destroyed.                                | Data on card may be destroyed owing to static electricity.                                                      | Check to see if card data is read by a PC. If not, format the card.          |
| A memory card<br>other than those<br>specified is used. | Check the card to see if it is one of the specified cards.                                                      | Use a memory card specified.                                                 |
| Memory Card is faulty.                                  | Check to see if another Memory<br>Card can be recognized.                                                       | Use a new Memory Card.                                                       |
| Poor contact.                                           | Check to see if foreign matters<br>are not adhering to Memory<br>Card or slot.                                  | Remove the foreign matters, and clean the contact.                           |
| Firmware has abnormality.                               | -                                                                                                    | Upload firmware.                                                             |
| Electric noise, etc.<br>has been<br>generated.          | Check to see if FFC is<br>connected correctly and Ferrite<br>Core is positioned in place<br>inside the printer. | After the confirmation, if they have no abnormality, replace the main board. |
| Defective main board                                    | Check to see if main board is not damaged.                                                                      | Replace the main board.                                                      |

Troubleshooting

Troubleshooting When There is No Error Display

◀ 36 ▶
#### 3.3.5 Troubleshooting for Scanner

This section describes repair/service for the Scanner mechanism. In troubleshooting, first identify the trouble at the Assy level based on the observation. According to the observation as described in Table 3-16, perform the necessary checking by referring to the appropriate table.

#### □ Scanner Errors at User Level

#### Table 3-15. Scanner Errors at User Level

| Error         | Cause                                                                                | Remedy                                                                                                    |
|---------------|--------------------------------------------------------------------------------------|----------------------------------------------------------------------------------------------------|
|               | Defective CIS unit                                                                   | Replace the scanner carriage Assy.                                                                                       |
|               | Defective scanner motor                                                              | Remove the obstacle.                                                                                                    |
| Scanner error | <ul> <li>The scanner carriage is<br/>interfering with any other<br/>part.</li> </ul> |                                                                                                    |
| Command error | Undefined command is detected.                                                       | When correct command is received, error<br>status is cancelled.<br>Turn the power off once and then turn it<br>on again. |
| Scanner open  | Scanner cover is open.                                                               | Close the cover.                                                                                                    |

#### □ Observation of Trouble and Reference for Remedy

#### Table 3-16. Observation of Trouble and Reference for Remedy

| Observation                                                                                                    | Description of Trouble                           | Reference for<br>Remedy |
|----------------------------------------------------------------------------------------------------|--------------------------------------------------|-------------------------|
| Even with power turned on, the machine does not operate.                                                                                   | The machine does not operate for initialization. | Table 3-17              |
| "Fatal error" occurred.                                                                                                    | CR unit does not operate.                        | Table 3-18              |
| Indication error occurs and it is not cleared even after power is turned off                                                               | CR unit operates but error is indicated.         | Table 3-19              |
| once and then turned on again.                                                                                                    | The LED does not light up.                       | Table 3-20              |
| Picture is not read clearly.                                                                                                    | Picture is not read clearly.                     | Table 3-21              |
| "Communication error".<br>Indication error occurs and when<br>communication with the host is tried<br>again, "Communication error" recurs. | USB interface error                              | Table 3-13              |

#### □ Scanner does not operate for initialization

#### Table 3-17. Scanner does not operate for initialization

| Cause                                    | Check Point             | Yes/No | Remedy                              |
|------------------------------------------|-------------------------|--------|-------------------------------------|
| Connector is disconnection. Is there any |                         | Yes    | Connect the disconnected connector. |
| disconnected.                            | connector disconnected? | No     | Replace the main board.             |

#### □ Carriage unit does not operate

#### Table 3-18. Carriage unit does not operate

| Cause                                          | Check Point                                                                                                    | Yes/No | Remedy                                                                                                 |
|------------------------------------------------|----------------------------------------------------------------------------------------------------|--------|----------------------------------------------------------------------------------------------------|
| Connector on the Main<br>Board is disconnected | □ Is any of the connectors<br>(CN17, 19 and 20) on the<br>Main Board disconnected?                                                                                             | Yes    | Connect the connector.                                                                                 |
|                                                | Grease is applied properly?                                                                                                    | No     | Apply grease at designated point                                                                       |
| Faulty carriage moving mechanism               | <ol> <li>Does CR motor operate<br/>when power is turned ON<br/>with upper case of Scanner<br/>removed?</li> <li>Does CR unit move with<br/>CR motor removed?</li> </ol>        | No     | Check the carriage moving<br>mechanism, replace the<br>relevant parts or remove<br>and reinstall them. |
| Defective CR HP sensor board.                  | Replace the CR HP sensor<br>board.                                                                                                    | No     | Replace the CR HP sensor board.                                                                        |
| Faulty CR motor                                | Disconnect the connector<br>(CN17) of the CR Motor<br>from the Main Board, and<br>check continuity between<br>pin 1 and pin 2 on the<br>motor side, using a circuit<br>tester. | No     | Replace the CR motor.                                                                                  |
| Defective main board                           |                                                                                                    |        | Replace the main board.                                                                                |

Troubleshooting

Troubleshooting When There is No Error Display

**∢** 37 ►

#### **Revision** A

#### □ Carriage operates but error indicated

#### Table 3-19. Carriage operates but error indicated

| Cause                             | Check Point                        | Yes/No | Remedy                          |
|-----------------------------------|------------------------------------|--------|---------------------------------|
| Upper case of scanner is removed. | Upper case of scanner is removed.? | Yes    | Install the upper case.         |
| Defective main board              |                                    |        | Replace the main board          |
| Defective CR HP sensor board      |                                    |        | Replace the CR HP sensor board. |

#### □ LED does not light up

#### Table 3-20. LED does not light up

| Cause                                          | Check Point                                           | Yes/No | Remedy                                           |
|------------------------------------------------|-------------------------------------------------------|--------|--------------------------------------------------|
| Connector on the Main<br>Board is disconnected | Connector CN19 on main board is disconnected?         | Yes    | Connect the connector<br>CN19 on the main board. |
| Defective CIS Unit                             | Does the lamp light up when the CIS Unit is replaced? | Yes    | Replace the CIS Unit.                            |
| Defective main board                           |                                                       |        | Replace the main board                           |

#### □ Picture cannot be read clearly

#### Table 3-21. Picture cannot be read clearly

| Cause                 | Check Point                                                         | Yes/No | Remedy                    |
|-----------------------|---------------------------------------------------------------------|--------|---------------------------|
| Soiled document table | Is the document table (glass)<br>free from dirt and wiping<br>mark? | No     | Clean the document table. |
| Defective CIS Unit    |                                                                     |        | Replace the CIS Unit.     |
| Defective main board  |                                                                     |        | Replace the main board    |

#### 3.3.6 Troubleshooting for Motors and Sensors

□ Motor

#### Table 3-22. Motor Resistance and Check Points

| Motor Name              | Location     | Check Point | Resistance           |
|-------------------------|--------------|-------------|----------------------|
| CR motor                | CN14 (White) | Pin 1 & 2   | $22.7~\Omega\pm10\%$ |
| PF motor                | CN13 (Black) | Pin 1 & 2   | $21.2~\Omega\pm10\%$ |
| CR motor (Scanner Unit) | CN17 (White) | Pin 1 & 2   |                      |

#### □ Sensor

| Table 3-23. Sensor Check          |              |                       |                    |
|-----------------------------------|--------------|-----------------------|--------------------|
| Sensor Name                       | Location     | Signal Level          | Sensor Status      |
| PE sensor                         | CN6 Pin 1&3  | 2.4V or over          | Paper absent       |
| (3.3V DC ±5%)                     |              | Less than 0.4V        | Paper present      |
| APG sensor<br>(3.3V DC ±5%)       | CN7 Pin 1&3  | 2.4V or over          | PG position        |
|                                   |              | Less than 0.4V        | Out of PG position |
| CD-R Guide sensor                 |              | Open: 2.4V or over    | CD-R Tray present  |
| (3.3V DC ±5%)                     | CN11 Pin 1&2 | Close: Less than 0.4V | CD-R Tray absent   |
| CD-R Tray sensor<br>(3.3V DC ±5%) | Pin 3&4      | Open: 2.4V or over    | CD-R Guide down    |
|                                   |              | Close: Less than 0.4V | CD-R Guide up      |

Note : Refer to "2.1.2 Motors and Sensors" (p. 17) for the locations of the motors and sensors.

Troubleshooting

#### Troubleshooting When There is No Error Display

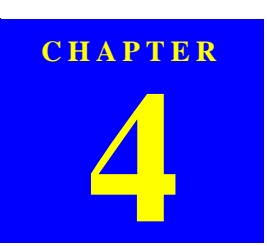

### **DISASSEMBLY AND ASSEMBLY**

Downloaded from  $\underline{www.Manualslib.com}$  manuals search engine

#### 4.1 Overview

This section describes procedures for disassembling the main components of the product.

Unless otherwise specified, disassembled units or components can be reassembled by reversing the disassembly procedure.

#### 4.1.1 Precautions

See the precautions given under the heading "WARNING" and "CAUTION" in the following column when disassembling or assembling the product.

Things, if not strictly observed, that could result in injury or loss of life are described under the heading "Warning".

Precautions for any disassembly or assembly procedures are described under the heading "CAUTION".

Chips for disassembling procedures are described under the heading "CHECK POINT".

If the assembling procedure is different from the reversed procedure of the disassembling, the procedure is described under the heading "REASSEMBLY".

Any adjustments required after disassembling the units are described under the heading "ADJUSTMENT REQUIRED".

When you have to remove any units or parts that are not described in this chapter, refer to the exploded diagrams in the appendix.

Read precautions described in the next section before starting.

WARNING

Remove the batteries and unplug the AC adapter before disassembling the Stylus PHOTO RX560/580/590.
 Always wear gloves for disassembly and reassembly to avoid

- injury from sharp metal edges.
- To protect sensitive microprocessors and circuitry, use static discharge equipment, such as anti-static wrist straps, when accessing internal components.

# CAUTION

- When using compressed air products; such as air duster, for cleaning during repair and maintenance, the use of such products containing flammable gas is prohibited.
- Use only recommended tools for disassembling, assembling or adjusting the Stylus PHOTO RX560/580/590.
- Observe the specified torque when tightening screws.
- Make the specified adjustments when you disassemble the Stylus PHOTO RX560/580.
- Use the special package for transportation.
- Prior to disassembly and reassembly, remove the accessories, such as memory cards.
- When removing or installing exterior parts, take great care that no coated surface is scratched and no coating is peeled off.

#### 4.1.2 Tools

Use only specified tools to avoid damaging the Stylus PHOTO RX560/580/590.

Table 4-1. Tools

| Name                           | Availability | Tool Code |
|--------------------------------|--------------|-----------|
| Phillips precision screwdriver | 0            | 1080530   |
| Phillips precision screwdriver | 0            | 1080532   |
| Tweezers                       | 0            | 1080561   |
| Upper case removing tool       | EPSON        | 1108202   |

Note : "O" : available on the market "EPSON" : available from EPSON

#### **4.1.3** Preparation before Disassembly

Make the following preparations before disassembling the Stylus PHOTO RX560/580/ 590:

- □ When the Main Board is to be replaced, make a copy of the EEPROM data.
- □ When the Carriage Assy is to be moved out of its home position, locate it at a position other than the home position before starting disassembly by turning the power ON and turning it OFF timely.
- □ As soon as the repaired product has been returned to the user, there may be a case a maintenance call occurs because of the expiration of the life of a service part. Avoid such a case, if possible, as follows: Check the maintenance counter for regularly replaced parts before disassembly. If the life of any part is found almost expired, communicate with the user to that effect. If the user's consent is obtained, replace also the relevant service parts with new ones.

Overview

Revision

#### 4.1.4 Disassembly and Reassembly Procedure

The flowchart below shows step-by-step disassembly procedure for Stylus PHOTO RX560/580/590. When disassembling each component, refer to the page indicated for the relevant component.

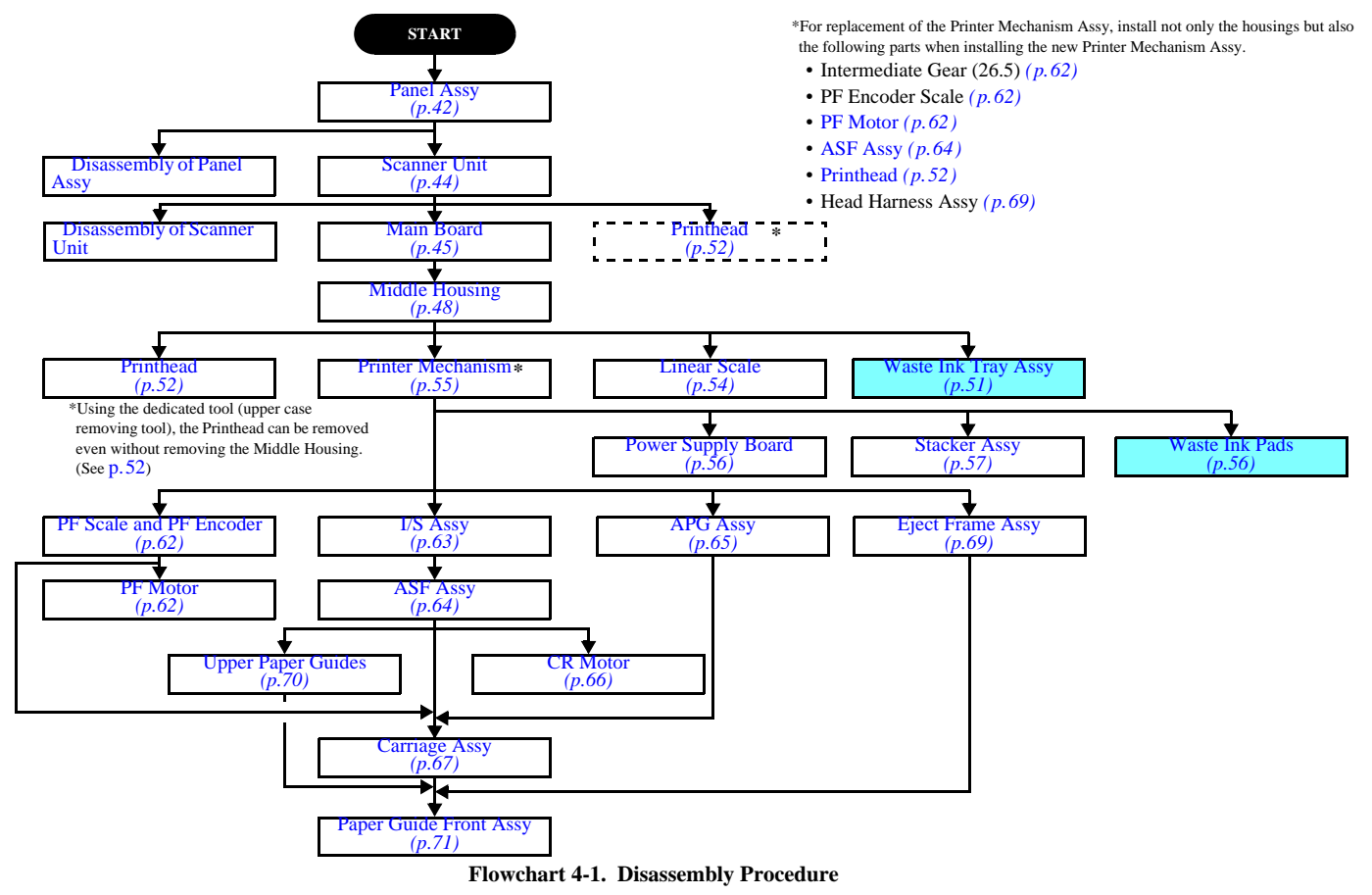

Disassembly and Assembly

Overview

*◀ 41* ►

#### 4.2 Removal of Exterior Parts

#### 4.2.1 Panel Assy

After removing the decorative panel, take care that the LCD surface is kept free from scratches or dust and dirt.

- 1. Open the Scanner Unit, and remove the screws (x3) securing the Middle Cover Assy. (*Fig. 4-1*)
- Release the hooks (marked with Δ : x4) on the side of the Printer Mechanism to let the Middle Cover rise, insert a bamboo spatulas whose tip is soft into the cut portion at the front center to release the hook, and remove the Middle Cover Assy.
- Release the hooks at the right and left ends from the direction of the back of the panel to let the decorative panel rise, release all the hooks carefully and remove the decorative panel.
- 4. Remove the screws (x2) securing the Panel Assy. (Fig. 4-2)
- 5. Lift the Panel Assy, and disconnect the FFCs x2 (CN23 and CN22) from the Main Board. (*Fig. 4-3*)

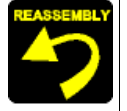

When installing the decorative panel, observe the following instructions:

- Make certain that the back of the panel window and the LCD face are free from dust and dirt.
- Stick a new strip of double-stick tape in the position shown below and after installing the decorative panel, make sure that it is stuck securely and free from floating.

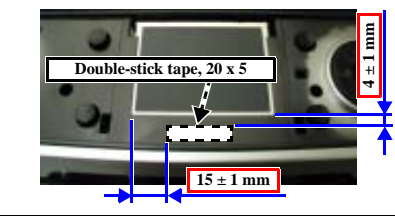

Before sticking the double-stick tape, clean with alcohol the surfaces of the printer body and the panel where the tape is to be stuck. After installing the panel, press on it so that the tape is stuck securely and the panel does not float.

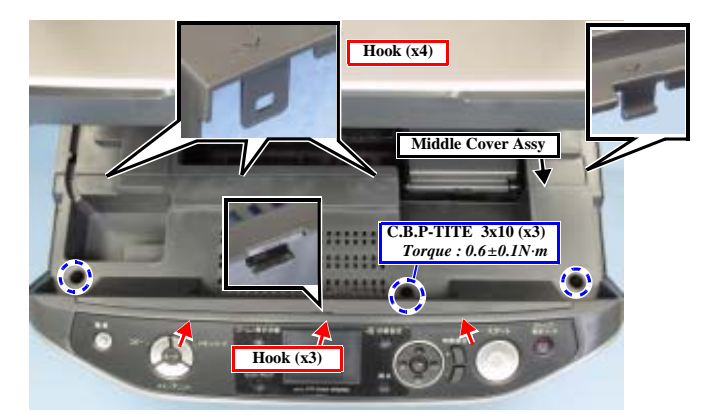

Figure 4-1. Removing the Middle Cover Assy

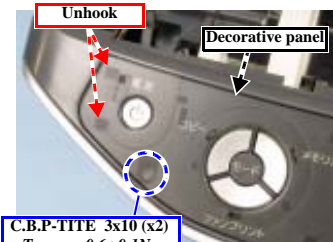

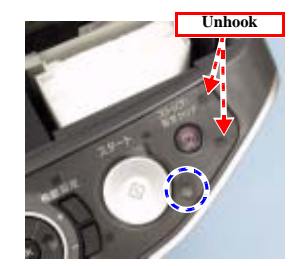

 $\begin{array}{c} \text{C.B.P-TITE} \quad 3x10 \ (x2) \\ \hline \text{Torque} : 0.6 \pm 0.1N \cdot m \end{array}$ 

Figure 4-2. Removing the Decorative Panel and Panel Assy

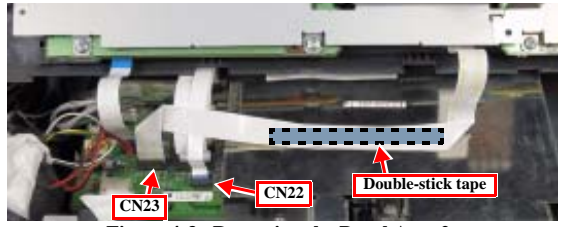

Figure 4-3. Removing the Panel Assy 2

Disassembly and Assembly

**Removal of Exterior Parts** 

#### 4.2.2 Disassembly of Panel Assy

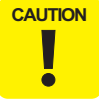

Take great care that the LCD surface is kept free from scratches or dust and dirt. In installation, make sure that the inside of the LCD Cover is free from dust and dirt.

- 1. Remove the Panel Assy (p.42)
- 2. Remove the screws (x6) securing the Shield Plate, Panel Board and Ground Plate, and remove the Shield Plate upward. (*Fig. 4-4*)
- 3. Release the hooks, and remove the Panel Board. (Fig. 4-5)
- 4. Remove the screws (x2), and remove the LCD Module. (*Fig. 4-6*)

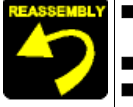

■ Tighten the screws for the LCD Module in the order specified. (*Fig. 4-6*)

- Install the Shield Plate under the board-to-board cable.
  When installing the Shield Plate, tighten the screws in the order specified. (*Fig. 4-4*)
- After installing the Shield Plate, press each of the buttons and check that a click is felt.

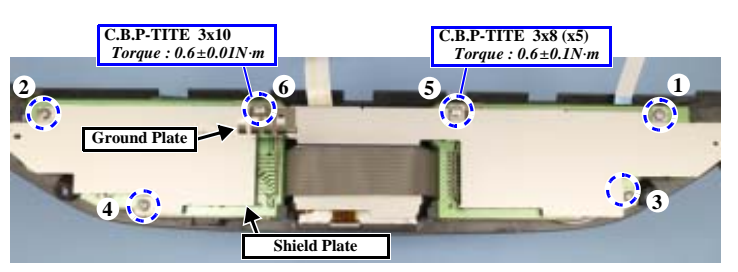

Figure 4-4. Removing the Screws (Shield Plate)

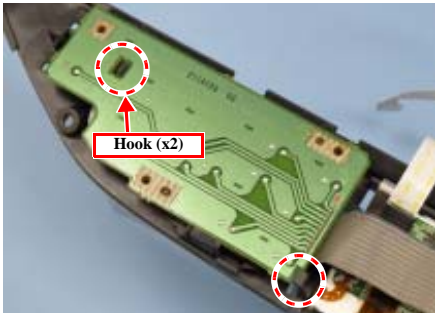

Figure 4-5. Removing the Panel Board

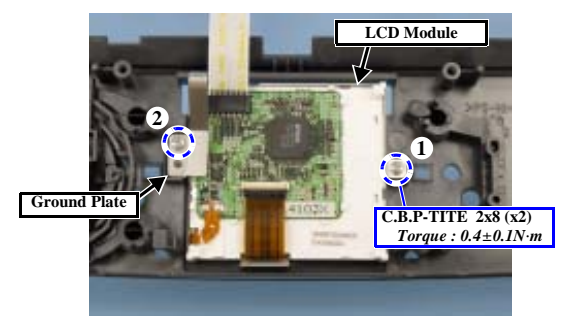

Figure 4-6. Removing the LCD Module

Disassembly and Assembly

**Removal of Exterior Parts** 

**∢** 43 ►

#### 4.2.3 Scanner Unit

- 1. Remove the Panel Assy (p.42)
- 2. Remove the Paper Support.
- 3. Open the Scanner Unit, slide the Scanner Cable Cover toward the front and remove it from the Middle Housing. (*Fig. 4-7*)
- 4. Release the following FFCs and cables from the Middle Board, and disconnect them from the Main Board. (*Fig. 4-8*)

| CN No. | Color | Connected to | Remarks                       |
|--------|-------|--------------|-------------------------------|
| CN17   | White | CR Motor     | 2-pin                         |
| CN19   | (FFC) | CIS Unit     | 14-pin (With 2 ferrite cores) |
| CN20   | White | CR Encoder   | 4-pin (With ferrite core)     |

- 5. Remove the screw securing the grand wire of the scanner.
- 6. Close the Scanner Unit, and remove the screws (x2) in the rear. (Fig. 4-9)
- 7. Remove the Scanner Unit, kept in the open position, from the printer body.

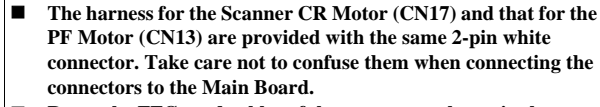

- Route the FFCs and cables of the scanner as shown in the figure. (*Fig. 4-10*)
- When installing the scanner cable, take care that no part of the cable is positioned outside the cover. (*Fig. 4-7*)

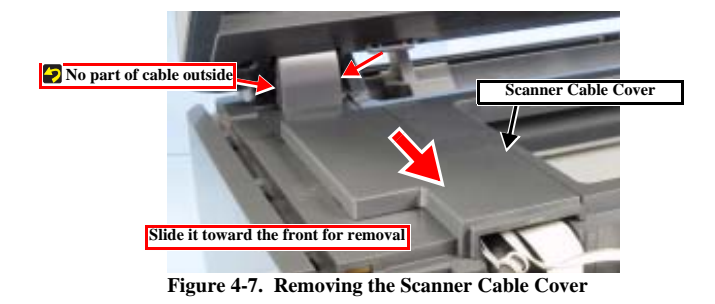

Disassembly and Assembly

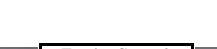

Revision A

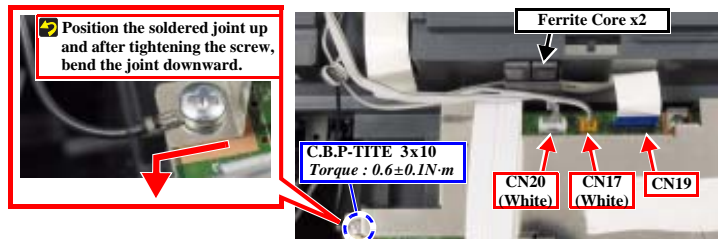

Figure 4-8. Disconnecting the cables (Scanner Unit)

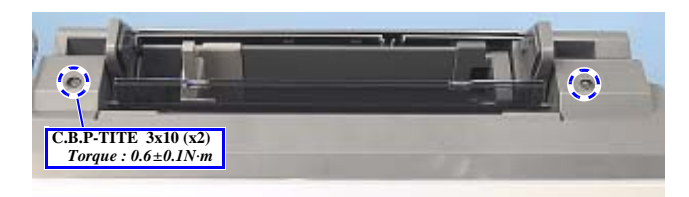

Figure 4-9. Removing the Scanner Unit

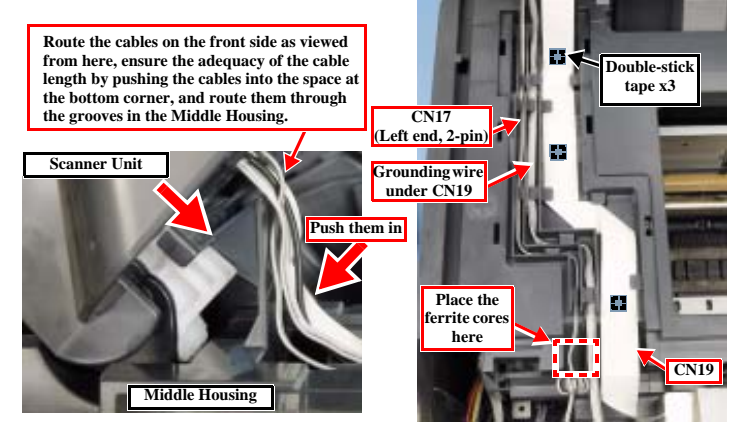

Figure 4-10. Installing the Scanner Unit

**Removal of Exterior Parts** 

**∢** <u>44</u> ►

#### 4.2.4 Main Board

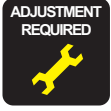

When the Main Board is to be replaced, back up the data in EEPROM before starting disassembly, if possible. After assembly, make the following adjustment.
5.1.1 Adjustment by Use of Adjustment Program (p. 74)

**CAUTION** The Shield Plate may be burred. Be sure to wear gloves to avoid injury from burrs.

1. Remove the Panel Assy (p.42)

- 2. Peel off the acetate tape (x4).
- 3. Disconnect all the FFCs and connectors from the Main Board.
- 4. Remove the screws (x5), and remove the Main Board Assy by lifting its rear side. (*Fig. 4-11*)
- 5. Remove the screw, and remove the Shield Plate M/B Support. (Fig. 4-12)
- 6. Remove the screws (x2), and remove the Shield Plate. (Fig. 4-12)
- 7. Remove the screws (x5), and remove the Main Board. (Fig. 4-13)

(Continued to next page)

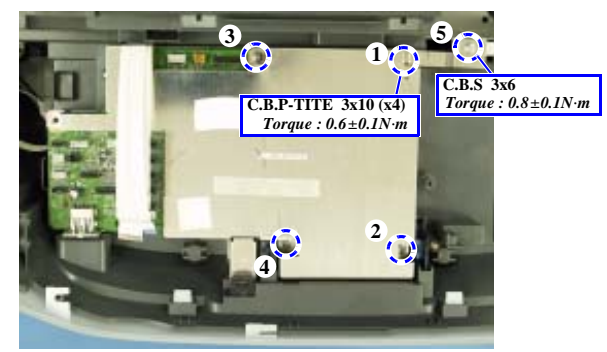

Figure 4-11. Removing the Main Board Assy

Disassembly and Assembly

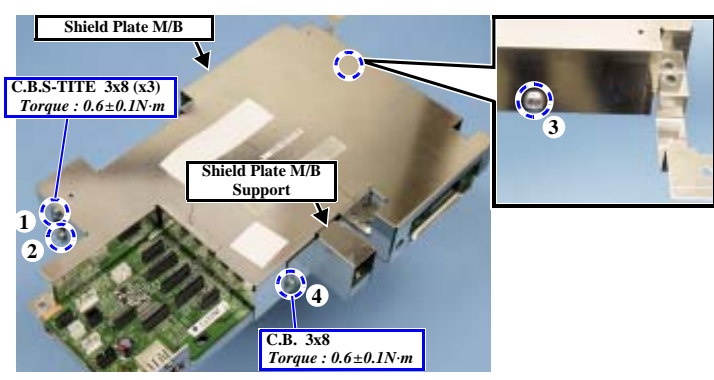

Figure 4-12. Removing the Shield Plate

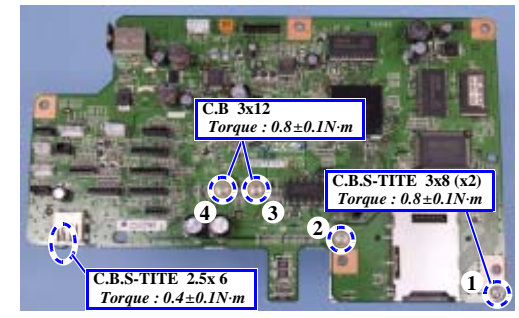

Figure 4-13. Removing the Main Board

**Removal of Exterior Parts** 

< 45 ►

#### **INSTALLATION PROCEDURE FOR THE MAIN BOARD ASSY**

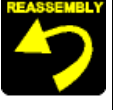

- Tighten the screws in the order specified to secure the Main Board and Main Board Assy. (*Fig. 4-13, Fig. 4-11*)
- The harness for the Scanner CR Motor (CN17) and that for the PF Motor (CN13) are provided with the same 2-pin white connector. Take care not to confuse them when connecting the connectors to the Main Board.
- 1. Check the Middle Housing for the following conditions. (Fig. 4-14)
  - The Card Slot Cover can be opened and closed properly.
  - The IRDA sheet has been installed properly.
- 2. Install the Main Board Assy on the Middle Housing. (Seep. 45)
- 3. Separate the cables and FFCs into three groups, A, B and C. (Fig. 4-15)

| Group | CN No. | Color | Connected to               | Remarks                       |
|-------|--------|-------|----------------------------|-------------------------------|
| CN14  |        | White | CR Motor                   | 2-pin (With ferrite core)     |
| ٨     | CN13   | Black | PF Motor                   | 2-pin (With ferrite core)     |
| A     | CN6    | White | PE Sensor                  | 3-pin (With ferrite core)     |
|       | CN7    | Black | APG Sensor                 | 3-pin (With ferrite core)     |
|       | CN8    | (FFC) | PF Encoder                 | 5-pin                         |
| В     | CN4    | White | CD-R Sensor (Guide & Tray) | 4-pin                         |
|       | CN3    | White | Power Supply Board         | 3-pin                         |
|       | CN10   |       |                            | 13-pin                        |
|       | CN11   | (FFC) | Printhead                  | 13-pin                        |
| С     | CN12   |       |                            | 9-pin                         |
|       | CN15   | (FFC) | CSIC Board                 | 13-pin                        |
|       | CN16   | (ITC) | PW Sensor                  | 6-pin                         |
|       | CN17   | White | CR Motor (Scanner Unit)    | 2-pin (With ferrite core)     |
| S     | CN19   | (FFC) | CIS Unit                   | 14-pin (With 2 ferrite cores) |
|       | CN20   | White | Scanner Encoder            | 4-pin                         |
| -     | CN22   | (FFC) | Panel Board                | 8-pin                         |
| -     | CN23   | (FFC) | LCD Module                 | 11-pin                        |

See the figure at right (*Fig. 4-16*) for the connector layout of the Main Board. For the connector assignment of the Scanner Unit, see "4.2.3 Scanner Unit" (p.44).

(Continued to next page)

CHECK

POINT

Disassembly and Assembly

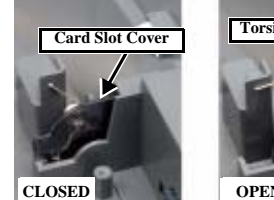

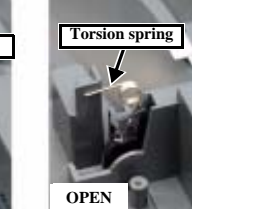

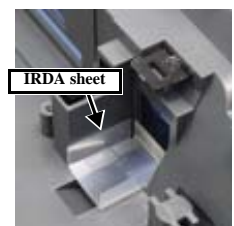

Figure 4-14. Checking the Middle Housing

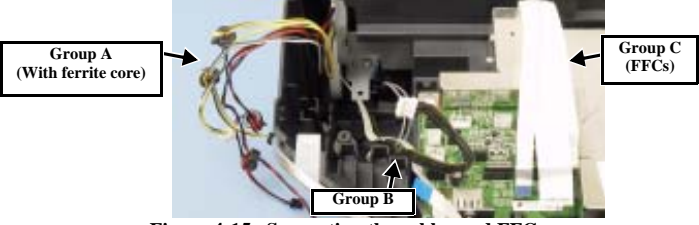

Figure 4-15. Separating the cables and FFCs

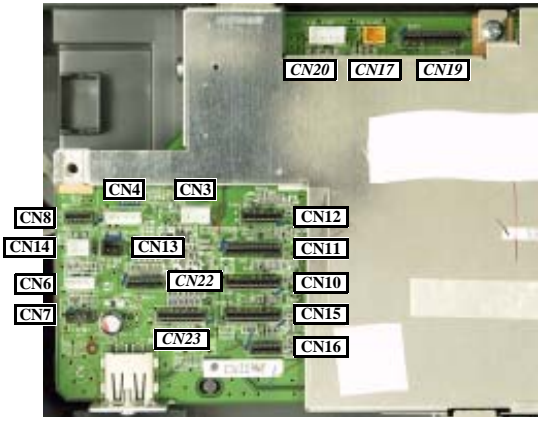

Figure 4-16. Connectors on the Main Board

**Removal of Exterior Parts** 

**∢** 46 ►

- 4. Place the ferrite cores of group A as shown, and connect the connectors to the Main Board. (*Fig. 4-17*)
- 5. Fasten the ferrite cores with tape. (Fig. 4-18)
- Route the harnesses of group B in the order of the power supply harness (CN3) → PF Encoder (CN8) → CD-R Sensor (CN4), and connect them to the circuit board. (*Fig. 4-18*)
- 7. Connect the FFCs of group C to the connectors. (Fig. 4-19)
- 8. Stick acetate tape on the USB terminal (in the front). (Fig. 4-19)

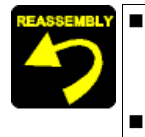

- The harness for the Scanner CR Motor (CN17) and that for the PF Motor (CN13) are provided with the same 2-pin white connector. Take care not to confuse them when connecting the connectors to the Main Board.
- Stick the acetate tape on the USB terminal (in the front) to cover both the USB connector and Middle Housing.

#### Routing the harness of group A

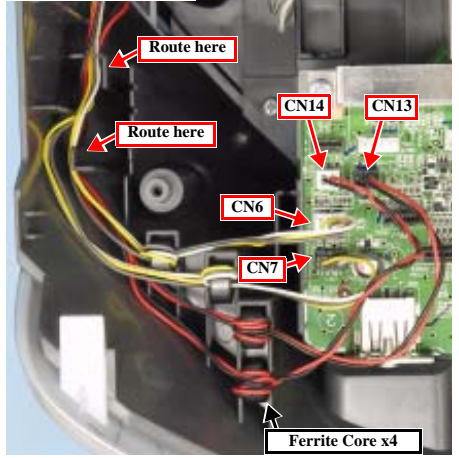

Figure 4-17. Routing the Harness and Setting the Ferrite Cores

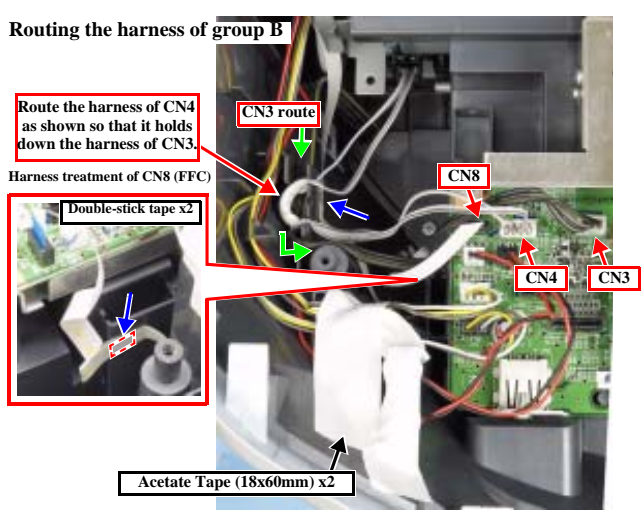

Figure 4-18. Routing the Harness of Group B

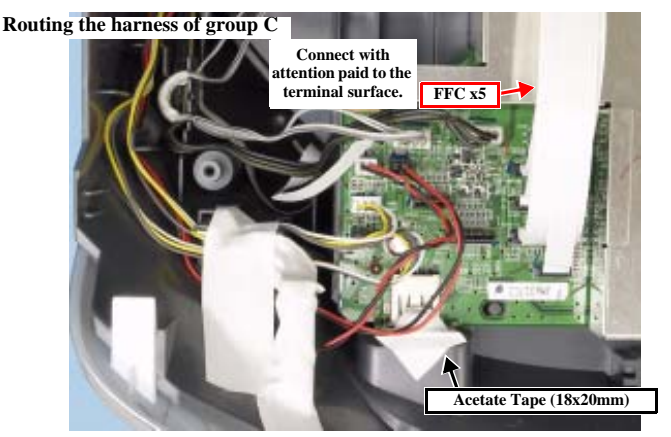

Figure 4-19. Connection of Group C (FFCs)

Disassembly and Assembly

**Removal of Exterior Parts** 

**∢** 47 ►

#### 4.2.5 Middle Housing

1.

2.

3.

4.

5. 6.

7.

8.

9.

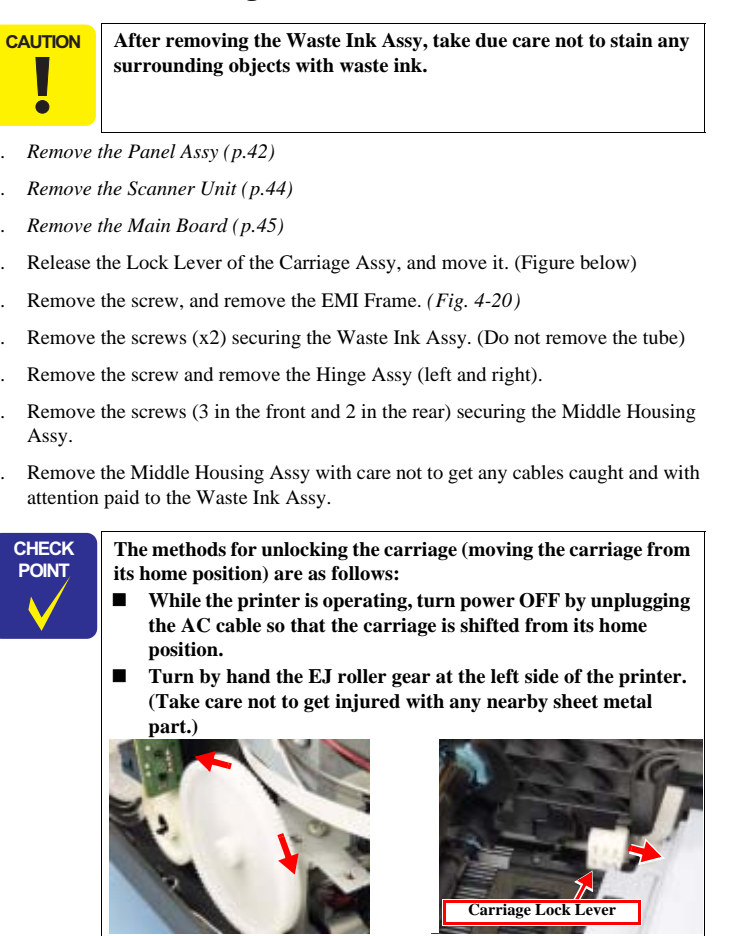

(Continued to next page)

Disassembly and Assembly

#### **Revision** A

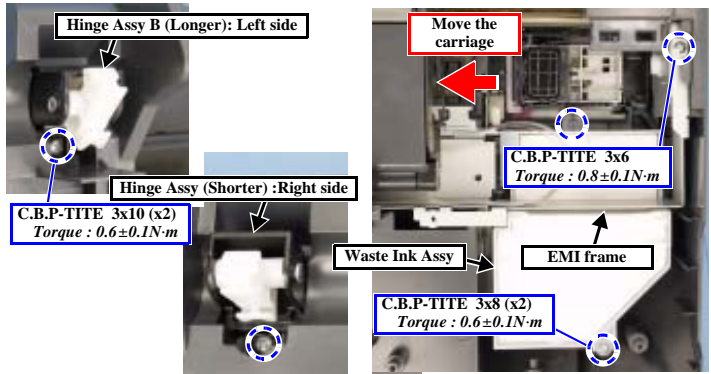

Figure 4-20. Removing the Waste Ink Assy and the Hinge Assy

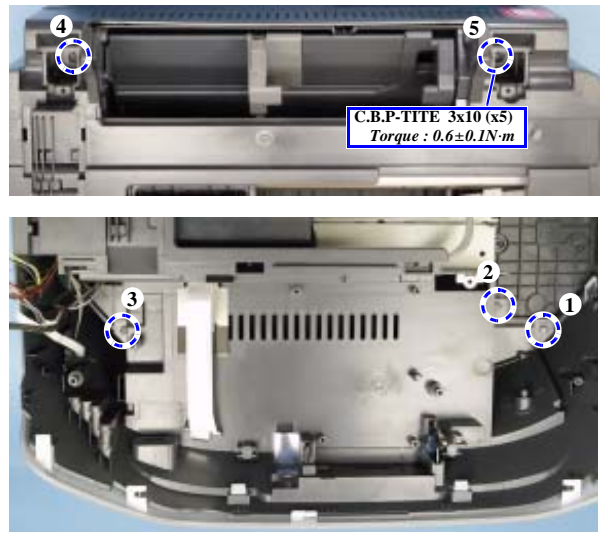

Figure 4-21. Removing the Middle Housing Assy

**Removal of Exterior Parts** 

#### INSTALLATION PROCEDURE FOR THE MIDDLE HOUSING ASSY

- 1. Check the following before installing the Middle Housing Assy:
  - Stacker operates properly. (*Seep. 57*)
  - The harness is routed properly. (*Fig.* 4-22), (*Fig.* 4-23)
- 2. Slide the Front Frame Ground Plate rearward and remove it from the Middle Housing Assy.
- 3. Lead out all the connectors and FFCs through the space shown in the figure and install the Middle Housing on the printer. (*Fig. 4-24*)

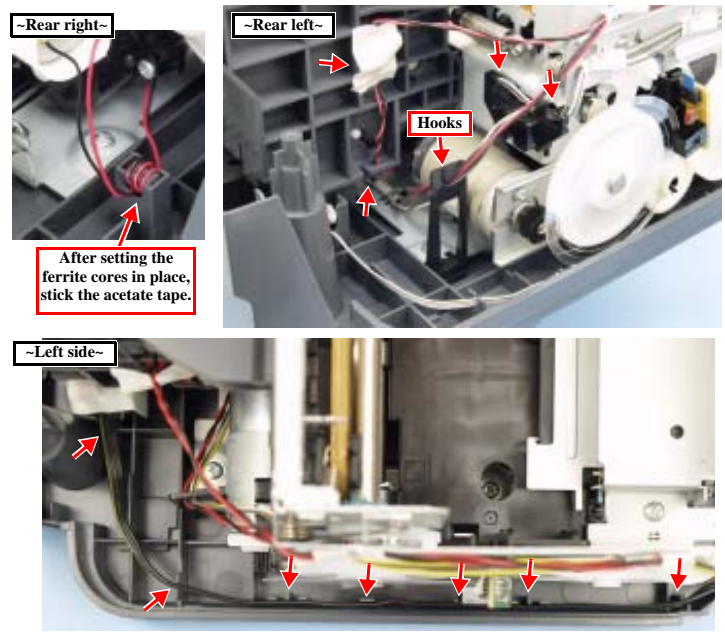

Figure 4-22. Routing the Harness 1

(Continued to next page)

Disassembly and Assembly

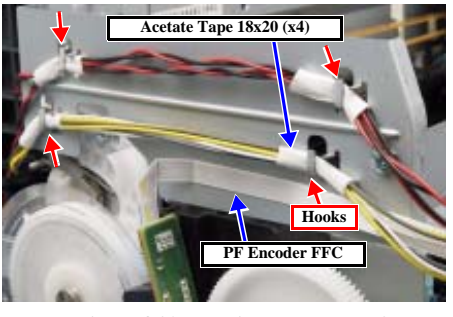

Figure 4-23. Routing the Harness 2

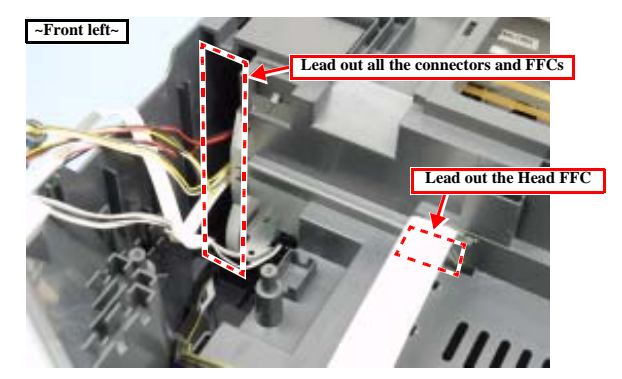

Figure 4-24. Leading out Connectors and FFCs

**Removal of Exterior Parts** 

< 49 ►

- 4. After checking the following conditions, tighten the screws in the order specified. (See Figure 4-21)
  - The right and left openings at the front bottom of the Middle Housing are properly engaged with the projections of the Bottom Housing. (*Fig. 4-25*)
  - The power supply harnesses (black and yellow) are fastened properly. (*Fig.* 4-25)

(Held down with the Middle Housing and free from floating or dislocation)

- 5. Install the Front Frame Ground Plate on the Middle Housing. (Fig. 4-26)
- 6. (See p. 48 for the subsequent steps.)

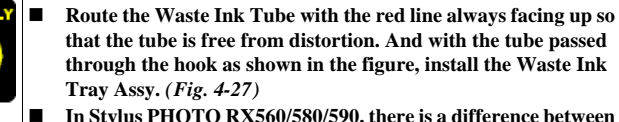

In Stylus PHOTO RX560/580/590, there is a difference between the Hinge Assy to be installed on the right side and that to be installed on the left side. Be sure to install the Hinge ASSY B (longer) on the left side. (*Fig. 4-20*)

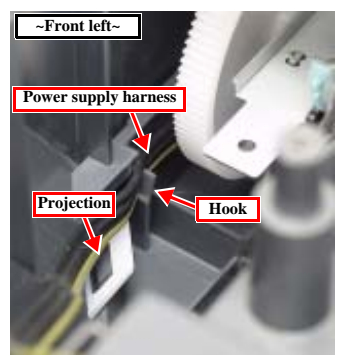

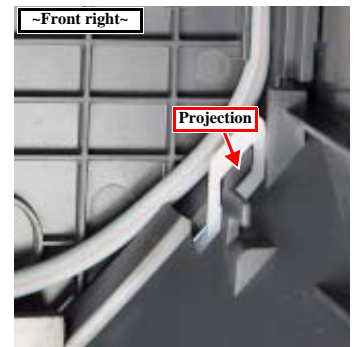

Figure 4-25. Checking the installation of the Middle Housing

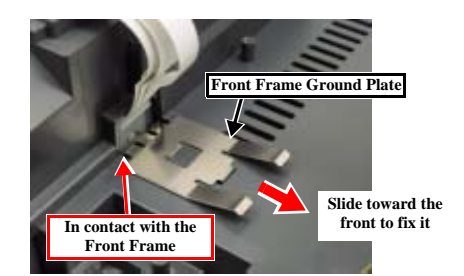

Figure 4-26. Installing the Front Frame Ground Plate

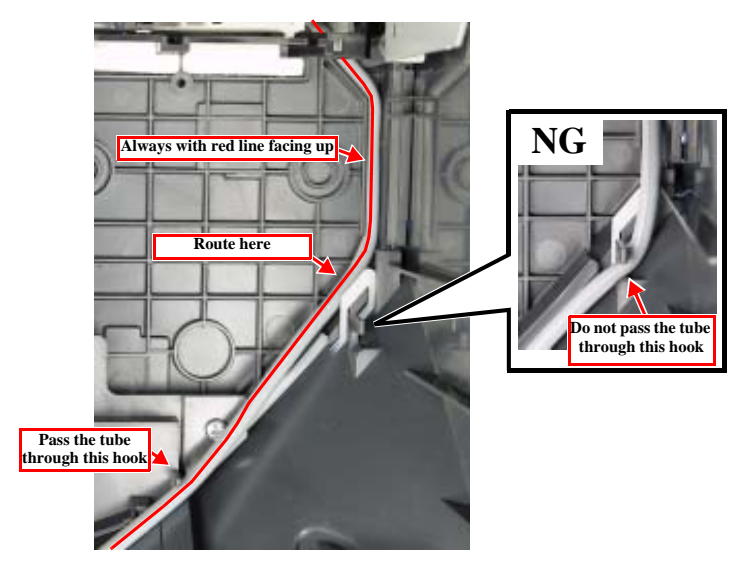

Figure 4-27. Notes on Installation of the Waste Ink Tray Assy

**Removal of Exterior Parts** 

#### 4.2.6 Waste Ink Tray Assy

•

1.

2.

3.

4.

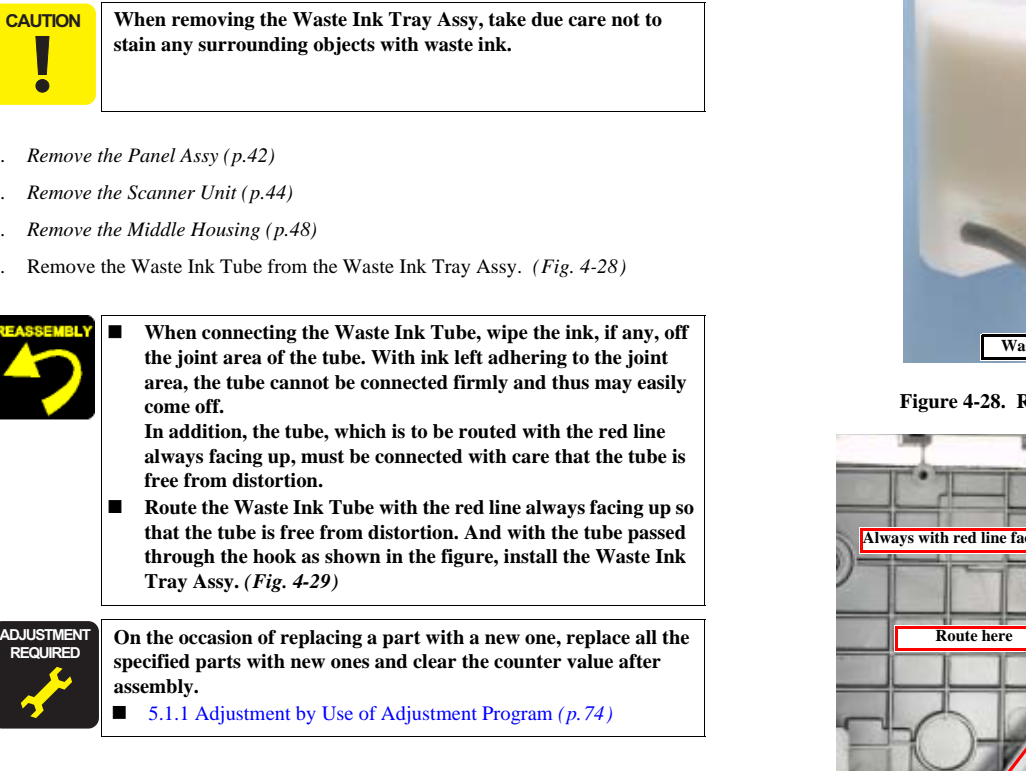

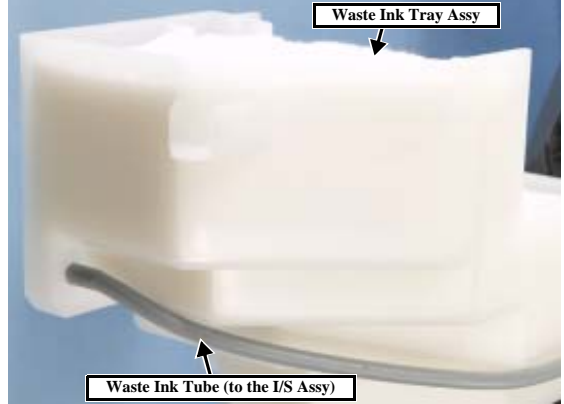

Figure 4-28. Removing the Waste Ink Tray Assy

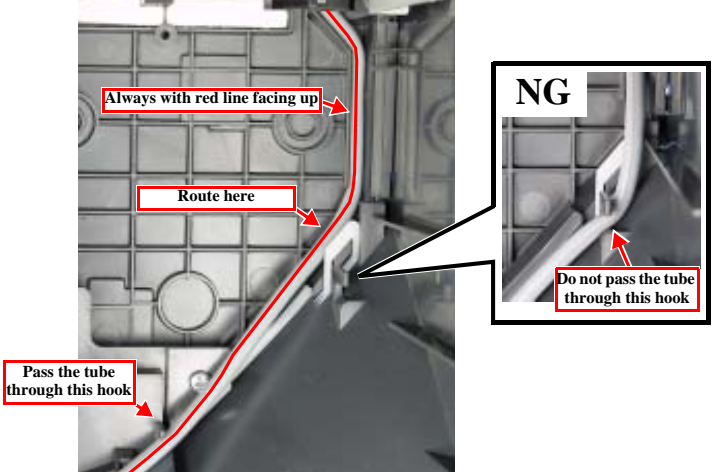

Figure 4-29. Notes on Installation of the Waste Ink Tray Assy

Disassembly and Assembly

**Removal of Exterior Parts** 

< 51 ▶

#### 4.2.7 Printhead

CHECK

POINT

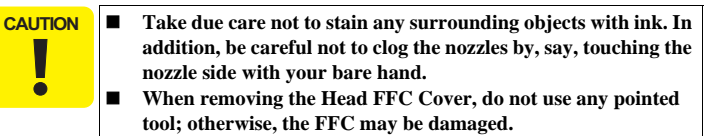

- Handle the CSIC board carefully; especially take care not to touch it with your bare hand or not to bend it.
- When releasing the hook of the CSIC Connector Holder Assy, take care not to damage the FFC or cables.

Using the upper case removing tool (1108202), the Printhead can be replaced even without removing the Middle Housing. (The description in this section is given on the assumption that the upper case removing tool is not available.)

- 1. Open the cartridge cover, and remove all the ink cartridges.
- 2. Release the carriage lock. (p. 48)
- 3. *Remove the Panel Assy (p.42)*
- 4. Remove the Scanner Unit (p.44)
- 5. Remove the Middle Housing (p.48)
- At the right side of the Carriage Assy, release the hook of the Head Cable Cover, and remove the Head Cable Cover by sliding it downward. (*Fig. 4-30*)
- 7. Insert a slotted screwdriver under the hook of the Head FFC Cover, and move it upward and remove the Head FFC Cover. (*Fig. 4-30*)
- 8. Disconnect the FFC from the CSIC Connector Holder Assy. (Fig. 4-31)
- At the rear of the printer, release the hooks (x2) of the CSIC Connector Holder Assy while moving the carriage to the right or left end, and remove the CSIC Connector Holder Assy. (*Fig. 4-31*)

(Continued to next page)

# et al cable Cover

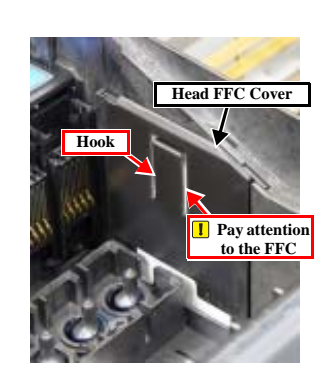

**Revision** A

Figure 4-30. Removing the FFC Cover

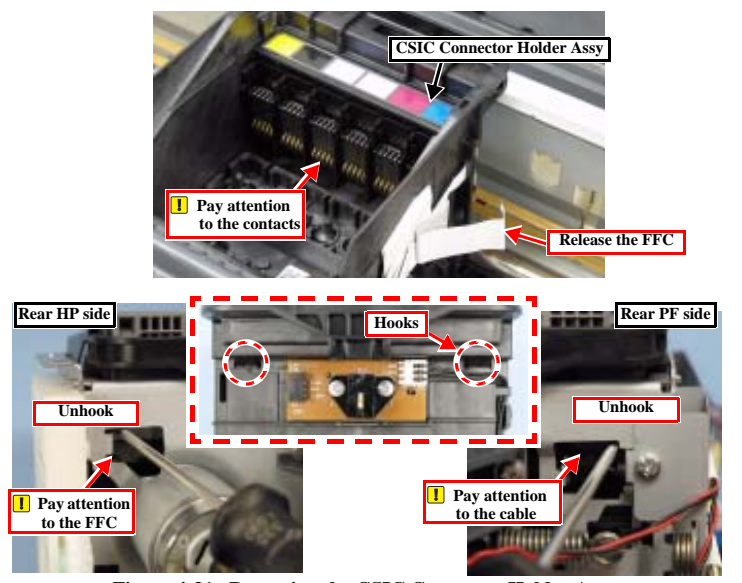

Figure 4-31. Removing the CSIC Connector Holder Assy

Disassembly and Assembly

**Removal of Exterior Parts** 

< 52 ▶

- 10. Remove the screws (x3) securing the Printhead. (*Fig. 4-32*)
- 11. Lift the Printhead, and disconnect the FFCs (x2). (Fig. 4-33)

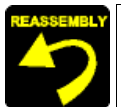

- See Page 68 for how to remove the cartridge cover.
   Connect the FFC with attention paid to the terminal surface.
- When installing the Printhead, tighten the screws in the specified order. (*Fig. 4-32*)
- Install the Head FFC Cover and Head Cable Cover as shown below.

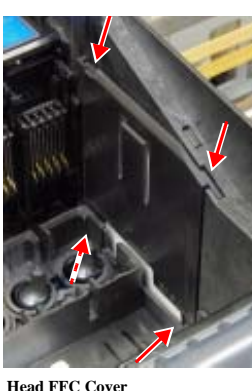

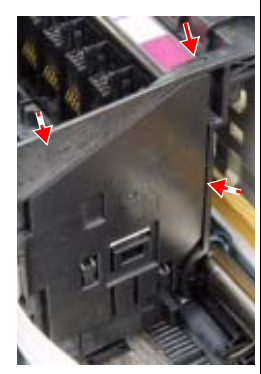

- Head FFC Cover The bottom projections (x2) and the top sliding parts (x2) must be in alignment.
- Head Cable Cover Engage the projection in the rear with the carriage first and then fit the cover onto the top projections (x2).
- For replacing the Printhead, note down the head ID before installing the Printhead. After reassembly, refer to the following section and perform the necessary adjustments:
  5.1.1 Adjustment by Use of Adjustment Program (*p*. 74)

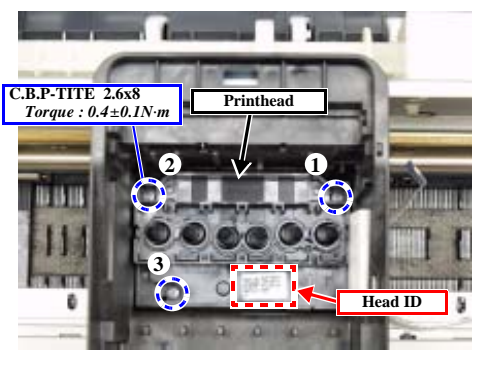

Figure 4-32. Removing the Printhead

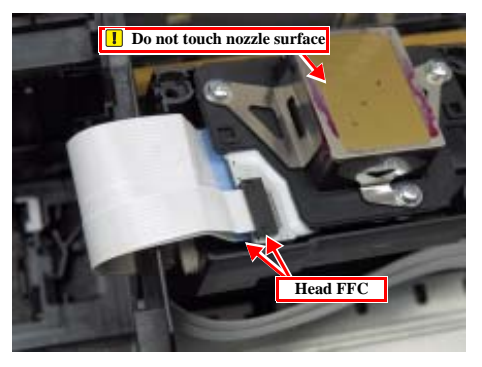

Figure 4-33. Releasing the Head FFCs

Disassembly and Assembly

**Removal of Exterior Parts** 

#### 4.2.8 Linear Scale

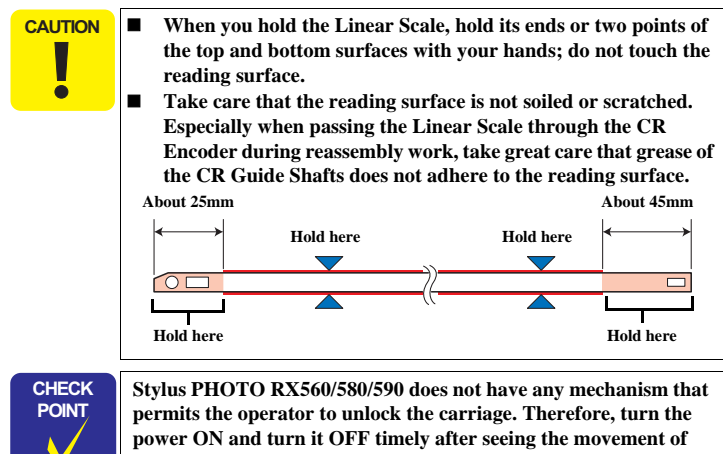

the carriage to locate it at a position other than the home position.

3. Release it from the hook 2. Remove the spring Carriage Assy 5. Turn it by 90 degrees and release it

- Remove the Scanner Unit (p.44) 1.
- 2. Remove the spring from the left frame of the printer. (Fig. 4-34)
- 3. Release the Linear Scale from the hook at the right frame of the printer.
- 4. Pull out the Linear Scale from the CR Encoder of the Carriage Assy.
- Turn the Linear Scale upward by 90 degrees and release it from the left hook. 5.

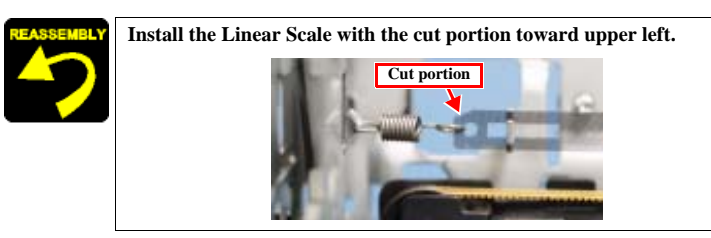

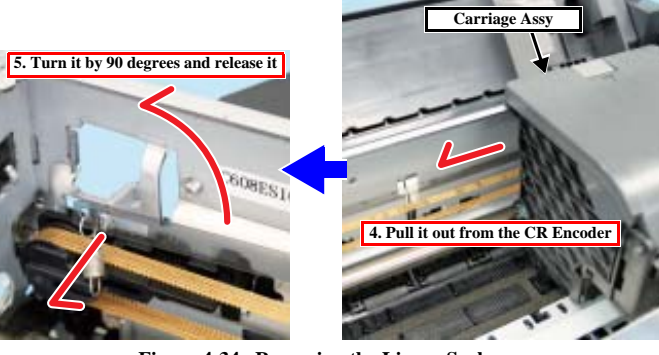

Figure 4-34. Removing the Linear Scale

Disassembly and Assembly

**Removal of Exterior Parts** 

◀ 54 ▶

#### 4.2.9 Printer Mechanism

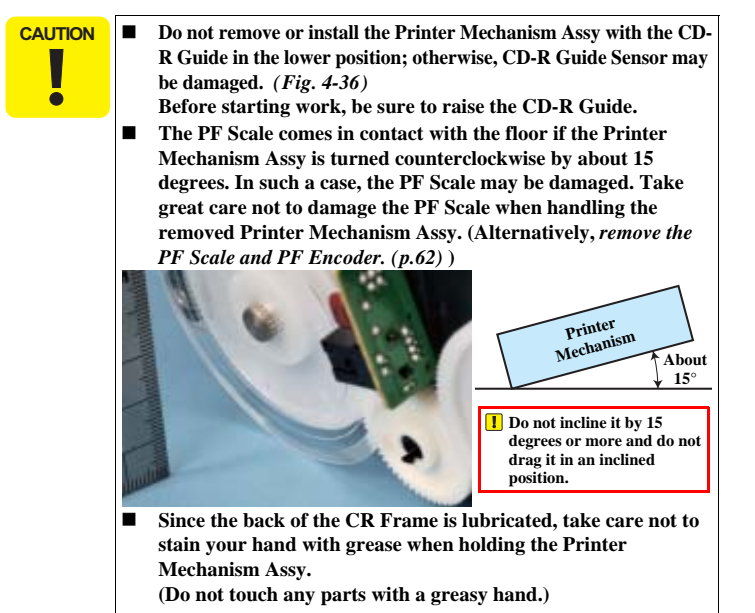

- Remove the Panel Assy (p.42) 1.
- 2. Remove the Scanner Unit (p.44)
- 3. Remove the Middle Housing (p.48)
- At the rear of the printer, peel off the tape, and remove the ferrite core for the CR 4 Motor from the Housing Lower Assy.
- Remove the screws (x6) securing the Printer Mechanism Assy. (Fig. 4-35) 5.
- Push the CD-R Guide Lever to raise the CD-R Guide. 6.
- 7. Remove the Printer Mechanism Assy from the Housing Lower Assy carefully.

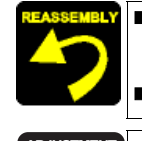

Lubrication is necessary. Refer to the following section and lubricate the specified points: LUBRICATION OF PRINTER MECHANISM ASSY (p.91) Tighten the screws in the specified order. (Fig. 4-35)

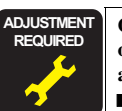

Once the Printer Mechanism Assy has been replaced with a new one, refer to the following section and perform the necessary adjustments. 

5.1.1 Adjustment by Use of Adjustment Program (p. 74)

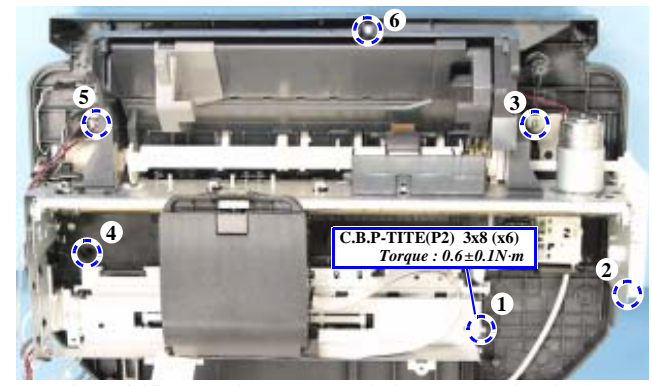

Figure 4-35. Removing the screws (Printer Mechanism Assy)

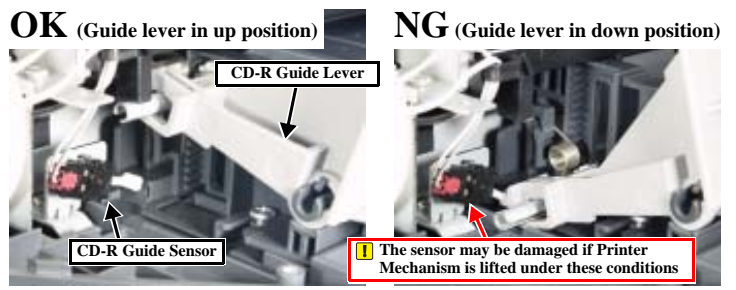

Figure 4-36. CD-R Guide Lever and CD-R Guide Sensor

Disassembly and Assembly

**Removal of Exterior Parts** 

#### 4.3 Disassembly of Housing Lower Assy

#### 4.3.1 Waste Ink Pads

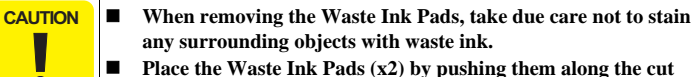

Frace the waster first rates (x2) by pushing them along the cut portions until they are all the way seated and make sure that they are free from floating.

- 1. Remove the Printer Mechanism (p.55)
- 2. Remove Waste Ink Pads (x2) from the Housing Lower. (*Fig. 4-37*)

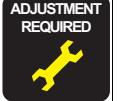

On the occasion of replacing a part with a new one, replace all the specified parts with new ones and clear the counter value after assembly.
5.1.1 Adjustment by Use of Adjustment Program (p. 74)

#### 4.3.2 Power Supply Board

- 1. Remove the Printer Mechanism (p.55)
- 1. Remove the screw securing the P/S Assy, and remove it from the Housing Lower. (*Fig. 4-38*)
- 2. Remove the screw, and remove the P/S Cover. (Fig. 4-39)
- 3. Disconnect the connector, and remove the Power Supply Board.

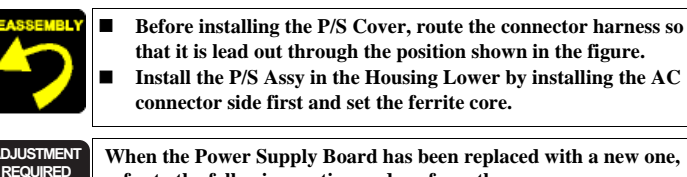

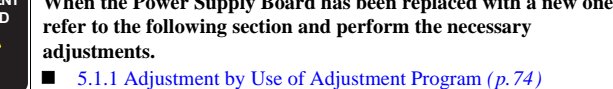

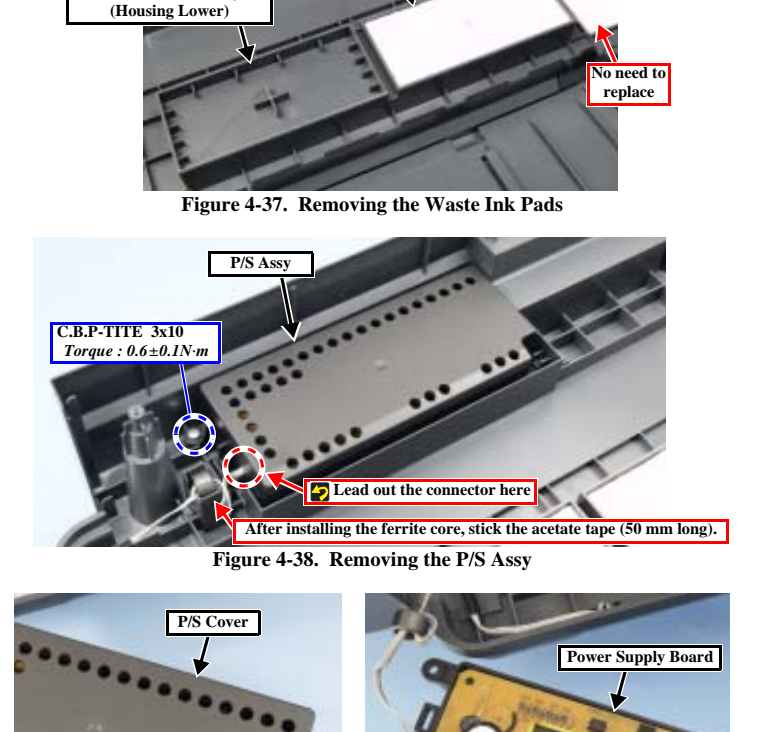

Waste Ink Pad

Waste Ink Pad Tray

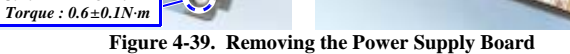

Disconnect the connector

Disassembly and Assembly

Disassembly of Housing Lower Assy

C.B.P-TITE 3x10

< 56 ▶

#### 4.3.3 Stacker Assy

- 1. *Remove the Printer Mechanism (p.55)*
- 2. Push the CD-R Guide Lever to raise the CD-R Guide.
- 3. Release the hook, and remove the CD-R Guide Lever. (Fig. 4-40)
- 4. Lower the CD-R Guide, slide the shaft side of the CD-R Guide Lever Spring, release its hook side end, and remove the spring. (*Fig. 4-41*)
- 5. Remove the screws (x4) securing the Stacker Assy. (Fig. 4-42)
- 6. Holding the right and left Stacker Guide areas, remove the Stacker Assy from the Housing Lower.
- 7. Release the hook, and remove the gear from the CD-R Shaft. (Both right and left)
- 8. Remove the CD-R Shaft from the Stacker.

(Continued to next page)

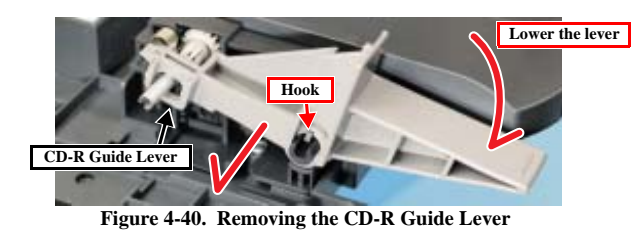

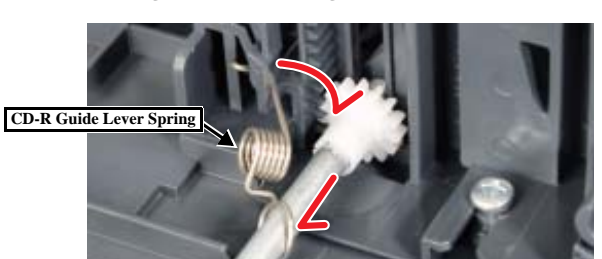

Figure 4-41. Removing the CD-R Guide Lever Spring

Disassembly and Assembly

Disassembly of Housing Lower Assy

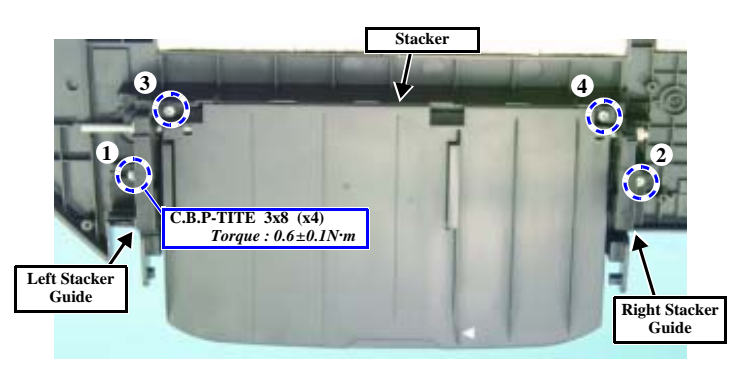

Figure 4-42. Removing the Stacker Assy

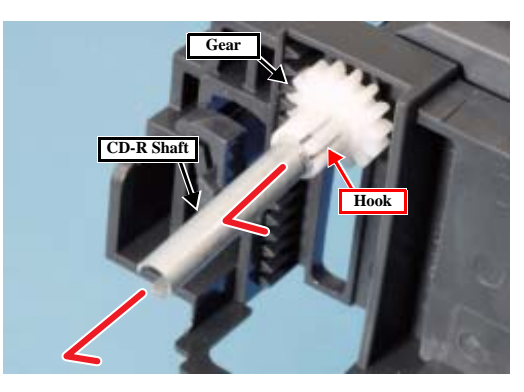

Figure 4-43. Removing the Gear and the CD-R Shaft

#### **Revision** A

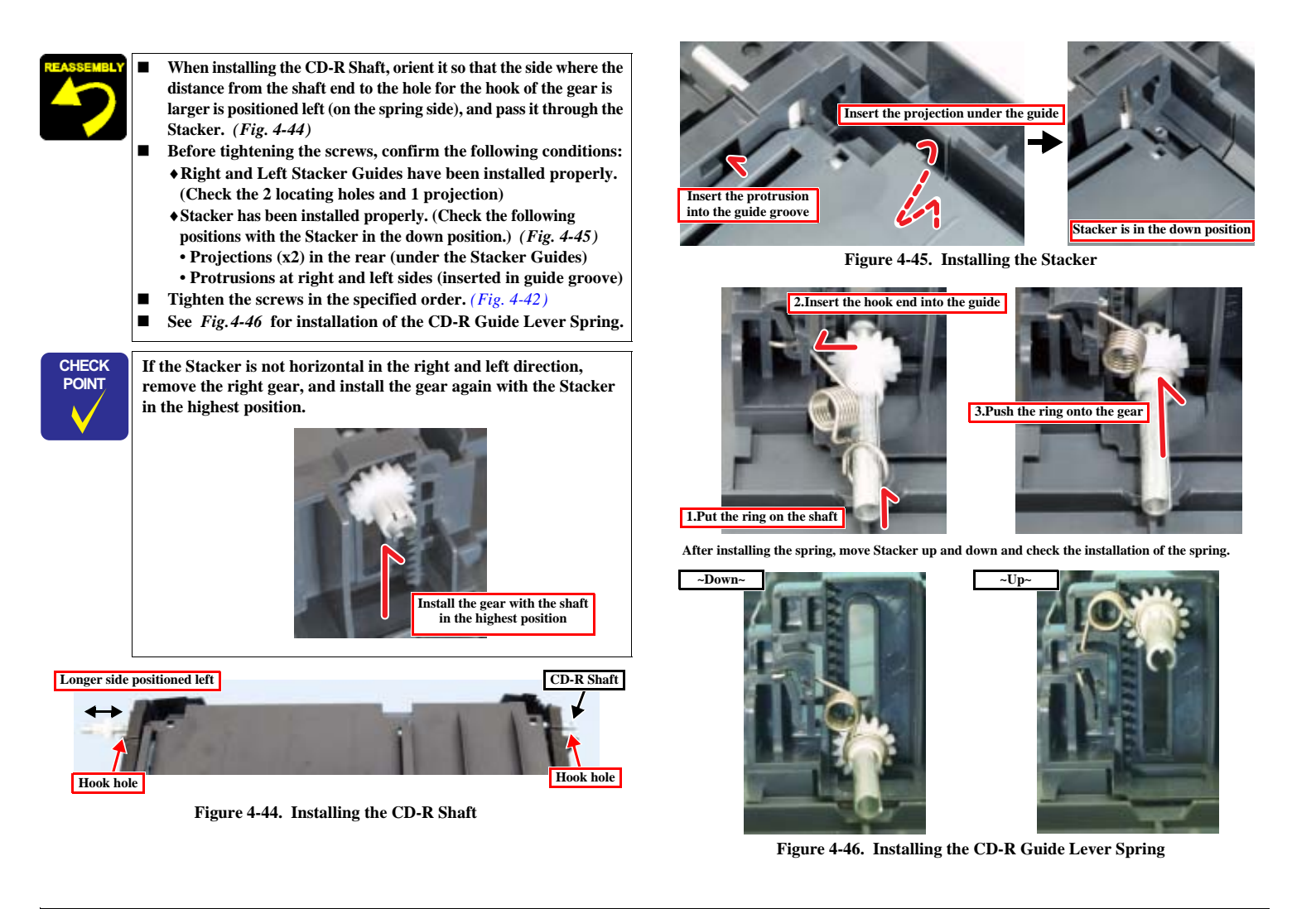

Disassembly and Assembly

Disassembly of Housing Lower Assy

◀ 58 ▶

#### 4.4 Disassembly of Scanner Unit

#### 4.4.1 Scanner Housing

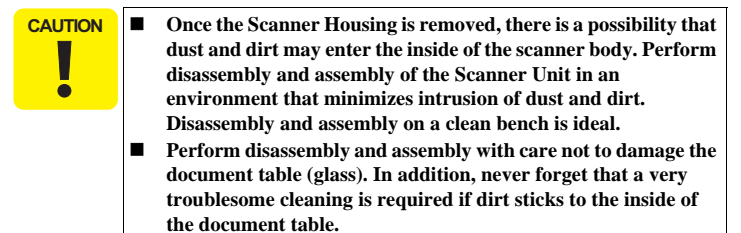

- Take care in handling the Housing Lower, remembering that grease is applied to the CR guide area of the Housing Lower. Do not touch any parts with a greasy hand or part. (*Fig. 4-48*)
- Take care not to soil or scratch the Encoder Scale or the lens of the ICS Unit.
- 1. Remove the Scanner Unit (p.44)
- 2. Remove the screws (x6) on the bottom of the Scanner Unit. (*Fig.* 4-47)
- 3. Remove the Scanner Housing, the hinge area in the rear of the Scanner Unit first.

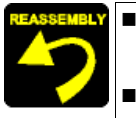

When installing the Scanner Housing, engage the hooks (x3) in the front properly first and then engage the hinge area in the rear.

Tighten the screws in the specified order. (Fig. 4-47)

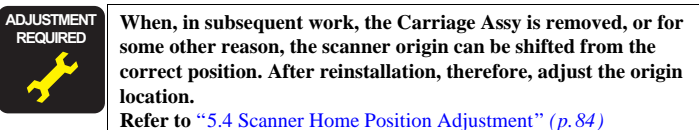

C.B.P-TITE 2.5x10 (x6) Torque : 0.5±0.IN·m

Remove the hinge side first

Figure 4-47. Removing the Scanner Housing

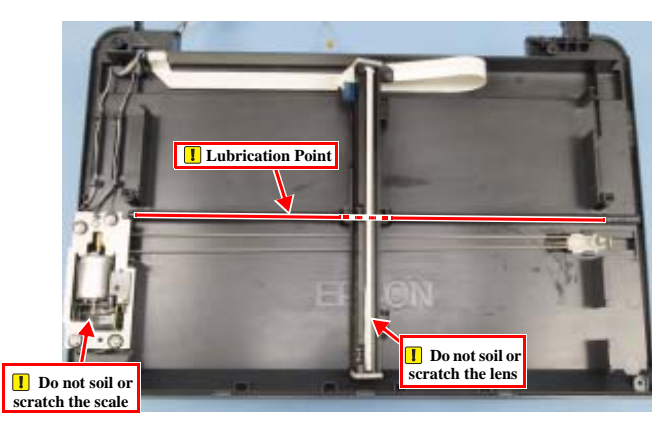

Figure 4-48. Lubrication Point on CR Guide

Disassembly and Assembly

Disassembly of Scanner Unit

< 59 ▶

#### 4.4.2 CIS Unit

Take care in handling the Housing Lower, remembering that grease is applied to the CR guide area of the Housing Lower. Do not touch any parts with a greasy hand or part.

- 1. Remove the Scanner Housing (p.59)
- 2. Pull out the FFC from the connector of the CIS unit. (*Fig. 4-49*)
- Turn the CIS Unit by 90 degrees upward, and remove the CIS Unit from the right and left shaft holes of the carriage.

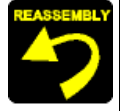

 Lubrication is necessary. Refer to the following section and lubricate the specified points: LUBRICATION OF SCANNER UNIT (p.93)

- When replacing the CIS Unit, check the sticker on the Bottom Board, and use the Spacers (x2) of the same specification (A ~ C) as the marking on the sticker, placing them at the right and left positions. (*Fig. 4-50*)
- Install the Timing Belt on the carriage with care not to confuse the toothed areas of the inside and outside of the belt.

Install the CIS Spring as follows: Engage the end of the spring with the cut portion in the spring catch area of the CIS Carriage first. Then turn the spring to install it.

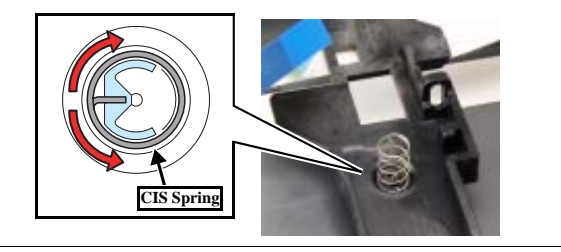

Disassembly and Assembly

#### **Revision** A

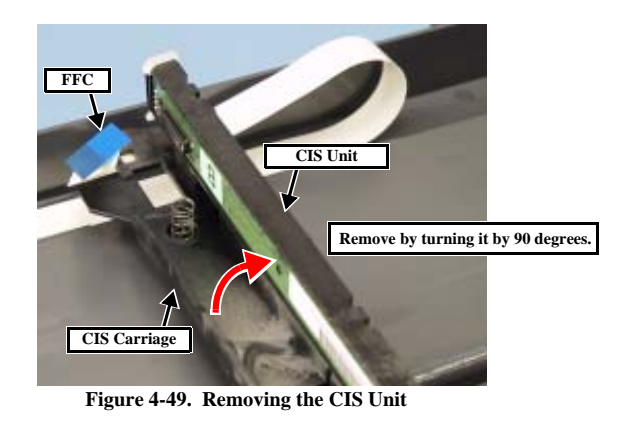

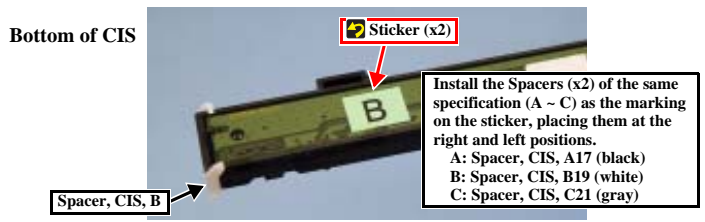

Figure 4-50. Installing Spacers CIS

#### Bottom of CIS

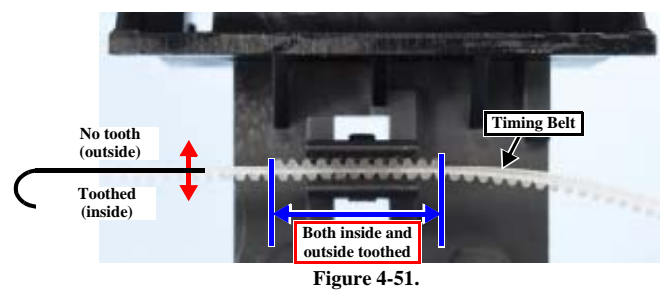

Disassembly of Scanner Unit

**∢** 60 ►

#### 4.4.3 CR Motor Unit

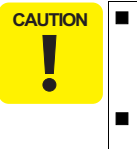

Take care in handling the Housing Lower, remembering that grease is applied to the CR guide area of the Housing Lower. Do not touch any parts with a greasy hand or part. (Especially take great care in handling the Encoder Scale.) Do not remove or loosen the screw marked with X for the CR Motor Unit shown at right. Remember that the CR Motor Unit must be replaced with a new one if the encoder is shifted from the correct position. (*Fig. 4-53*)

- 1. Remove the Scanner Housing (p.59)
- 2. Remove the screw fastening the grounding wire. (Fig. 4-52)
- 3. Disconnect the harnesses of the CR Encoder, CR Motor and grounding wire from the Housing Lower.
- 4. Remove the screw and washers (x4) securing the CR Motor Unit.

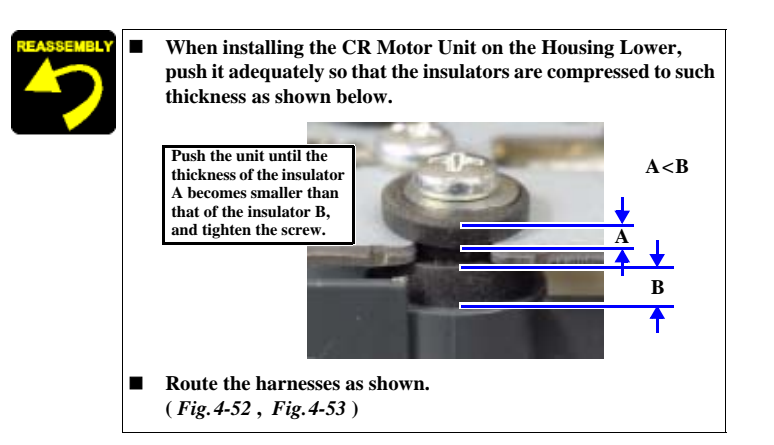

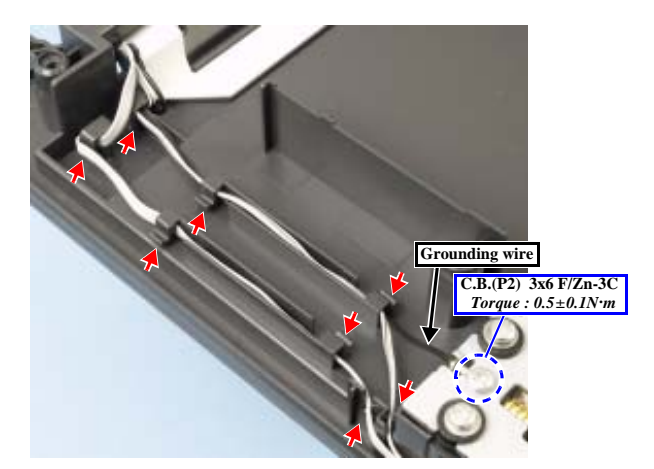

Figure 4-52. CR Motor Unit 1

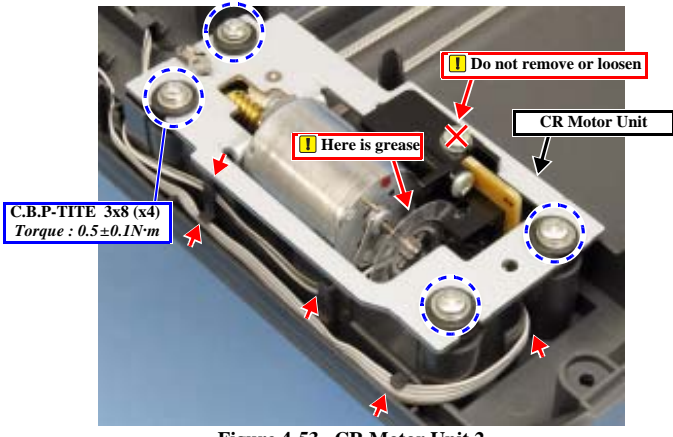

Figure 4-53. CR Motor Unit 2

Disassembly and Assembly

Disassembly of Scanner Unit

**∢** 61 ►

#### 4.5 Disassembly and Assembly of Major Parts of **Printer**

#### 4.5.1 PF Motor, PF Encoder and PF Scale

CAUTION ē

Handle the PF Scale with care not to scratch or stain it. Do not touch it with your bare hand.

- 1. Remove the Printer Mechanism (p.55)
- Disconnect the FFC of the PF Encoder, remove the screw, and remove the PF 2. Encoder. (Fig. 4-54)
- 3. Remove the PF Scale. (Tape is stuck in the center circle area)
- Release the lead wires of the PF Motor. (Fig. 4-60) 4.
- Remove the Harness Holder. (Fig. 4-55) 5.
- Remove the screws (x2) securing the PF Motor, and remove the PF Motor in the 6. lateral direction. (Fig. 4-56)

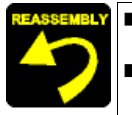

Install the PF Motor with its labeled area facing outward. (Fig. 4-56)

When installing the PF Encoder, confirm that the reading area does not come in contact with the PF Scale.

Once the PF Motor has been reinstalled, refer to the following section and perform the necessary adjustments. 5.1.1 Adjustment by Use of Adjustment Program (p. 74)

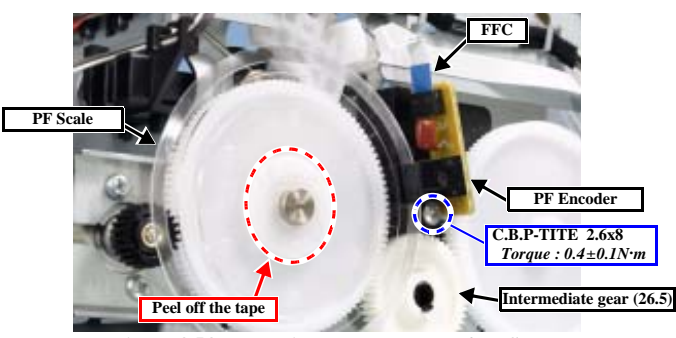

Figure 4-54. Removing the PF Encoder / PF Scale

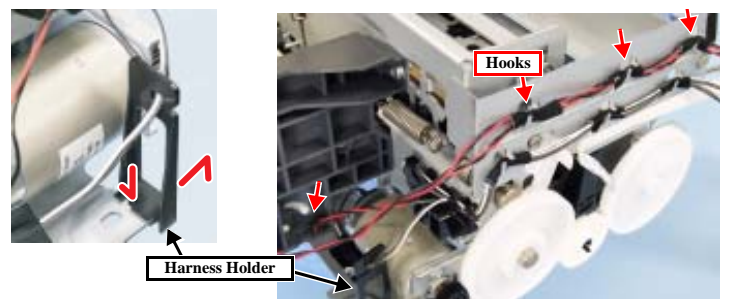

Figure 4-55. Removing the Harness Holder

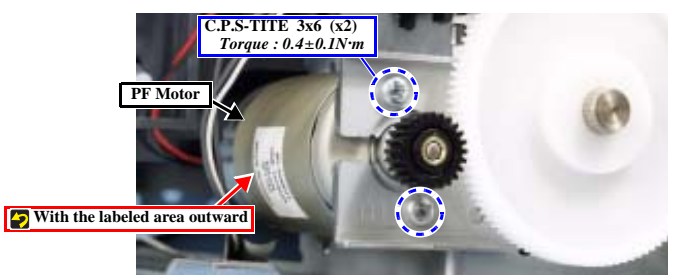

Figure 4-56. Removing the PF Motor

Disassembly and Assembly

Disassembly and Assembly of Major Parts of Printer

**€** 62 ►

#### 4.5.2 I/S Assy

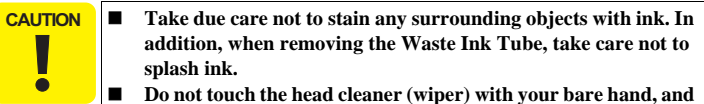

- make sure that it is free from grease. Touching with your bare hand or adhering grease can cause nozzle clogging.
- Remove the Printer Mechanism (p.55) 1.
- 2. Remove the tube from the Waste Ink Assy (as required).
- 3. Remove the screws (x2), and remove the I/S Assy. (Fig. 4-57)

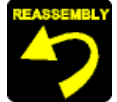

Lubrication is necessary. Refer to the following section and lubricate the specified points: LUBRICATION AT INSTALLATION OF I/S ASSY (p.91)

- After installing the I/S Assy to the printer frame, make sure that its position is adjusted as shown in Fig. 4-58.
  - Tighten the screws in the specified order. (Fig. 4-57)
- Catch the Waste Ink Tube in the groove shown in the figure on the bottom of the I/S Assy. (Fig. 4-59)
- When connecting the Waste Ink Tube, wipe the ink, if any, off the joint area of the tube. With ink left adhering to the joint area, the tube cannot be connected firmly and thus may easily come off.

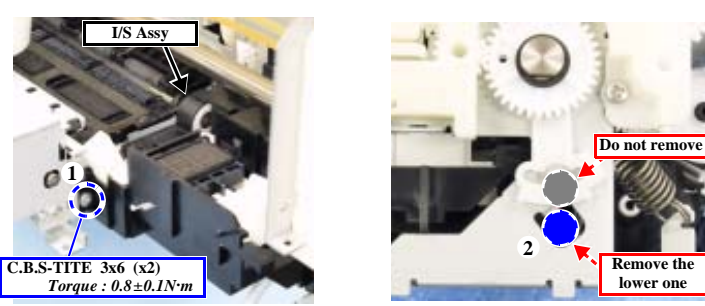

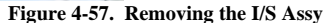

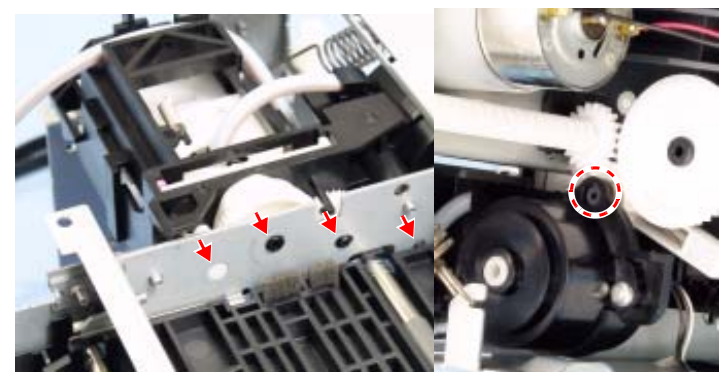

Figure 4-58. Installing the I/S Assy

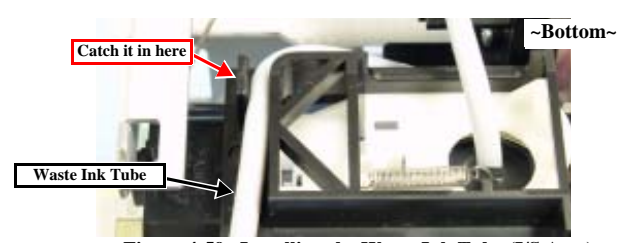

Figure 4-59. Installing the Waste Ink Tube (I/S Assy)

#### Disassembly and Assembly

Disassembly and Assembly of Major Parts of Printer

◀ 63 ▶

Remove the lower one

#### 4.5.3 ASF Assy

- 1. Remove the Printer Mechanism (p.55)
- 2. Remove the I/S Assy (p.63)
- 3. At the left side of the ASF Assy, peel off tape, and disconnect the lead wires of the PF Motor from the ASF Assy. (*Fig. 4-60*)
- 4. Remove the screw securing the LD Roller Guide. (Fig. 4-61)
- 5. With care not to damage the Linear Scale, push the right and left protrusions, lift the LD Roller Guide and release the hooks (x5), and remove the LD Roller.
- 6. Remove the right and left screws (x2) securing the ASF Assy. (Fig. 4-62)
- 7. On the front side, release the right and left hooks (x2) fastening the ASF Assy and the tip of the Change Lever from the printer frame.
- 8. Remove the composite gear (10, 15.2), and remove the ASF Assy.

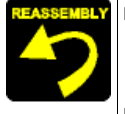

Lubrication is necessary. Refer to the following section and lubricate the specified points: LUBRICATION OF ASF ASSY (p.92)

LUBRICATION AT INSTALLATION OF ASF ASSY (p.91)

- When installing the ASF Assy, make sure that the composite gear, the chip of Change Lever and the hooks (x2) are engaged properly.
- Tighten the screws in the specified order. (*Fig.* 4-62)

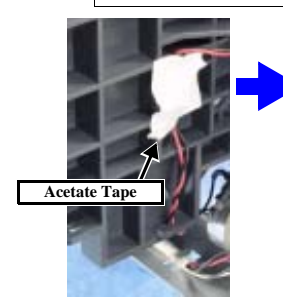

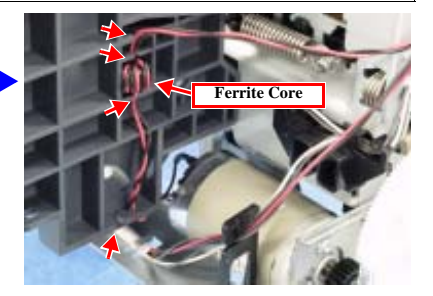

Figure 4-60. Lead Wires on the ASF Assy

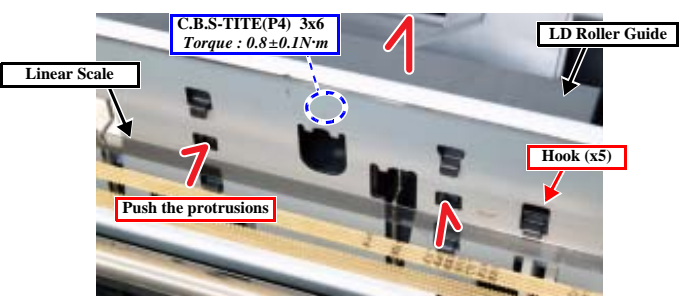

Figure 4-61. LD Roller Guide

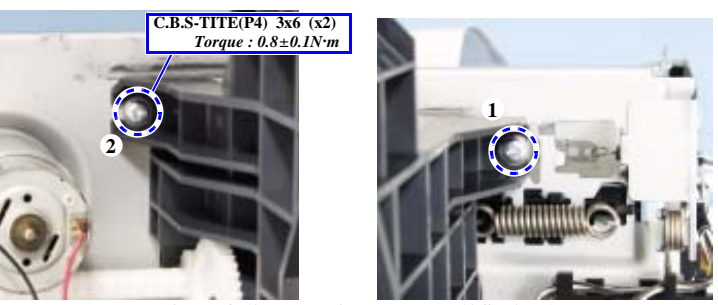

Figure 4-62. Removing the screw (ASF Assy)

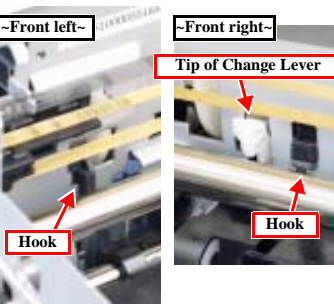

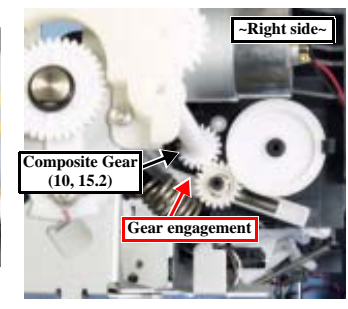

Figure 4-63. Removing the ASF Assy

Disassembly and Assembly

Disassembly and Assembly of Major Parts of Printer

**€ 64** 

#### 4.5.4 APG Assy

- 1. *Remove the Printer Mechanism* (p.55)
- 2. At the right side of the printer, remove the screws (x2) securing the APG Assy. (*Fig. 4-64*)
- 3. Release the hook at the top, and remove the APG Assy while taking care not to lose gears or springs.
- 4. Remove the composite gear (10, 15.2).

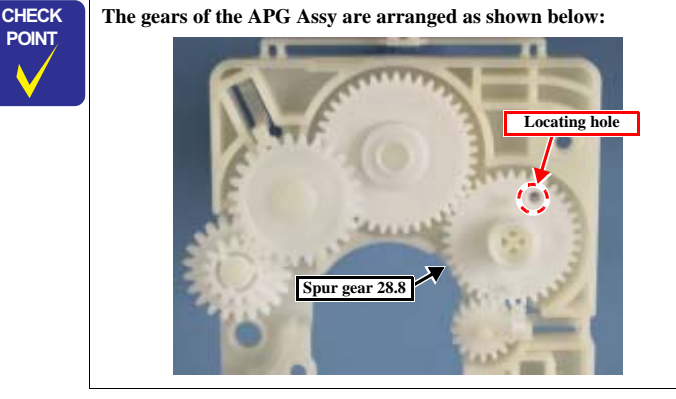

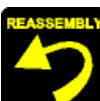

- Install the APG Assy by the following procedure: (Fig. 4-65)
- 1. Install the composite gear (10, 15.5).
- 2. Pass a pin (o2mm) or the like through the locating hole in the Right PG Cam on the CR Guide Shaft and that in the printer frame.
- 3. Pass a pin or the like through the locating hole in the spur gear 28.8 and that in the APG Assy. With the pins left inserted in the holes, install the APG Assy on the printer frame.
- 4. Make sure that all the hooks are engaged properly and the protrusions fit in the printer frame, and tighten the screws in the order shown in *Fig. 4-63*.

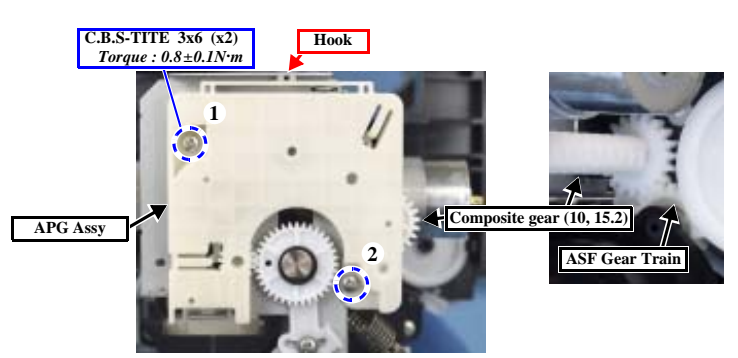

Figure 4-64. Removing the APG Assy

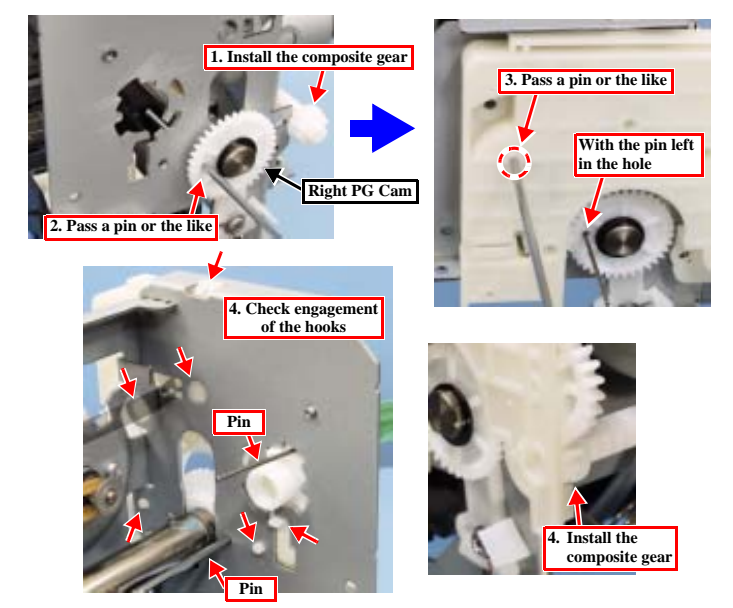

Figure 4-65. Installing the APG Assy

#### Disassembly and Assembly

Disassembly and Assembly of Major Parts of Printer

#### 4.5.5 CR Motor

- 1. Remove the Printer Mechanism (p.55)
- 2. Remove the I/S Assy (p.63)
- 3. Remove the ASF Assy (p.64)
- 4. At the rear of the printer, disconnect the harness of the CR Motor from the frame.
- 5. At the rear of the printer, remove the tension spring of the Driven Pulley Assy. (*Fig. 4-67*)
- 6. Remove the screws (x2), and remove the CR Motor. (*Fig.* 4-68)

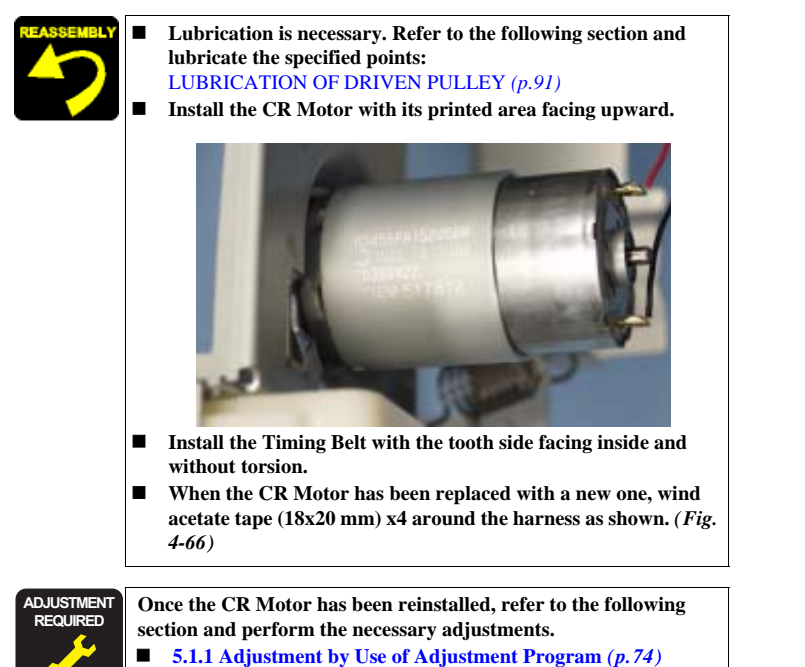

Acetate Tape (18x30mm) Acetate Tape (18x20mm) x4 Acetate Tape (18x20mm) x4 I on away from the end of the tape wound around the harness Figure 4-66. Removing the CR Motor Harness

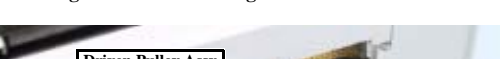

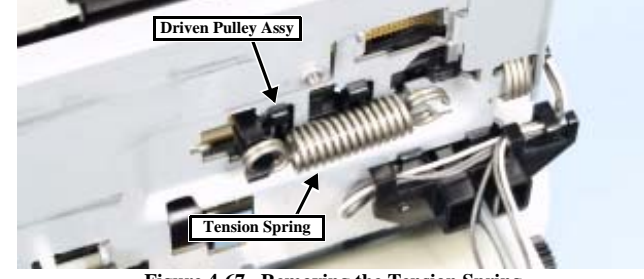

Figure 4-67. Removing the Tension Spring

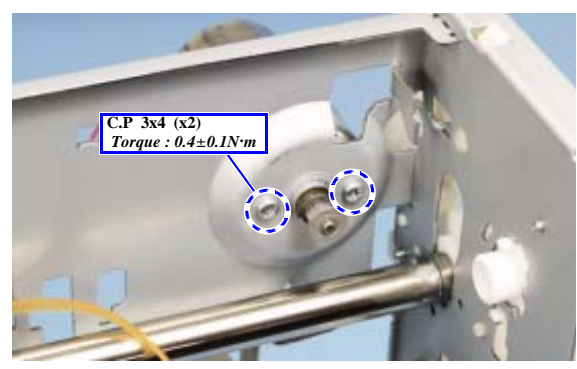

Figure 4-68. Removing the CR Motor

Disassembly and Assembly

Disassembly and Assembly of Major Parts of Printer

◀ 66 ▶

#### 4.5.6 Carriage Assy

- 1. Remove the Printer Mechanism (p.55)
- 2. Remove the Linear Scale (p.54)
- 3. Remove the PF Scale and PF Encoder (p.62)
- 4. Remove the APG Assy (p.65)
- 5. Remove the I/S Assy (p.63)
- Remove the ASF Assy (p.64) 6.
- 7. Remove the Driven Pulley Assy (p.66)
- Release the Head FFC from the front frame. (Fig. 4-74) 8.
- Remove the screw, and remove the Cable Holder Frame. (Fig. 4-69) 9.
- 10. At the left side of the printer, remove the spring, and mark the indicated graduation position of the Parallelism Bush. Then loosen the screw, and turn the Parallelism Bush toward the front. (Fig. 4-70)
- 11. At the right side of the printer, remove the spring, remove the washer, and the Right PG Cam. (Fig. 4-71)
- 12. Remove the Carriage Assy together with the CR Guide Shaft from the left side of the printer frame.

Mark Left Parallelism Bush C.B.S TITE(P4)3x6 Torque : 0.8±0.1N·m Loosen the screw and turn

Figure 4-70. Removing the Carriage Assy (at left side)

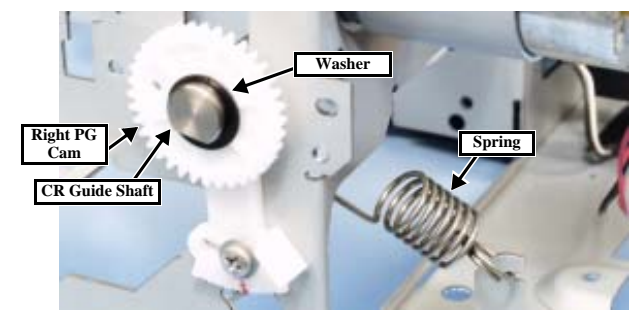

Figure 4-71. Removing the Carriage Assy (at right side)

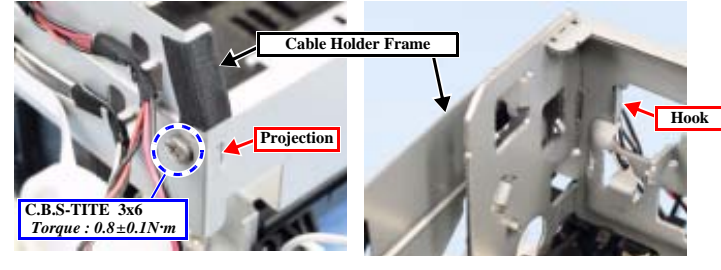

Figure 4-69. Removing the Cable Holder Frame

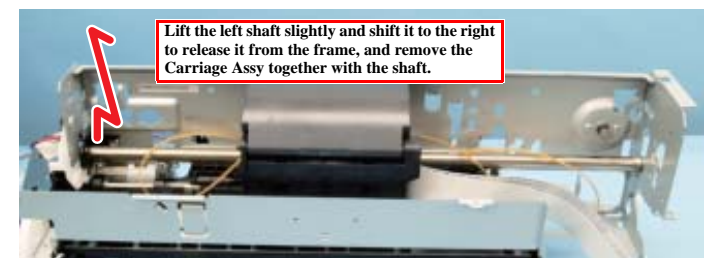

Figure 4-72. Removing the Carriage Assy

Disassembly and Assembly

(Continued to next page)

Disassembly and Assembly of Major Parts of Printer

#### **Revision** A

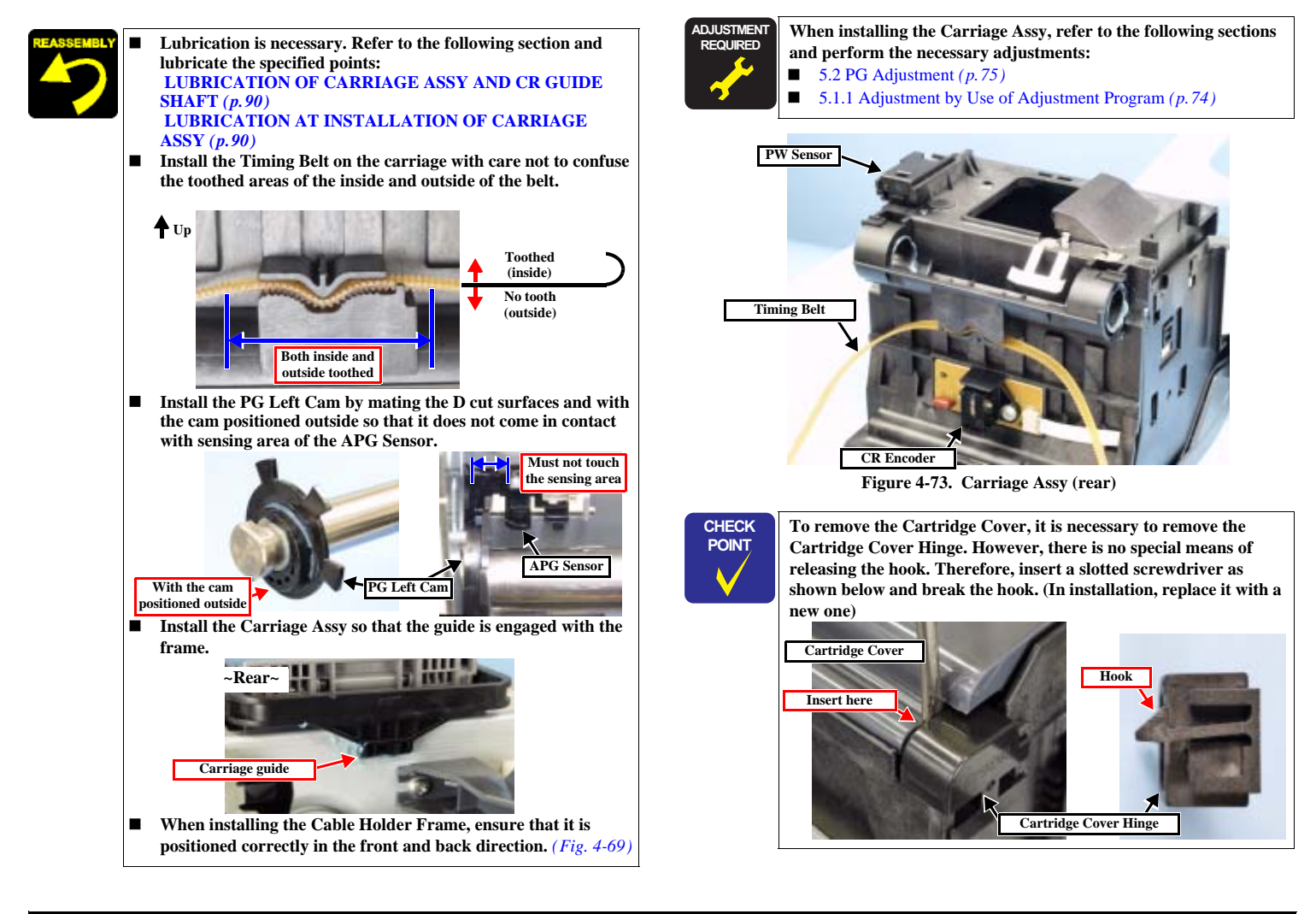

Disassembly and Assembly

Disassembly and Assembly of Major Parts of Printer

◀ 68 ▶

#### 4.5.7 Eject Frame Assy

- 1. *Remove the Printer Mechanism (p.55)*
- 2. Remove the Head FFC from the Front Frame. (Fig. 4-74)
- 3. Release the harness of the CD-R sensor from the hook of the Eject Frame. (*Fig. 4-75*)
- 4. Remove the screw securing the Cable Holder Frame.
- 5. Remove the right and left screws (x2) securing the Front Frame, and remove the Front Frame from the printer body.
- 6. Remove the Eject Frame Assy from the printer body. (Fig. 4-76)

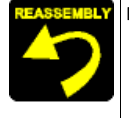

Before installing the Eject Frame, install the Left EJ Frame Spring (longer), and the Right EJ Frame Spring (shorter) temporarily, in the respective positions shown below on the Eject Frame. After installing the Front Frame, move the Right EJ Frame Spring to the spring support. ~Left side~ ~ Right side~

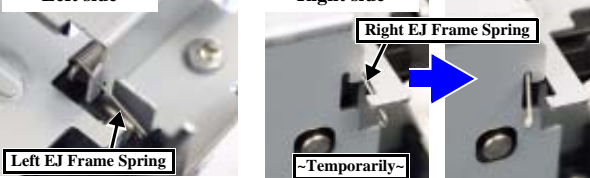

- Fit the shaft holders (left and right) on the underside of the Eject Frame onto the Paper Eject Roller Shaft. (*Fig. 4-76*)
- After installing the Front Frame, confirm the engagement of the projections (x2), and then tighten the screws in the specified order. (*Fig.* 4-75)
- Lubrication is necessary. Refer to the following section and lubricate the specified points: Lubrication of Front Frame (p.90)
- Lubiteation of Floit Flame (p.90)
- After installing the Cable Holder Frame, confirm the engagement of the projection, and then tighten the screw. (*Fig.* 4-75)
- After installing the Head FFC as shown, move the carriage several times and confirm that the FFC is free from undue tension or excessive allowance. (*Fig. 4-74*)

Disassembly and Assembly

Disassembly and Assembly of Major Parts of Printer

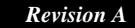

< 69 ▶

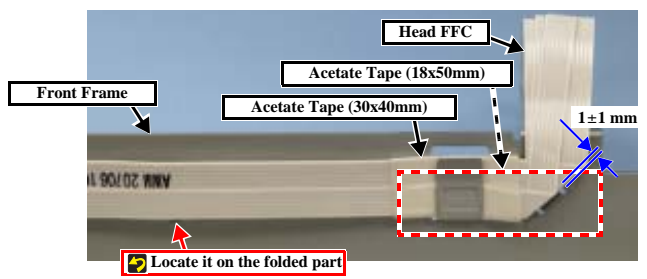

Figure 4-74. Removing the Head FFC

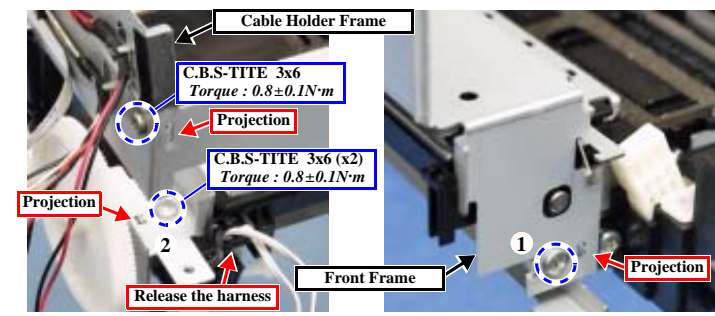

Figure 4-75. Removing the Front Frame

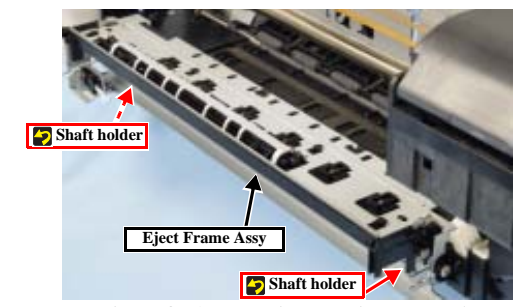

Figure 4-76. Removing the Eject Frame Assy

#### 4.5.8 Upper Paper Guides

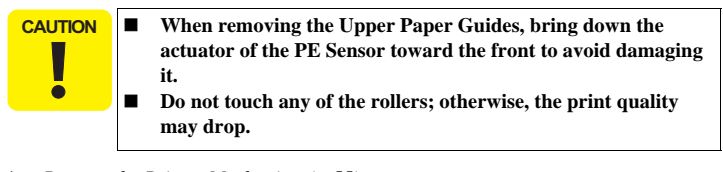

- 1. Remove the Printer Mechanism (p.55)
- 2. Remove the I/S Assy (p.63)
- 3. Remove the ASF Assy (p.64)
- 4. Remove torsion springs (x3) at the rear of the printer. (Fig. 4-78)
- Release the hooks (x3), release the Upper Paper Guides from the shaft holders of the printer frame, lower the actuator of the PE Sensor, and remove the Upper Paper Guides. (*Fig. 4-79*)

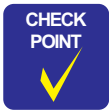

The Upper Paper Guides are connected as a single unit with thin fragile bridges as shown with arrows below. However, these parts are not to be placed on the shaft holders of the printer frame. Therefore, it is not necessary to replace the Upper Paper Guides even if the bridges are broken.

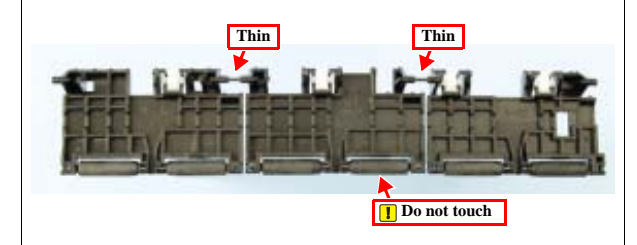

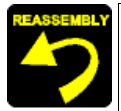

Install the springs properly, while paying attention to the tip position of each spring. (*Fig. 4-78*)

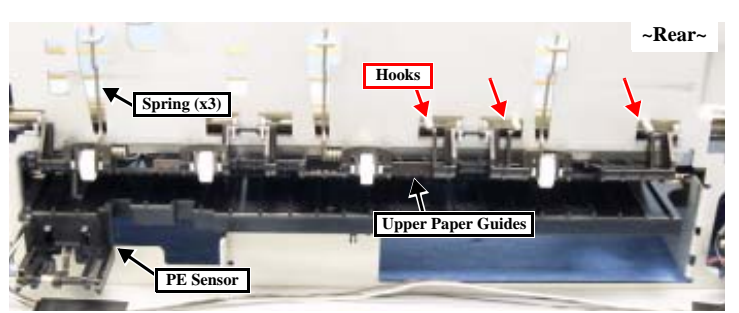

Figure 4-77. Upper Paper Guides Layout (rear of the printer)

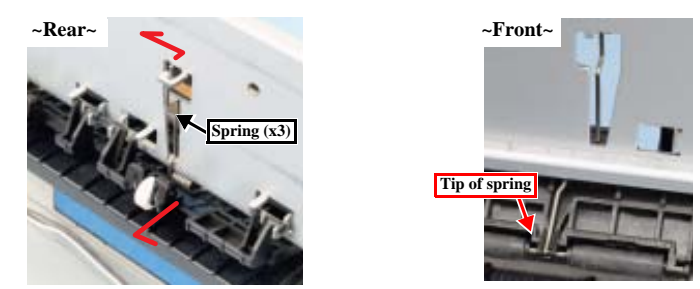

Figure 4-78. Removing the Springs

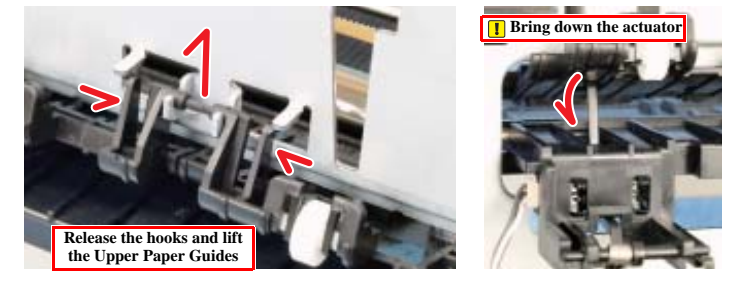

Figure 4-79. Removing the Upper Paper Guides

#### Disassembly and Assembly

Disassembly and Assembly of Major Parts of Printer

◀ 70 ▶

#### 4.5.9 Paper Guide Front Assy

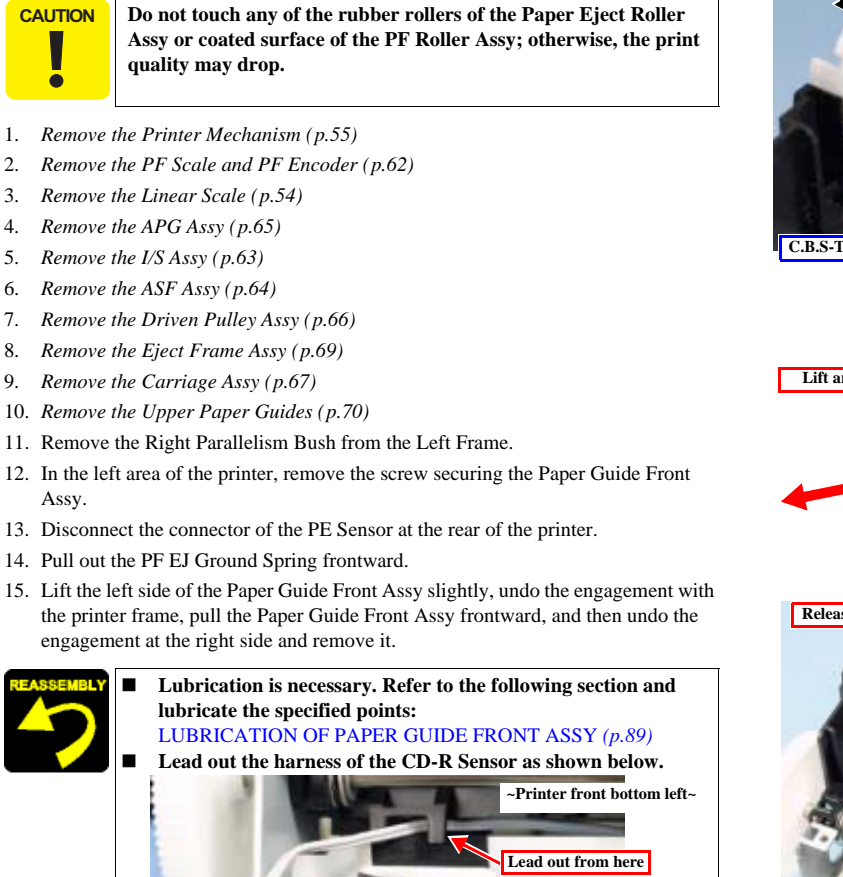

■ See *Fig.4-81* and install the Ground Spring.

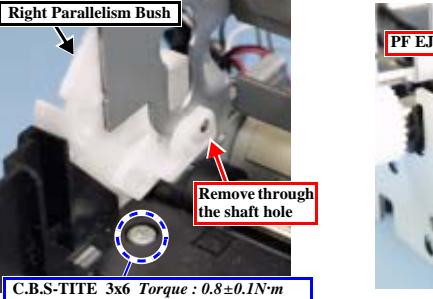

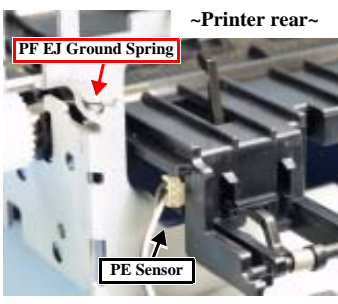

3.5-1112 5x0 10/que : 0.5±0.114 m

Figure 4-80. Removing the Paper Guide Front Assy 1

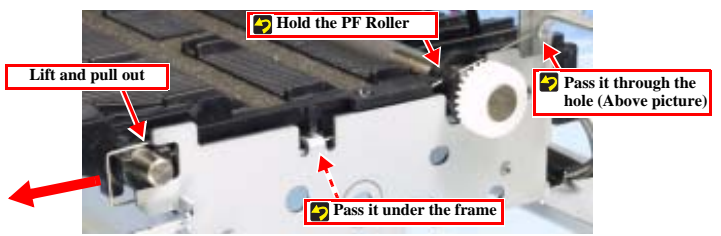

Figure 4-81. Removing the PF EJ Ground Spring

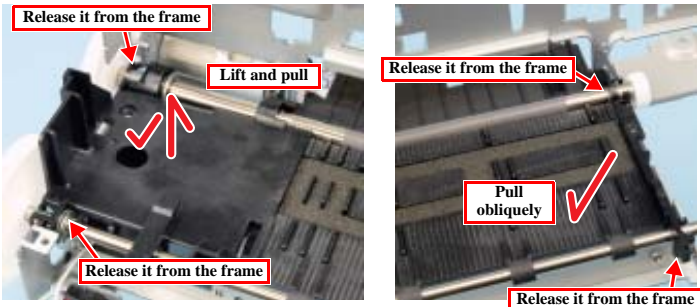

Figure 4-82. Removing the Paper Guide Front Assy 2

Disassembly and Assembly

Disassembly and Assembly of Major Parts of Printer

**∢** 71 ►

## ADJUSTMENT

 $Downloaded \ from \ \underline{www.Manualslib.com} \ manuals \ search \ engine$
Adjustment

#### EPSON Stylus PHOTO RX560/580/590

# 5.1 Overview

The adjustments of Stylus PHOTO RX560/580/590 are roughly classified to the following types.

|                      |                                 |                     |                   |                 | 1                        | Table 5-1. | Adjustme         | ent Items                   |                               |                    |                         |                                  |                     |                       |                                 |
|----------------------|---------------------------------|---------------------|-------------------|-----------------|--------------------------|------------|------------------|-----------------------------|-------------------------------|--------------------|-------------------------|----------------------------------|---------------------|-----------------------|---------------------------------|
|                      | Priority order                  | 1                   | 2                 | 3               | 4                        | 5          | 6                | 7                           | 8                             | 9                  | 10                      | 11                               | 12                  | 13                    | 14                              |
| Unit                 | Parts                           | EEPROM<br>data copy | Market<br>setting | USB ID<br>input | Waste ink pad<br>counter | Ink charge | Head ID<br>input | TOP<br>margin<br>adjustment | Head<br>Angular<br>adjustment | Bi-D<br>adjustment | PW sensor<br>adjustment | CR heat<br>protection<br>control | PF EJ<br>adjustment | BRS/PFP<br>adjustment | Scanner<br>origin<br>adjustment |
| ASF                  | Removal<br>Replacement          | -                   | -                 | -               |                          |            | -                | 0                           |                               |                    |                         |                                  | 0                   | 0                     |                                 |
| CR motor             | Removal<br>Replacement          | -                   | -                 | -               |                          | -          | -                | -                           | -                             | 0                  | -<br>0                  | - 0                              | -                   |                       |                                 |
| Paper guide<br>upper | Removal<br>Replacement          |                     |                   | -               |                          |            |                  | 0                           | -                             | 0                  | 0                       |                                  | 0                   | 0                     |                                 |
| Front frame          | Removal<br>Replacement          | -                   | -                 | -               | -                        |            |                  |                             | -                             | 0                  |                         |                                  | 0                   | 0                     | -                               |
| Printhead            | Removal                         | -                   | -                 | -               | -                        | -          | -                | 0                           | 0                             | 0                  | 0                       | -                                | 0                   | 0                     | -                               |
|                      | Removal                         | -                   | -                 | -               | -                        | -          | -                | -                           | -                             | -                  | -                       | -                                | -                   | -                     | _                               |
| Main board           | Replacement<br>(EEPROM Copy NG) | -                   | 0                 | O               | O<br>(Replace pads)      | _          | 0                | -<br>0                      | 0                             | -<br>0             | 0                       | 0                                | O                   | 0                     | 0                               |
| Holder shaft<br>unit | Removal<br>Replacement          | -                   | -                 | -               | -                        | -          | -                | 0                           | -                             | -                  | -                       | -                                | -                   | -                     | -                               |
| EJ roller ASSY       | Removal                         | -                   | -                 | -               | -                        | -          | -                | -                           | -                             | -                  | -                       | -                                | 0                   | 0                     | -                               |
| PS board             | Removal                         | -                   | -                 | -               | -                        | -          | _                | 0                           | 0                             | 0                  | 0                       | 0                                | 0                   | 0                     | _                               |
| Paper guide          | Replacement<br>Removal          | -                   | -                 | -               | -                        | -          | -                | 0                           | 0                             | 0                  | 0                       | -                                | 0                   | 0                     | -                               |
| ASSY                 | Replacement<br>Removal          |                     |                   | -               |                          |            | -                | 0                           | -<br>-                        | 0                  | 0                       | -                                | 0                   | 0                     | -                               |
| PF motor             | Replacement<br>Removal          | -                   | -                 | -               | -                        | -          | -                | 0<br>-                      | -                             | 0<br>-             | 0<br>-                  | _                                | 0<br>-              | 0<br>-                | -                               |
| Waste ink pad        | Replacement                     | -                   | -                 | -               | 0                        | -          | -                | -                           | -                             | -                  | -                       | -                                | -                   | -                     | -                               |
| CR unit              | Replacement                     | -                   | -                 | -               | -                        | -          | -                | 0                           | 0                             | 0                  | 0                       | 0                                | 0                   | 0                     | -                               |
| CR guide shaft       | Removal<br>Replacement          | -                   | -                 | -               | -                        |            | -                | 0                           | 0                             | 0                  | 0                       | 0                                | 0                   | 0                     | -                               |
| Star wheel<br>ASSY   | Removal<br>Replacement          |                     |                   | -               |                          |            |                  |                             |                               | 0                  |                         |                                  | 0                   | 0                     |                                 |
| PF roller ASSY       | Removal<br>Replacement          | -                   | -                 | -               | -                        | -          | _                | 0                           | -                             | -                  | -                       | _                                | 0                   | 0                     | _                               |
| Printer<br>Mechanism | Removal                         | -                   | -                 | -               | -                        | -          | -                | 0                           | 0                             | 0                  | 0                       | 0                                | 0                   | 0                     | -                               |
| Scanner              | Removal                         | -                   | -                 | -               | -                        | -          | -                | -                           | -                             | -                  | -                       | -                                | -                   | -                     | -                               |
|                      | Replacement                     | -                   |                   |                 | -                        | -          | -                | -                           | -                             | -                  | -                       | -                                | -                   |                       | 0                               |

Overview

**∢** 73 ►

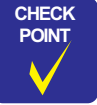

If the disassembly process includes the removal of any

components/parts specified, make the adjustments specified.
 If it is impossible to back up the EEPROM data when replacing the Main Board, replace all the maintenance parts with new ones and clear the counter. In addition, make 5.4 Scanner Home Position Adjustment (p. 84).

Make the mechanical adjustments before making adjustments that use the adjustment program.

#### 5.1.1 Adjustment by Use of Adjustment Program

#### Description:

For the adjustment by use of the adjustment program, the details are described in the window and help of the program. Therefore, this manual does not describe the details of the adjustment by use of the adjustment program.

- □ OS: Windows 98/Me/2000/XP
- Preparations for use of the program:
   Copy the supplied folder containing the adjustment program onto the HDD of a PC.

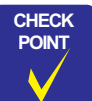

Connect the printer to the PC with the USB cable before running the adjustment program.

Overview

**₹**74 ►

#### 5.2 PG Adjustment

Described below is the platen gap (PG) adjustment.

D Purpose:

Adjust the distance between the head surface and the Paper Guide Front Assy (platen) properly and adjust the parallelism on the 0th column side and on the 80th columns side to ensure reliable print quality.

Once the Carriage Assy and/or Adjustment Bushes have been removed or whenever necessary for any other reason, make this adjustment to correct the deviation of the platen gap.

Table 5-2. PG Positions

| Position                                       | PG Size<br>(mm) | Application for Printing<br>(selected from PG flag list for<br>normal/head rubbing) | Sequence Application                                              |
|------------------------------------------------|-----------------|-------------------------------------------------------------------------------------|-------------------------------------------------------------------|
| PG-<br><apghome></apghome>                     | 1.2             | EPSON special thick paper<br>PGPP, Postcards, Matte, etc.                           | Cleaning<br>CR measurement, VH detection<br>CR home position seek |
| PGtype<br><mechanical default=""></mechanical> | 1.7             | Plain paper<br>EPSON special thin paper, SF, etc.<br>Rubbing with PG1.2 is avoided  |                                                                   |
| PG+                                            | 2.35            | Envelopes<br>Rubbing with PG1.2 and 1.7 is<br>avoided                               |                                                                   |
| PG++                                           | 4.2             | CD-R printing                                                                       | At ink replacement                                                |

□ Things to be used

Thickness gauge: 1.1 mm (x2) 1.3 mm (x2)

Phillips screwdriver

- Dummy ink cartridge
- CAUTION
  The thickness gauge to be used must be free from dust and dirt and from deformation. Be sure to clean it before use.
  Take care that the Print Head is not soiled or scratched.
  To ensure high accuracy of adjustment, install dummy ink cartridges in the carriage, and move the carriage right and left by pulling the belt without holding the carriage.

Adjustment

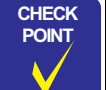

Make this adjustment after installing the mechanism unit in the Housing Lower. (Install the Linear Scale after adjustment.) Refer to "4.2.9 Printer Mechanism (*p.55*)"

With Stylus PHOTO RX560/580/590, four stages of PG setting are available by means of the APG Mechanism. However, make this adjustment with the mechanism in the minimum PG position (PG-: 1.2 mm).

(Refer to "4.5.4 APG Assy (p.65)" and below.)

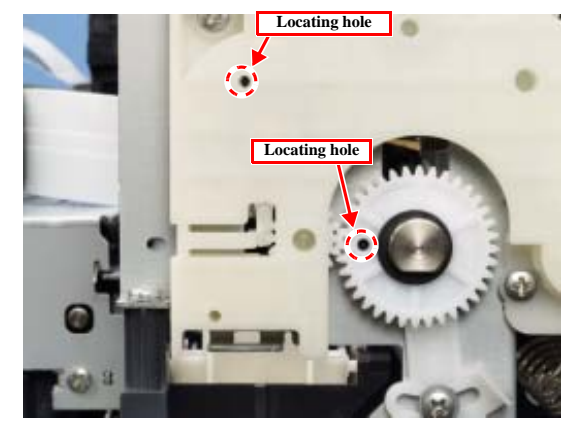

Figure 5-1. PG Position at PG Adjustment

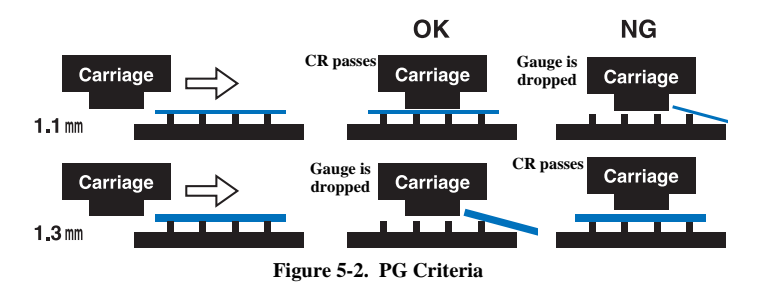

PG Adjustment

◀ 75 ▶

- □ Adjustment procedure
  - Specified PG value: 1.2 ± 0.1 mm
- 1. Install the ink cartridges in the carriage.
- 2. Remove the Cable Holder Frame. (Fig. 4-69)
- 3. Check that the APG Assy and the carriage are in the PG-position. (Fig. 5-1)
- 4. Move the carriage to the middle area of the platen, and place 1.1 mm thickness gauges at positions shown in the figure. (*Fig. 5-3*)
- 5. Pull the Timing Belt to move the carriage to the left end.
- 6. If the carriage comes in contact with the gauge, adjust the Left Parallelism Bush to raise the carriage to a position where the Printhead does not come in contact with gauge.
- 7. Pull the Timing Belt to move the carriage to the right end.
- If the carriage comes in contact with the gauge, adjust the Right Parallelism Bush to raise the carriage to a position where the Printhead does not come in contact with gauge.
- 9. Move the carriage to the middle area of the platen, and place 1.3 mm thickness gauges at positions shown in the figure. (*Fig. 5-3*)
- 10. Pull the Timing Belt to move the carriage to the left end.
- 11. If the carriage does not come in contact with the gauge, make the adjustment again.
- 12. Pull the Timing Belt to move the carriage to the right end.
- 13. If the carriage does not come in contact with the gauge, make the adjustment again.
- 14. Mark the indicated graduation position of the right and left Parallelism Bush, and tighten the screws. (Screw tightening torque:  $0.8 \pm 0.1$  N•m)

CAUTION

The Printhead must come in contact with the 1.3 mm thickness gauges but must not come in contact with the 1.1 mm thickness gauges.

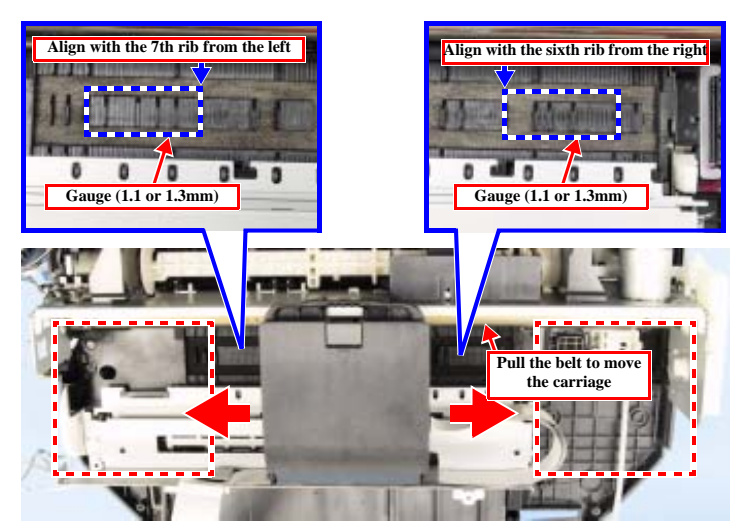

Figure 5-3. PG Adjustment 1

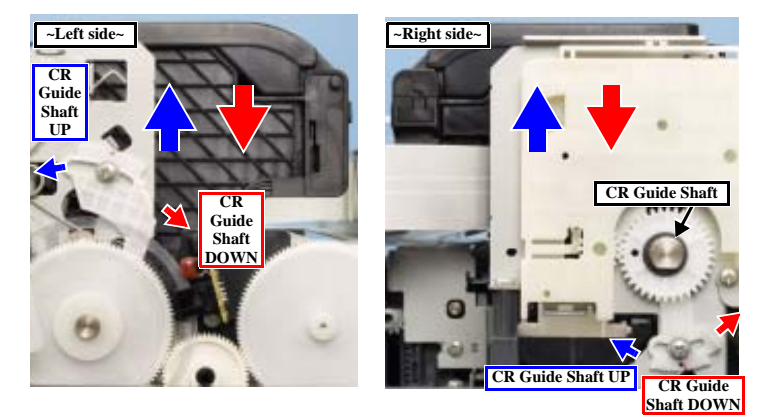

Figure 5-4. PG Adjustment 2

Adjustment

PG Adjustment

◀ 76 ▶

# 5.3 Banding Reduction System (BRS) Adjustment / Paper Feed Profile Correction (PFP)

#### 5.3.1 Overview

This section describes the BRS/PFP adjustment.

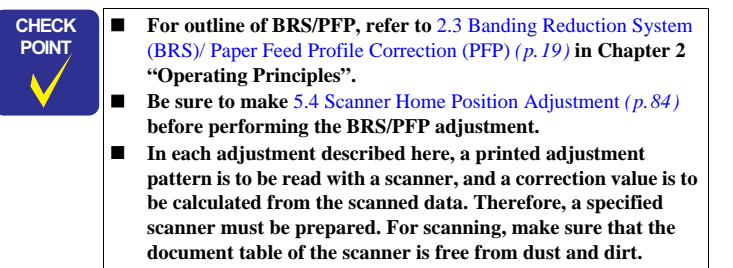

#### Tools and papers for the adjustment

Table 5-3. Tools and Papers for BRS/PFP Adjustment

|        | 1                                                                                       | 0         |         |
|--------|-----------------------------------------------------------------------------------------|-----------|---------|
|        | Tool / Paper                                                                            | Tool Code | Remarks |
| Common | PFP Base Scale                                                                          | 1453980   |         |
| BRS    | Matte Paper-Heavyweight (A4)                                                            | -         |         |
| PFP    | Premium Photo Paper Glossy (EAI) /<br>Premium Glossy Photo Paper (Other)<br>(Size: 4x6) | _         |         |

Specified scanner for the adjustment

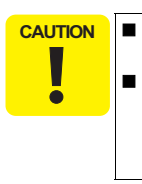

Before starting adjustment, install onto the personal computer the driver for the scanner to be used for the adjustment. No scanner other than those specified below can be used for the adjustments described here, since the profiles necessary for the adjustments are not available with any scanner other than those specified.

Adjustment

For the BRS/PFP adjustment, any of the scanners listed in Table 5-4 can be used to read the pattern.

At the start of the adjustment program, select the scanner to be used.

| Table 5-4. | Specified Scan | ner for BRS/PFF | Adjustment |
|------------|----------------|-----------------|------------|
|            |                | a a (           | D          |

| Model                                             | Sensor System | Remarks                  |
|---------------------------------------------------|---------------|--------------------------|
| Perfection 4990Photo                              | CCD           |                          |
| Perfection V700 Photo                             | CCD           |                          |
| Stylus Photo RX520/RX530/<br>Stylus CX7700/CX7800 | CIS           | Use the built-in scanner |
| Stylus PHOTO RX560/580/590                        | CIS           | Use the built-in scanner |

Note : When the BRS/PFP adjustment for Stylus PHOTO RX560/580/590 is to be performed, use its built-in scanner.

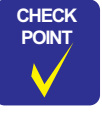

The drying time necessary after the printing of the BRS adjustment pattern varies with the sensor system of the scanner used for the adjustment. No drying is required for the PFP adjustment pattern or PFP confirmation pattern. 

- When scanner with CCD is used Scanning just after printing is possible. (Drying for two minutes or so is recommended if it can be afforded.)
- When scanner with CIS is used Drying for five minutes or more is needed after the printing of the BRS adjustment pattern.

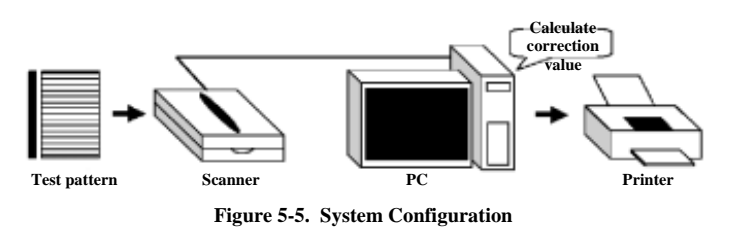

Banding Reduction System (BRS) Adjustment / Paper Feed Profile Correction (PFP)

◀ 77 ▶

#### □ Adjustment flow

Make the adjustment according to the following adjustment flow:

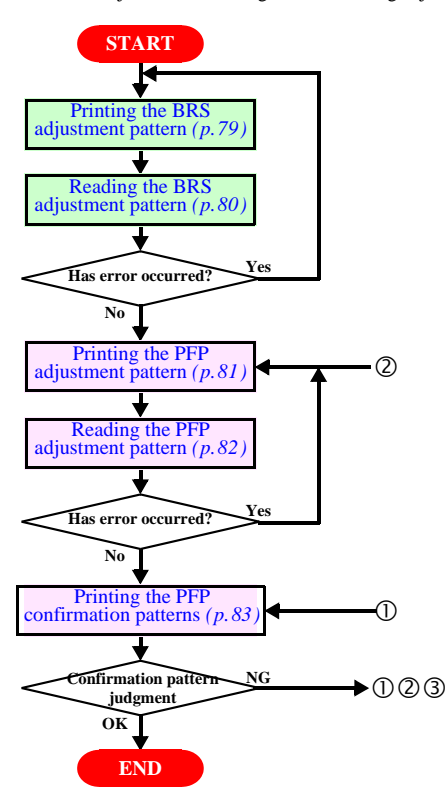

CHECK POINT If an error has been displayed on the adjustment program, confirm the following points and perform the adjustment again. If an error occurs even after confirmation of the following points, the error is attributable to any problem with the scanner. Therefore, perform the adjustment again using another scanner.

- 1. Make sure that the printer for which the correction value is registered is the same one that was used to print the adjustment pattern.
- 2. Make sure that the printed pattern is located on the document table properly along the scale.
- 3. Make sure that there is no clearance between the reference scale and the printed pattern.
- 4. Make sure that the scanner glass surface and the reference scale are free from dust and dirt.

Figure 5-6. BRS/PFP Adjustment Flow

Adjustment

Banding Reduction System (BRS) Adjustment / Paper Feed Profile Correction (PFP)

◀ 78 ▶

#### 5.3.2 Adjustment Procedure

#### 5.3.2.1 BRS adjustment

- □ Printing the BRS adjustment pattern
  - 1. Set an A4 sheet of Matte Paper-Heavyweight on the paper support.
  - 2. Select "BRS adjustment" on the adjustment program.
  - 3. Print the adjustment pattern by clicking the [Print] button of "1. Print the adjustment pattern".
  - 4. Wait for more than five minutes to dry the printed pattern.
- The adjustment program, using the unit identification code, judges whether the printer for which the correction value is registered is the same one that was used to print the adjustment pattern.
- When a scanner with a CIS system is to be used to read the adjustment pattern, wait for more than five minutes to dry the printed pattern and then start scanning.
   When a scanner with a CCD system is to be used, the printed pattern can be read without waiting for drying after printing. (See Table 5-4. Specified Scanner for BRS/PFP Adjustment (p. 77))

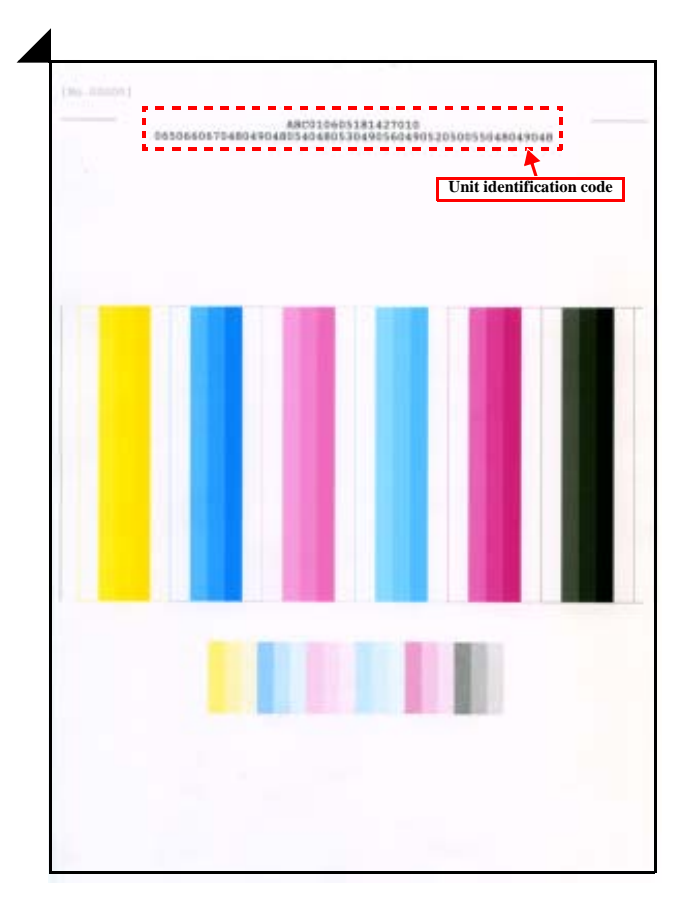

Figure 5-7. BRS Adjustment Pattern

Adjustment

Banding Reduction System (BRS) Adjustment / Paper Feed Profile Correction (PFP)

◀ 79 ▶

- □ Reading the BRS adjustment pattern
  - 5. Set the reference scale and the printed BRS adjustment pattern on the scanner, and press the [Read] button of "3. Read the adjustment pattern".
  - 6. The BRS correction value will be automatically calculated based on the read adjustment pattern and be written on the serial flash ROM. In case an error has occurred, check and make sure that the document table glass and the reference scale are free from dust and dirt and the reference scale and adjustment pattern are not on a slant. Then repeat the procedure from step 5 above.

CAUTION

When setting the reference scale and adjustment pattern on the scanner, observe the following instructions:

- Position the top right corner of the reference scale at the scanner origin and set the reference scale in such a position that its right side is in close contact with the document table glass end.
- Place the adjustment pattern along the reference scale as shown at right. In doing so, position the adjustment pattern so that it is in parallel with the reference scale and there is no clearance between them.

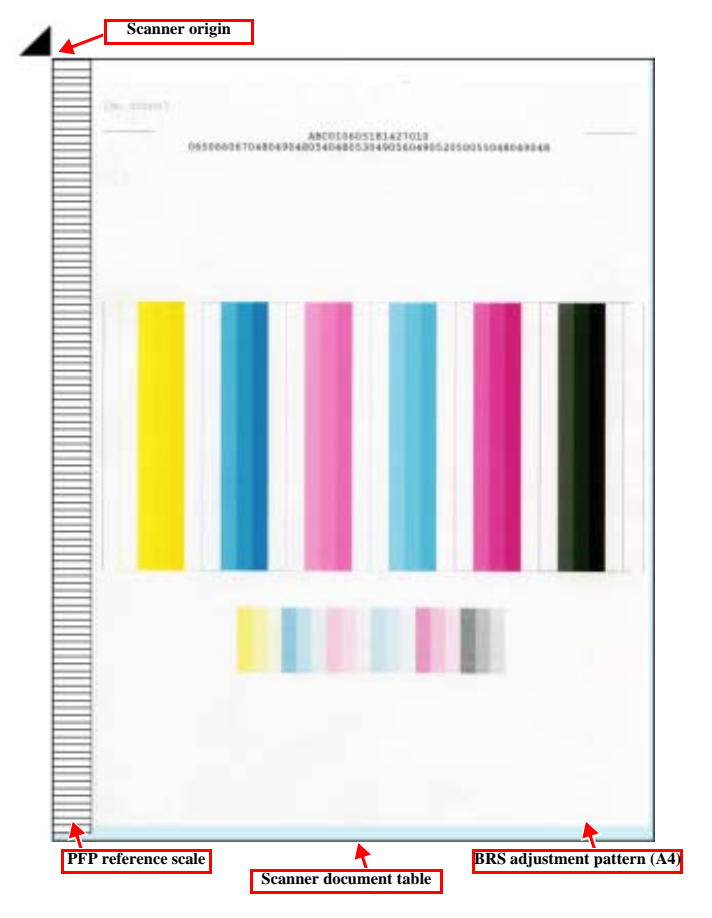

Figure 5-8. Positioning the Reference Scale and BRS Adjustment Pattern (View from Back of Document Table Glass)

Adjustment

Banding Reduction System (BRS) Adjustment / Paper Feed Profile Correction (PFP)

**∢** 80 ►

#### 5.3.2.2 PFP adjustment

□ Printing the PFP adjustment pattern

- Set Premium Photo Paper Glossy (EAI) or Premium Glossy Photo Paper (Other) of 4x6 in size on the paper support.
- 2. Select "PFP adjustment" on the adjustment program.
- 3. Print the adjustment pattern by clicking the [Print] button of "1. Print the adjustment pattern".

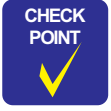

The adjustment program, using the unit identification code, judges whether the printer for which the correction value is registered is the same one that was used to print the adjustment pattern.

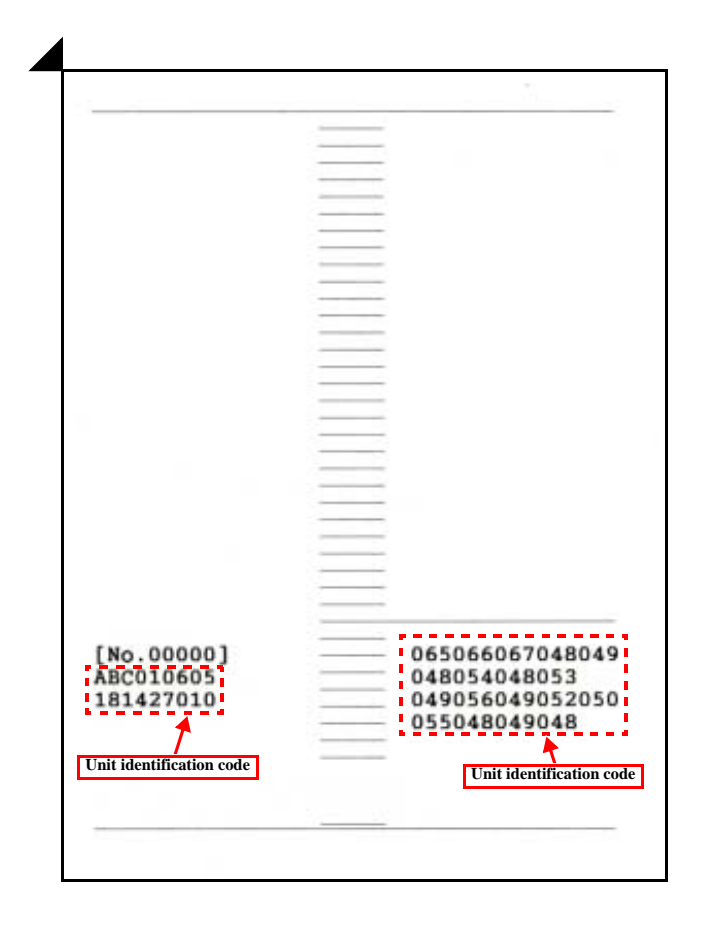

Figure 5-9. PFP Adjustment Pattern

Adjustment

Banding Reduction System (BRS) Adjustment / Paper Feed Profile Correction (PFP)

< 81 ►

- □ Reading the PFP adjustment pattern
  - 4. Set the reference scale and the printed BRS adjustment pattern, which must be dried for more than five minutes beforehand, on the scanner and press the [Read] button of "3. Read the adjustment pattern".
  - 5. The PFP correction value will be automatically calculated based on the read adjustment pattern and be written on the serial flash ROM. In case an error has occurred, check and make sure that the document table glass and the reference scale are free from dust and dirt and the reference scale and adjustment pattern are not on a slant. Then repeat the procedure from step 4 above.

CAUTION

When setting the reference scale and adjustment pattern on the scanner, observe the following instructions:

- Position the top right corner of the reference scale at the scanner origin and set the reference scale in such a position that its right side is in close contact with the document table glass end.
- Place the adjustment pattern along the reference scale as shown at right. In doing so, position the adjustment pattern so that it is in parallel with the reference scale and there is no clearance between them.

# 

Figure 5-10. Positioning the Reference Scale and PFP Adjustment Pattern (View from Back of Document Table Glass)

Adjustment

Banding Reduction System (BRS) Adjustment / Paper Feed Profile Correction (PFP)

< 82 ►

#### **Revision** A

- □ Printing the PFP confirmation patterns
  - 6. Set Premium Photo Paper Glossy (EAI) or Premium Glossy Photo Paper (Other) of 4x6 in size on the paper support, and click the [Print] button of "4. Print the confirmation patterns".

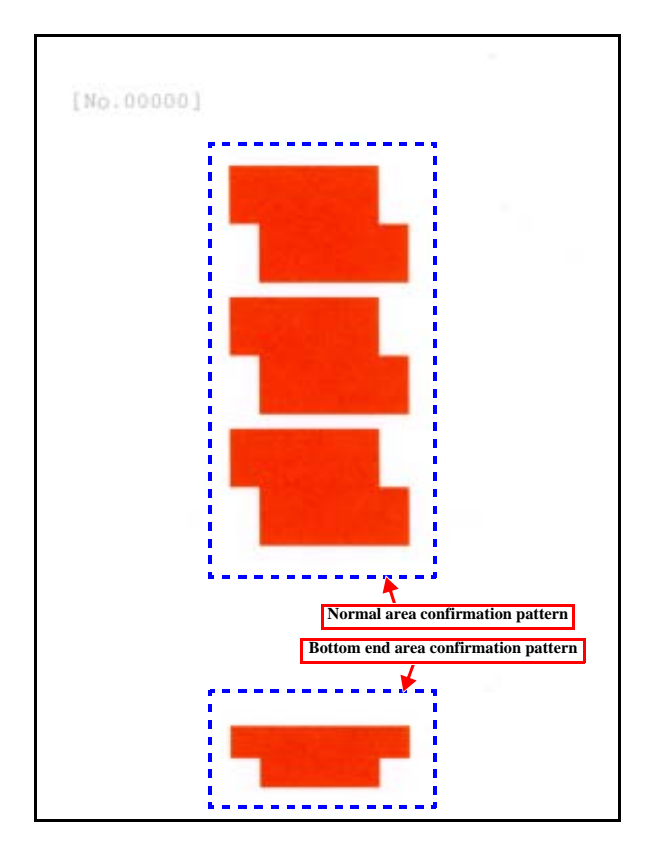

Figure 5-11. PFP Confirmation Patterns

Adjustment

Banding Reduction System (BRS) Adjustment / Paper Feed Profile Correction (PFP)

◀ 83 ▶

### □ Judging the confirmation patterns

 By consulting Fig. 5-12, check that all the printed confirmation patterns are free from banding.

If there is banding, follow the procedure below:

- ① Print the confirmation patterns again and check if there is banding.
- If there is banding recognized by cheking at ①, repeat the above procedure from printing the PFP adjustment patterns.
- ③ If there is still banding recognized by cheking at ②, the banding is attributable to a defective mechanism. In such a case, remove the defective mechanism, check and install the new mechanism.

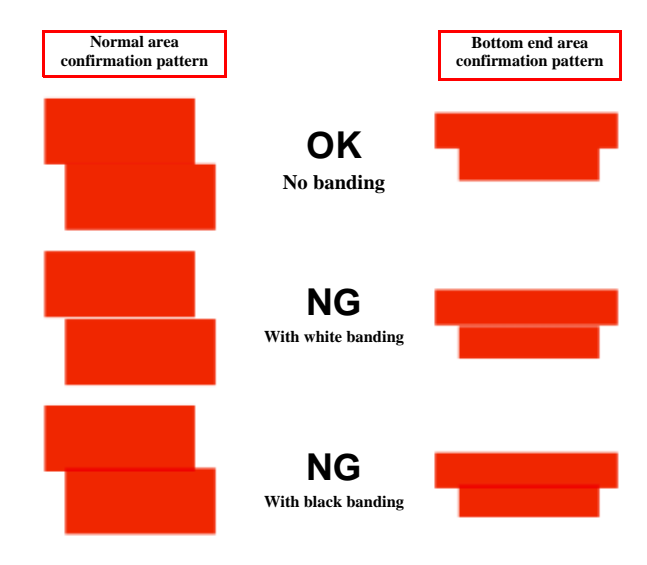

Figure 5-12. Judging the PFP Confirmation Patterns

#### **Revision** A

#### 5.4 Scanner Home Position Adjustment

The home position of the Scanner Unit deviates when the CCD Unit, Scanner CR Motor Assy or any other scanner carriage-related component has been replaced or reassembled. Make this adjustment to enhance scanning accuracy.

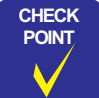

The EEPROM stores the data on scanner home position adjustment. If you can not download all the EEPROM data, you should also perform this adjustment.

Table 5-5. Tools

| Tool Name                                                                                  | Availability | Tool Code |
|--------------------------------------------------------------------------------------------|--------------|-----------|
| PC (OS: Windows 98/XP)                                                                     | 0            | -         |
| Scanner origin adjustment program <ul> <li>EPSON Scanner Function Test-Guinness</li> </ul> | EPSON        |           |
| USB cable (Printer ~ PC)                                                                   | 0            | -         |
| Origin Adjustment tool                                                                     | EPSON        | 1401646   |

Note : "O": available on the market, "EPSON": available from EPSON

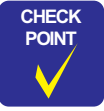

This adjustment program has not only the home position adjustment function but also other various functions. However, this manual describes only the functions and procedure necessary for home position adjustment.

#### 5.4.1 Preparations for Use of the Adjustment Program

- Execute the supplied file and install (overwrite) the adjustment program onto the PC.
- 2. Start the adjustment program by one of the following methods:
  - Execute "FT.exe" in the folder that has been installed as described above.

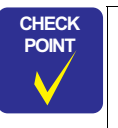

The scanner driver must have been installed on the PC (scanner must be recognized). If the PC does not recognize the scanner, the following error window will appear at the start of adjustment.

| 0 | Frank And and First Strength |
|---|------------------------------|
| • | brer cee rei rei auereer.    |

| Set Propers Access and Defaults     Westwor Onling     Writeworppage | A motion Main Conact    |             |
|----------------------------------------------------------------------|-------------------------|-------------|
| T 🚔 Augura                                                           | · Inspara for Productor | Casseller 1 |
| La documente                                                         | *                       |             |
| D Samp                                                               | •                       |             |
| b p teach                                                            |                         |             |
| W. Hits and Support                                                  |                         |             |
| i ihat born                                                          |                         |             |
| Estat 🦽 🗒                                                            | 17                      |             |

Figure 5-13. Installing the Adjustment Program (Scanner Home Position)

Adjustment

Scanner Home Position Adjustment

#### 5.4.2 Home Position Adjustment Procedure

1. Connect the Stylus PHOTO RX560/580/590 to the PC with the USB cable, turn the power on, and set the home position adjustment tool.

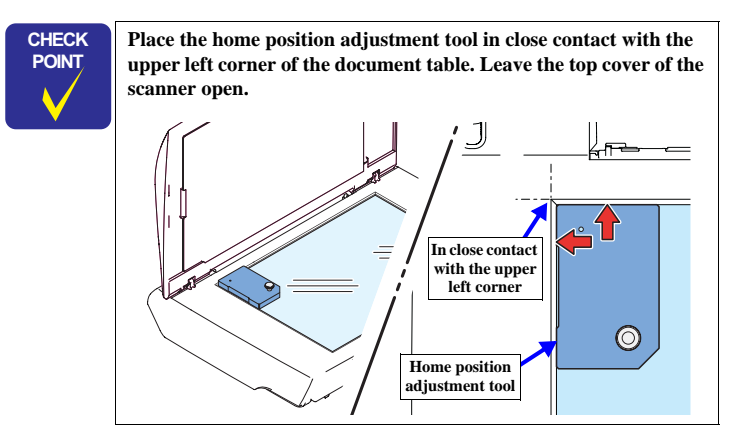

 Run the adjustment program. Upon start, the "Select Parameter Set" window will open. (See Figure 5-14) Select "Guinness" and click [OK].

Select Outliness and click [OK].

- When the window shown in the figure is displayed, click the "SGL" icon on the toolbar. (See Figure 5-15)
- 4. When the window shown in the figure is displayed, click the [Execute] button to run the program. (See Figure 5-16)
- On completion of writing, the check screen appears. Confirm that "TEST OK" is displayed on the top line. If "TEST OK" is not displayed, make the adjustment again. (See Figure 5-17)

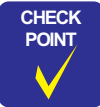

Adjustment

After adjustment, perform "Home Position Confirmation" and make certain that the adjusted values have been written in EEPROM.

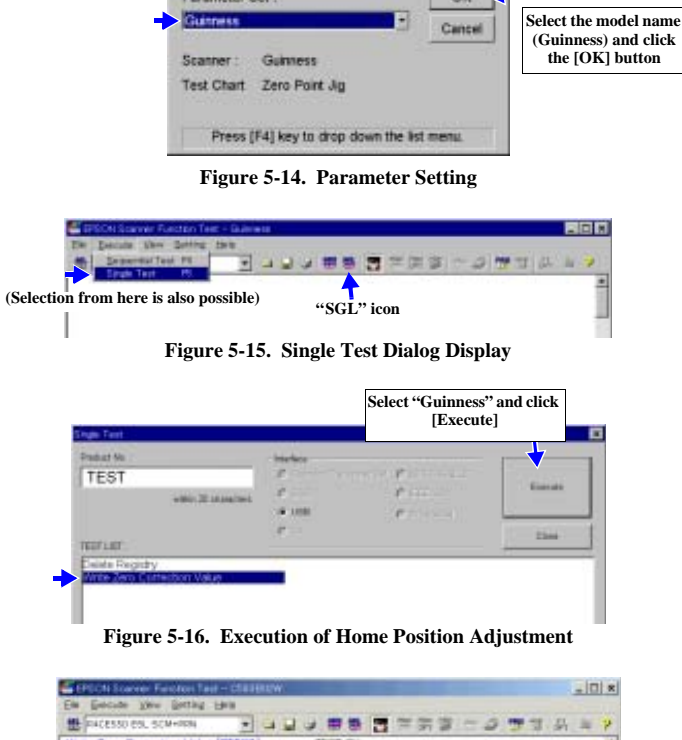

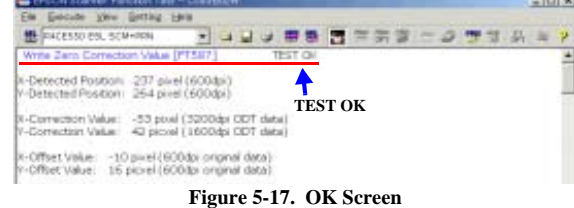

Scanner Home Position Adjustment

◀ 85 ▶

#### 5.4.3 Home Position Confirmation Procedure

By the following procedure, confirm that the adjusted values have been written in EEPROM:

- Select the following item in the combobox at the upper left of the program window.
   "Guinness" (See Figure 5-18)
- 2. Click the "SGL" icon on the tool bar of the adjustment program to display the Single Test dialog.
- 3. On the Single Test dialog screen, select "**Origin Detection Test**" and click the **[Execute]** button. (*See Figure 5-19*)
- 4. The window will shows the results. Then check that the following results are OK. (See Figure 5-20)
  - Origin Detection Test [FT587]
  - Origin Correction Flag
  - Main Scan Correction Value
  - Sub Scan Correction Value

Electriticover factor last - Calification Electricity of the second second sec

Figure 5-18. Writing Result Confirmation 1

| Product He .:                                                        | mandata                                             |              | -      |
|----------------------------------------------------------------------|-----------------------------------------------------|--------------|--------|
| FT587                                                                | 1 2 2 2 2 2 2 2 2 2 2 2 2 2 2 2 2 2 2 2             | · porter and | Erende |
| witten 2D characters                                                 | × 198                                               | A contract   | 1000   |
|                                                                      | # Dr.                                               |              | Dess   |
| ZeroPoint ManGoan Accuracy (Fish<br>DeroPoint OR Movement Accuracy ( | re): Subjectivity Testi (T<br>Fidu/Warn Up Scanning | PU Scan)     |        |

| EPECH Scores Function fail - Chill<br>Fit Enclose View Betting Hells              | HELEW.                                         |                                 |          | - 0 * |
|-----------------------------------------------------------------------------------|------------------------------------------------|---------------------------------|----------|-------|
| 1 FACESSO COL. DOA                                                                |                                                | 3 7 7 7                         | -0 93    | 4 = P |
| Origin Detection Text [PT587]                                                     | TEST DR                                        |                                 |          | -     |
| Origin Collection Flag<br>Main Scan Correction Value<br>Bub Scan Correction Value | 4<br>-53 (0+mmkb)<br>42 (0x2a)                 | (4)<br>(-283~283)<br>(-283~283) | 8.8      | -     |
| Number of hole pixel for Mwn Scan<br>Number of hole pixel for Sub Scan            | 8                                              | (0~300)<br>(0~300)              | 0K<br>OK |       |
| DXoffset<br>DYoffset<br>DXhole<br>D/hole                                          | : -89 (0x7996b)<br>: 37 (0x25)<br>: 90<br>: 50 |                                 |          |       |
| Figure 5                                                                          | -20. Writing                                   | g Check Res                     | sults    |       |

Adjustment

Scanner Home Position Adjustment

< 86 ▶

Revision A

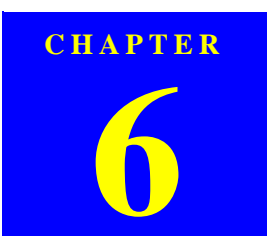

# MAINTENANCE

Downloaded from  $\underline{www.Manualslib.com}$  manuals search engine

#### 6.1 Overview

This section describes maintenance work to maintain the functions and performance of Stylus PHOTO RX560/580/590.

**CAUTION** When using compressed air products; such as air duster, for cleaning during repair and maintenance, the use of such products containing flammable gas is prohibited.

#### 6.1.1 Maintenance Error

Once a maintenance error has occurred, replace all the maintenance parts listed below, and clear the counter.

#### Table 6-1. Parts to be Replaced at Maintenance Error

| Part Name           | Location                                  | Refer to for<br>Disassembly/<br>Assembly |
|---------------------|-------------------------------------------|------------------------------------------|
| Waste Ink Tray Assy | In front of carriage home position        | p.51                                     |
| Waste Ink Pads (x2) | Under the platen (on the Lower Case Assy) | p.56                                     |

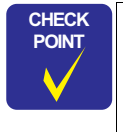

In maintenance work, check the value of the overflow counter. If the value of the counter is close to its upper limit, notify the user and recommend that the waste ink pads are to be replaced. (If the waste ink pads are not replaced at that time, there is a possibility that "Maintenance Error" can occur just after the printer is returned to the customer.)

After replacement, reset the overflow counter (protection counter) by the adjustment program.

#### 6.1.2 Cleaning

CAUTION For cleaning, do not use such a solvent as thinner.

#### Table 6-2. Cleaning

| Part to be Cleaned                  | Cleaning Method                                                                    |
|-------------------------------------|------------------------------------------------------------------------------------|
| Exterior parts                      | Wipe with a cloth soaked into water once and squeezed strongly.                    |
| Rubber rollers                      | Wipe the rollers with a cloth that is soaked with alcohol diluted with pure water. |
| LCD surface                         | Blow off the dust with a blower.                                                   |
| Scanner document table (Glass side) |                                                                                    |
|                                     |                                                                                    |

Overview

Revision A

#### 6.1.3 Lubrication

The types and amount of grease to be applied have been determined based on the evaluation at factory. Accordingly, definitely use a suitable volume of designated grease to the designated points for repair and maintenance of the product. Designated types of grease and application points are as shown below.

Never use any grease other than those specified, since such grease can affect adversely the mechanical life and functions of this product or result in damage to this equipment.

- As the suitable volume is also designated based on evaluation result, avoid applying any undesignated volume.
- Do not lubricate any part other than those specified. Take care that no grease adheres to any paper transport parts, such as rollers, or the Printhead; otherwise, the print quality may drop.

#### □ Specified lubricant, etc.

Table 6-3. Specified Lubricant, etc.

| Туре            | Name         | Parts Code | Available |
|-----------------|--------------|------------|-----------|
|                 | G-71         | 1304682    |           |
| Grease          | G-74         | 1409257    | ERSON     |
|                 | G-45         | 1033657    | EFSON     |
| Insulating Tape | Acetate Tape | 1003963    |           |

#### LUBRICATION OF PAPER GUIDE FRONT ASSY

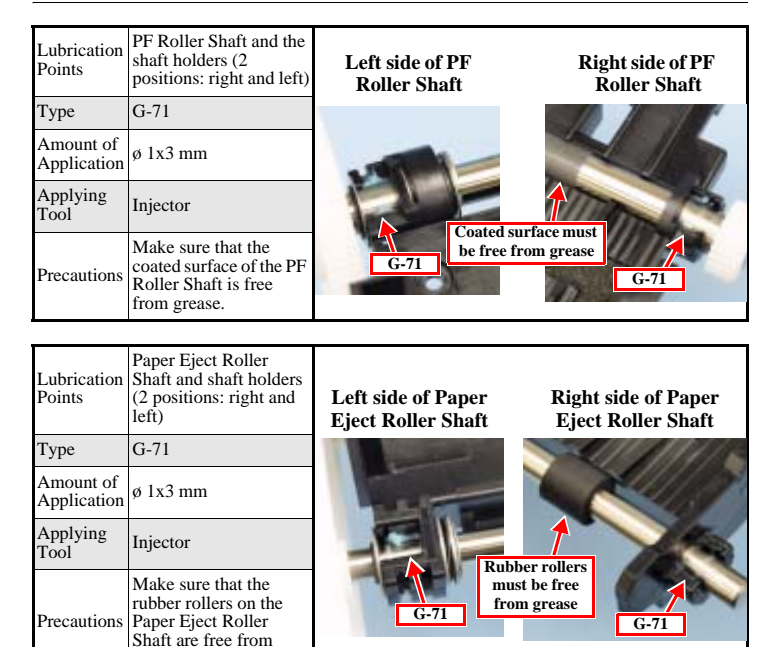

Maintenance

Overview

grease.

< 89 ►

Revision A

Shaft holder hole in the

positions: right and left)

ø 1x Half periphery

Cams (Cam Contour)

ø 1x One round

CR Guide Shaft

ø 1x 5 mm (x2)

springs)

G-71

Injector

(Grooves for pressure

printer frame (for CR

Guide Shaft) (2

G-71

Injector

Lubrication Right and Left PG

G-71

Injector

Lubrication

Amount of

Application

Applying

Precautions

Application Applying

Precautions

Lubrication

Amount of

Application Applying

Points

Туре

Tool Precautions

Tool

Points

Туре Amount of

Tool

Points

Туре

LUBRICATION AT INSTALLATION OF CARRIAGE ASSY

Left side of

printer frame

Left side of

printer frame

Left side of

printer frame

G-71

G-71

G-71

**Right side of** 

printer frame

G-71

**Right side of** 

printer frame

G-71

#### Revision A

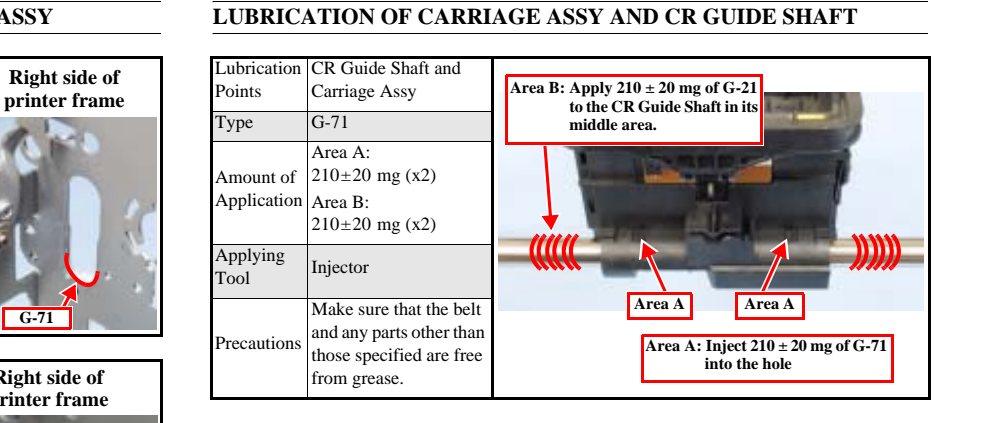

#### LUBRICATION OF FRONT FRAME

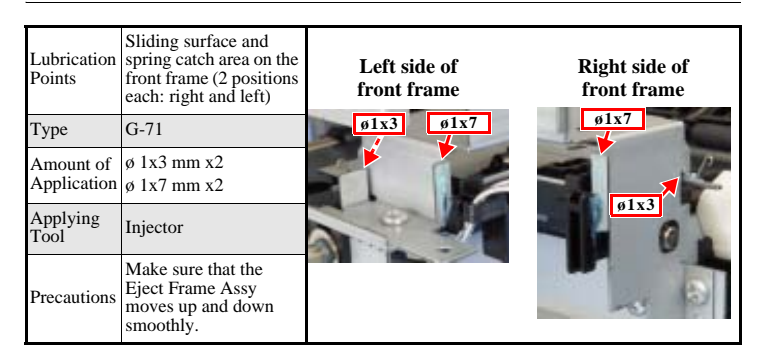

Maintenance

Overview

**∢** 90 ►

#### LUBRICATION OF DRIVEN PULLEY

| Lubrication<br>Points    | Surfaces which come in<br>contact with the printer<br>frame (4 points) | G-71 (x4)                      |
|--------------------------|------------------------------------------------------------------------|--------------------------------|
| Туре                     | G-71                                                                   | C 2011 Property and in case of |
| Amount of<br>Application | ø 1x 2 mm                                                              |                                |
| Applying<br>Tool         | Injector                                                               |                                |
| Precautions              |                                                                        |                                |

#### LUBRICATION AT INSTALLATION OF ASF ASSY

| Lubrication<br>Points    | LD Roller Guide<br>(Surfaces which come<br>in contact with the LD<br>Roller) (6 points) |           |               |
|--------------------------|-----------------------------------------------------------------------------------------|-----------|---------------|
| Туре                     | G-71                                                                                    |           | -             |
| Amount of<br>Application | ø 1x 2 mm                                                                               |           |               |
| Applying<br>Tool         | Injector                                                                                | G-71 (x6) | Carl Sugarity |
| Precautions              |                                                                                         |           |               |

#### LUBRICATION AT INSTALLATION OF I/S ASSY

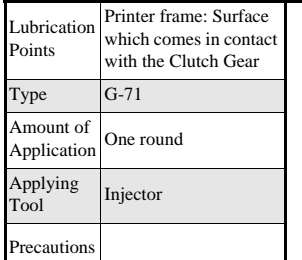

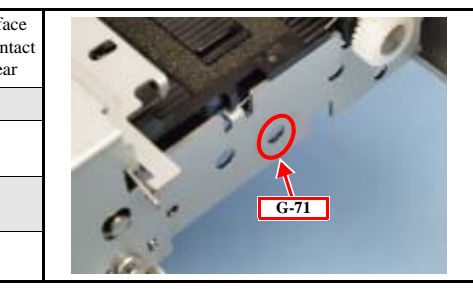

#### LUBRICATION OF PRINTER MECHANISM ASSY

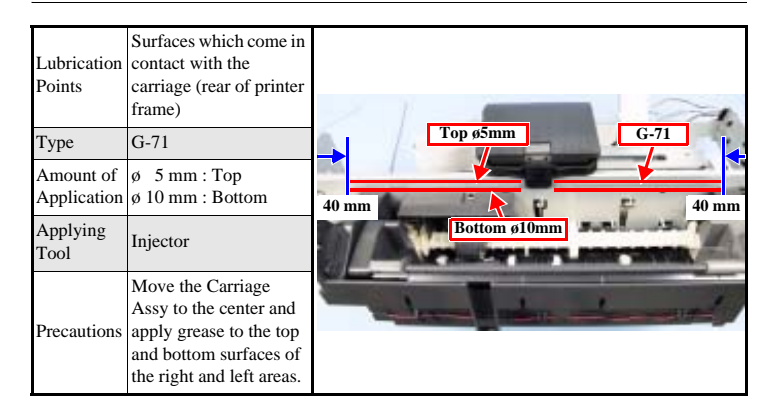

Maintenance

Overview

#### **LUBRICATION OF ASF ASSY**

Described below are the lubrication points of the ASF Assy for the case where the LD Roller Shaft is locked and those for the case where the Hopper has been released.

□ When LD Roller Shaft is locked

| Lubrication Points       | LD Roller Assy                                                                                        |                                                        |
|--------------------------|----------------------------------------------------------------------------------------------------|--------------------------------------------------------|
| Туре                     | G-71                                                                                                  |                                                        |
| Amount of<br>Application | Left side of the LD Roller Shaft:<br>Vicinity of the LD Roller:<br>Right side of the LD Roller Shaft: | øl x 5 mm<br>On the rib (x4)<br>øl x 5 (x2)<br>øl x 10 |
| Applying Tool            | Injector                                                                                              |                                                        |
| Precautions              | When LD Roller Shaft is locked                                                                        |                                                        |

□ When Hopper has been released

| Lubrication Points       | LD Roller Assy                                                                                                    |
|--------------------------|----------------------------------------------------------------------------------------------------|
| Туре                     | G-71                                                                                                    |
| Amount of<br>Application | Left side of the LD Roller Shaft :       Ø1 x 20 mm         Vicinity of the LD Roller:       On the rib (x4)         Right side of the LD Roller Shaft:       Ø1 x 10 (x2) |
| Applying Tool            | Injector                                                                                                    |
| Precautions              | When Hopper has been released                                                                                                    |

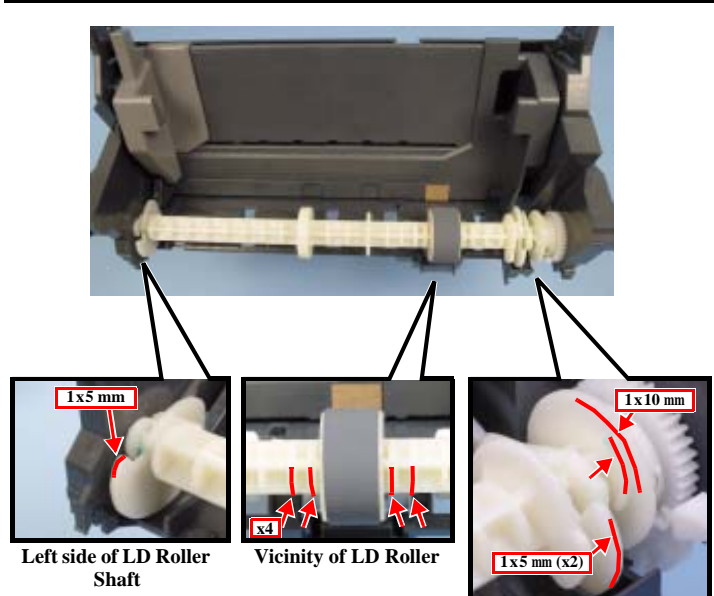

**Right side of LD Roller Shaft** 

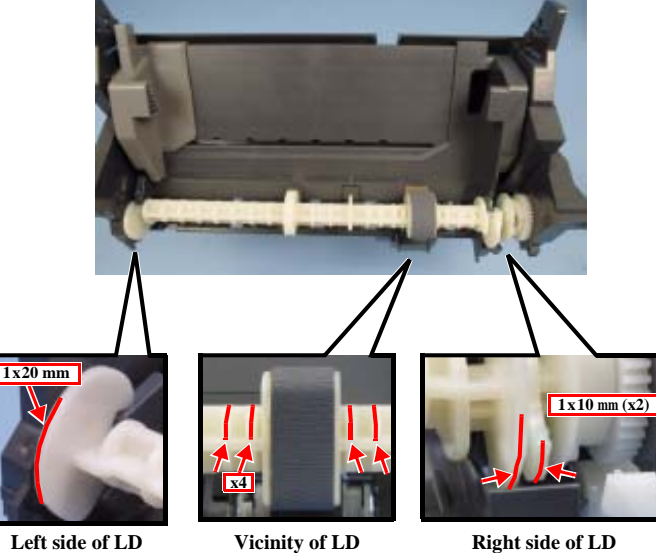

Roller

Right side of LD **Roller Shaft** 

Maintenance

Overview

**Roller Shaft** 

#### LUBRICATION OF SCANNER UNIT

| Lubrication<br>Points<br>Type<br>Amount of<br>Application | CR CIS<br>G-74                      | G-74<br>G-74 |
|-----------------------------------------------------------|-------------------------------------|--------------|
| Applying<br>Tool                                          |                                     |              |
| Precautions                                               | Apply grease at three points shown. | G-74         |
| Lubrication                                               | CR shaft of Housing                 |              |

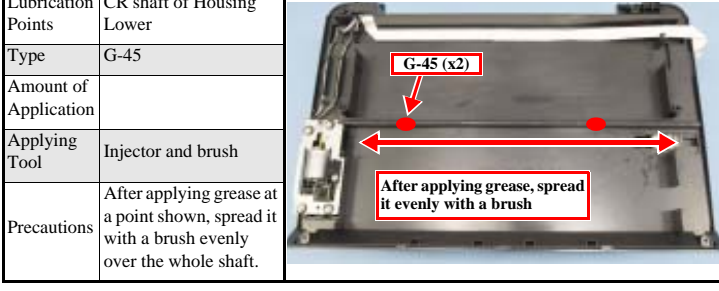

Maintenance

Overview

**∢** 93 ►

 $Downloaded \ from \ \underline{www.Manualslib.com} \ manuals \ search \ engine$ 

**CHAPTER** 7

APPENDIX

## 7.1 Connectors

| CN No. | Color | Connected to                 | Remarks                     |
|--------|-------|------------------------------|-----------------------------|
| CN1    | -     | (USB2.0 interface connector) | For connection to PC        |
| CN2    | -     | (USB interface connector)    | For connection in the front |
| CN3    | White | Power Supply Board           | 3-pin                       |
| CN4    | White | CD-R Sensor (Guide & Tray)   | 4-pin                       |
| CN6    | White | PE Sensor                    | 3-pin                       |
| CN7    | Black | APG Sensor                   | 3-pin                       |
| CN8    | (FFC) | PF Encoder                   | 5-pin                       |
| CN10   |       |                              | 13-pin                      |
| CN11   | (FFC) |                              | 13-pin                      |
| CN12   |       |                              | 9-pin                       |
| CN13   | Black | PF Motor                     | 2-pin                       |
| CN14   | White | CR Motor                     | 2-pin                       |
| CN15   | (FEC) | CSIC Board                   | 13-pin                      |
| CN16   | (IIC) | PW Sensor                    | 6-pin                       |
| CN17   | White | CR Motor (Scanner Unit)      | 2-pin                       |
| CN19   | (FFC) | CIS Unit                     | 14-pin                      |
| CN20   | White | Scanner Encoder              | 4-pin                       |
| CN22   | (FFC) | Panel Board                  | 8-pin                       |
| CN23   | (FFC) | LCD Module                   | 11-pin                      |
| CN101  | -     | (CF Slot)                    |                             |
| CN102  | -     | (MS/SD/xD/MMC Slot)          |                             |
|        |       |                              |                             |

#### Table 7-1. Connectors on the Main Board

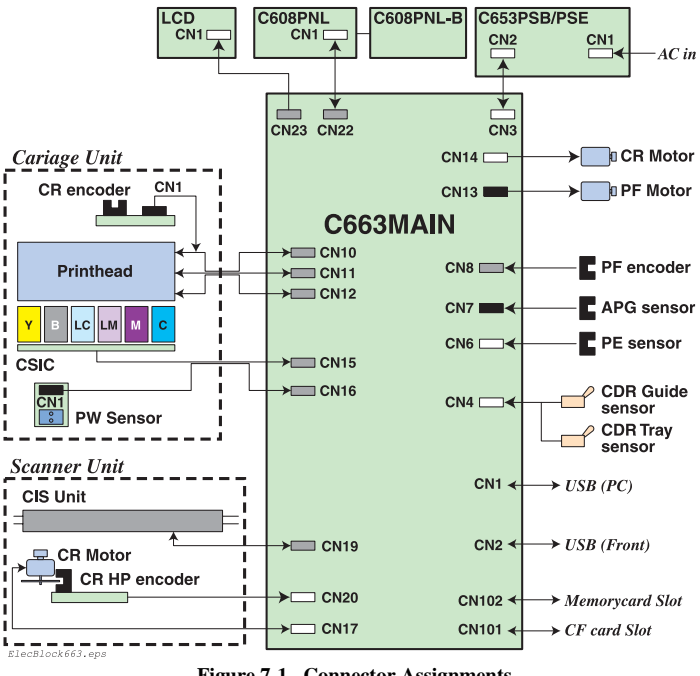

Figure 7-1. Connector Assignments

Appendix

Connectors

**∢** 95 ►

Revision A

#### □ Printhead FFC

|         | Main Board Side |           |        |         |        |         | Head P | CB Side |        |
|---------|-----------------|-----------|--------|---------|--------|---------|--------|---------|--------|
| (       | CN10            | CN11 CN12 |        | (       | CN2    |         | CN1    |         |        |
| Pin No. | Signal          | Pin No.   | Signal | Pin No. | Signal | Pin No. | Signal | Pin No. | Signal |
| 13      | COMA_1          | 13        | XHOT   | 9       | VHV    | 1       | XHOT   | 1       | VHV    |
| 12      | GND2_2          | 12        | GND    | 8       | GND    | 2       | GND    | 2       | GND    |
| 11      | COMA_3          | 11        | SCK    | 7       | VDD    | 3       | SCK    | 3       | VDD    |
| 10      | GND2_1          | 10        | GND    | 6       | CH_A   | 4       | GND    | 4       | CH_A   |
| 9       | COMB_2          | 9         | CH_B   | 5       | GND    | 5       | CH_B   | 5       | GND    |
| 8       | GND2_3          | 8         | VDD2   | 4       | NCHG   | 6       | VDD2   | 6       | NCHG   |
| 7       | GND             | 7         | GND    | 3       | GND    | 7       | GND    | 7       | GND    |
| 6       | S11             | 6         | COMB_3 | 2       | LAT    | 8       | COMB_3 | 8       | LAT    |
| 5       | GND             | 5         | GND2_2 | 1       | GND    | 9       | GND2_2 | 9       | GND    |
| 4       | S12             | 4         | COMB_1 |         |        | 10      | COMB_1 |         |        |
| 3       | GND             | 3         | GND2_3 |         |        | 11      | GND2_3 |         |        |
| 2       | S13             | 2         | COMA_2 |         |        | 12      | COMA_2 |         |        |
| 1       | TH              | 1         | GND2_1 |         |        | 13      | GND2_1 |         |        |
|         |                 |           |        |         |        | 14      | ANODE  |         |        |
|         |                 |           |        |         |        | 15      | COMA_1 |         |        |
|         |                 |           |        |         |        | 16      | GND2_2 |         |        |
|         |                 |           |        |         |        | 17      | COMA_3 |         |        |
|         |                 |           |        |         |        | 18      | GND2_1 |         |        |
|         |                 |           |        |         |        | 19      | COMB_2 |         |        |
|         |                 |           |        |         |        | 20      | GND2_3 |         |        |
|         |                 |           |        |         |        | 21      | GND    |         |        |
|         |                 |           |        |         |        | 22      | S11    |         |        |
|         |                 |           |        |         |        | 23      | GND    |         |        |
|         |                 |           |        |         |        | 24      | S12    |         |        |
|         |                 |           |        |         |        | 25      | GND    |         |        |
|         |                 |           |        |         |        | 26      | S13    |         |        |
|         |                 |           |        |         |        | 27      | TH     |         |        |

#### □ Mechanism FFC

| Main    | Main Board Side |         | Board side | Main    | Main Board Side |         | r Board side |
|---------|-----------------|---------|------------|---------|-----------------|---------|--------------|
|         | CN15 CN-        |         | CN16       |         | CN-             |         |              |
| Pin No. | Signal          | Pin No. | Signal     | Pin No. | Signal          | Pin No. | Signal       |
| 13      | VHV             | 1       | VHV        | 6       | ENA             | 1       | ENA          |
| 12      | GND             | 2       | GND        | 5       | VDD             | 2       | VDD          |
| 11      | COM             | 3       | COM        | 4       | ENB             | 3       | ENB          |
| 10      | GND             | 4       | GND        | 3       | GND             | 4       | GND          |
| 9       | VDD             | 5       | VDD        | 2       | PW              | 5       | PW           |
| 8       | ENABLE          | 6       | ENABLE     | 1       | LEDON           | 6       | LEDON        |
| 7       | CH_A            | 7       | CH_A       |         |                 |         |              |
| 6       | CVDD            | 8       | CVDD       |         |                 |         |              |
| 5       | CRST            | 9       | CRST       |         |                 |         |              |
| 4       | GND             | 10      | GND        |         |                 |         |              |
| 3       | CSCK            | 11      | CSCK       |         |                 |         |              |
| 2       | COO             | 12      | COO        |         |                 |         |              |
| 1       | SDA1            | 13      | SDA1       |         |                 |         |              |

#### CR Motor

| 1 | Pin No. | Signal on Main Board | Signal on Motor Side | Remarks         |
|---|---------|----------------------|----------------------|-----------------|
|   | 1       | PRN-CR A             | A (+)                | CR Motor wire A |
|   | 2       | PRN-CR B             | B (-)                | CR Motor wire B |

#### D PF Motor

| 1 | Pin No. | Signal on Main Board | Signal on Motor Side | Remarks         |
|---|---------|----------------------|----------------------|-----------------|
|   | 1       | PRN-PF B             | В                    | PF Motor wire B |
| 1 | 2       | PRN-PF A             | A                    | PF Motor wire A |

#### D PE Sensor

| 1 | Pin No. | Signal on Main Board | Signal on Mechanism Side | Remarks                       |
|---|---------|----------------------|--------------------------|-------------------------------|
| ĺ | 1       | PRN-PE               | SIG                      | PE Sensor signal              |
| 1 | 2       | PRN-PE               | GND                      | Grounding                     |
|   | 3       | PRN-PE               | VCC                      | Power to PE Sensor (+3.3V_SN) |

□ APG HP Sensor

| Pin | No. | Signal on Main Board | Signal on Mechanism Side | Remarks                        |
|-----|-----|----------------------|--------------------------|--------------------------------|
|     | 1   | APG-HP               | SIG                      | APG Sensor signal              |
|     | 2   | APG-HP               | GND                      | Grounding                      |
|     | 3   | APG-HP               | VCC                      | Power to APG Sensor (+3.3V_SN) |

Appendix

Connectors

# Revision A

#### **Revision** A

#### CD-R Tray / Mode Sensor

| Pin No. | Signal on Main Board | Signal on Mechanism Side | Remarks                  |
|---------|----------------------|--------------------------|--------------------------|
| 1       | CDR-MD               | SIG                      | CD-R Guide Sensor signal |
| 2       | CDR-MD               | GND                      | Grounding                |
| 3       | CDR-TRY              | SIG                      | CD-R Tray Sensor signal  |
| 4       | CDR-TRY              | GND                      | Grounding                |

#### □ PF Encoder

| Pin No. | Signal on Main Board | Remarks |                                |
|---------|----------------------|---------|--------------------------------|
| 1       | PF-ENC               | GND     | Grounding                      |
| 2       | PF-ENC               | ENCB    | PF Encoder B signal            |
| 3       | PF-ENC               | EVDD    | Power to PF Encoder (+3.3V_SN) |
| 4       | PF-ENC               | ENCA    | PF Encoder A signal            |
| 5       | PF-ENC               | GND     | Grounding                      |

#### $\hfill\square$ Power cable connector

| Pin No. Signal |      | Connected to | Function             |
|----------------|------|--------------|----------------------|
| 1              | +42V | -            | +42V                 |
| 2              | GND  | -            | Grounding            |
| 3              | PSC  | -            | Power supply control |

#### □ Switch panel connector

| Pin No. | Signal | DESCRIPRION          |
|---------|--------|----------------------|
| 1       | PSW    | PSW of E01A73B*      |
| 2       | GND    | Grounding            |
| 3       | +3.3V  | +3.3V                |
| 4       | SDI    | PNLSDI of E01A73B*   |
| 5       | SCLK   | PNLCLK of E01A73B*   |
| 6       | SLAT   | PNLLAT of E01A73B*   |
| 7       | SENB   | PNLLEDEN of E01A73B* |
| 8       | SDO    | PNLSDO of E01A73B*   |

#### SCANNER UNIT

#### □ CIS Unit

| Pin No. | SYMBOL | I/O | DESCRIPRION          |
|---------|--------|-----|----------------------|
| 1       | LEDCA  |     | LED COMMON (Anode)   |
| 2       | øLEDB  | I   | LED PULSE BLUE       |
| 3       | øLEDG  | Ι   | LED PULSE GREEN      |
| 4       | øLEDR  | I   | LED PULSE REG        |
| 5       | VDD    |     | DIGITAL POWER SUPPLY |
| 6       | GND    |     | GROUND               |
| 7       | TR     | I   | START PULSE          |
| 8       | RES1   | I   | RESOLUTION SELECT 1  |
| 9       | RES2   | I   | RESOLUTION SELECT 2  |
| 10      | XRST   | I   | RESET PULSE          |
| 11      | MCK    | Ι   | MASTER CLOCK         |
| 12      | GND    |     | GROUND               |
| 13      | VAD    |     | ANALOG POWER SUPPLY  |
| 14      | VOS    | 0   | ANALOG OUTPUT SIGNAL |

#### □ Scanner Encoder Board

| Pin No. | Signal | Connected to | Function                               |
|---------|--------|--------------|----------------------------------------|
| 1       | GND    | GND          | Grounding                              |
| 2       | ChA    | ENC_A        | Scanner encoder A signal               |
| 3       | Vcc    | Vcc          | Power to scanner encoder<br>(+3.3V_SN) |
| 4       | ChB    | ENC_B        | Scanner encoder B signal               |

#### $\hfill\square$ Scanner motor connector

| 1 | Pin No. | Signal on Main Board | Signal on Motor Side | Remarks              |
|---|---------|----------------------|----------------------|----------------------|
|   | 1       | SCN_B                | В                    | Scanner motor wire B |
|   | 2       | SCN_A                | А                    | Scanner motor wire A |

Appendix

Connectors

# 7.2 Component Layout

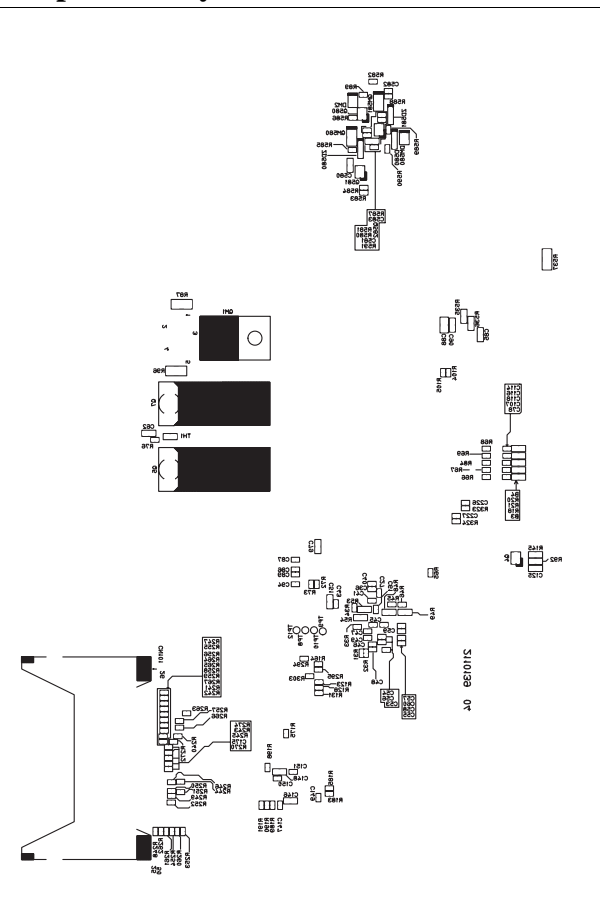

Figure 7-2. C663MAIN Component Layout (Back)

**Revision** A

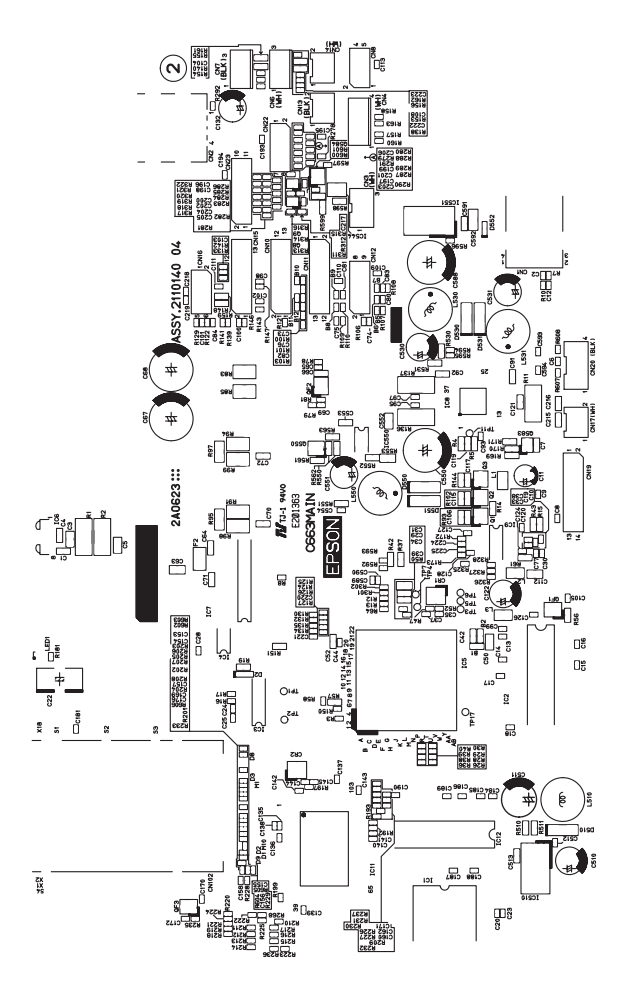

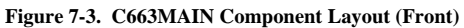

Appendix

**Component Layout** 

**∢** 98 ►

# 7.3 Electric Circuit Diagrams

This section shows electric circuit diagrams of Stylus PHOTO RX560/580/590.

| Table 7-2.         Circuit Diagrams List |                    |   |  |  |
|------------------------------------------|--------------------|---|--|--|
| Circuit Board                            | Number of<br>Pages |   |  |  |
| Main Board                               | C663Main           | 3 |  |  |
| Panel Board                              | C663PNL            | 1 |  |  |
| anci board                               | C663PNL-B          | 1 |  |  |
| Dowor Supply Doord                       | C653PSB            | 1 |  |  |
| гожег зарргу волга                       | C653PSE            | 1 |  |  |

Appendix

Electric Circuit Diagrams

**∢** 99 ►

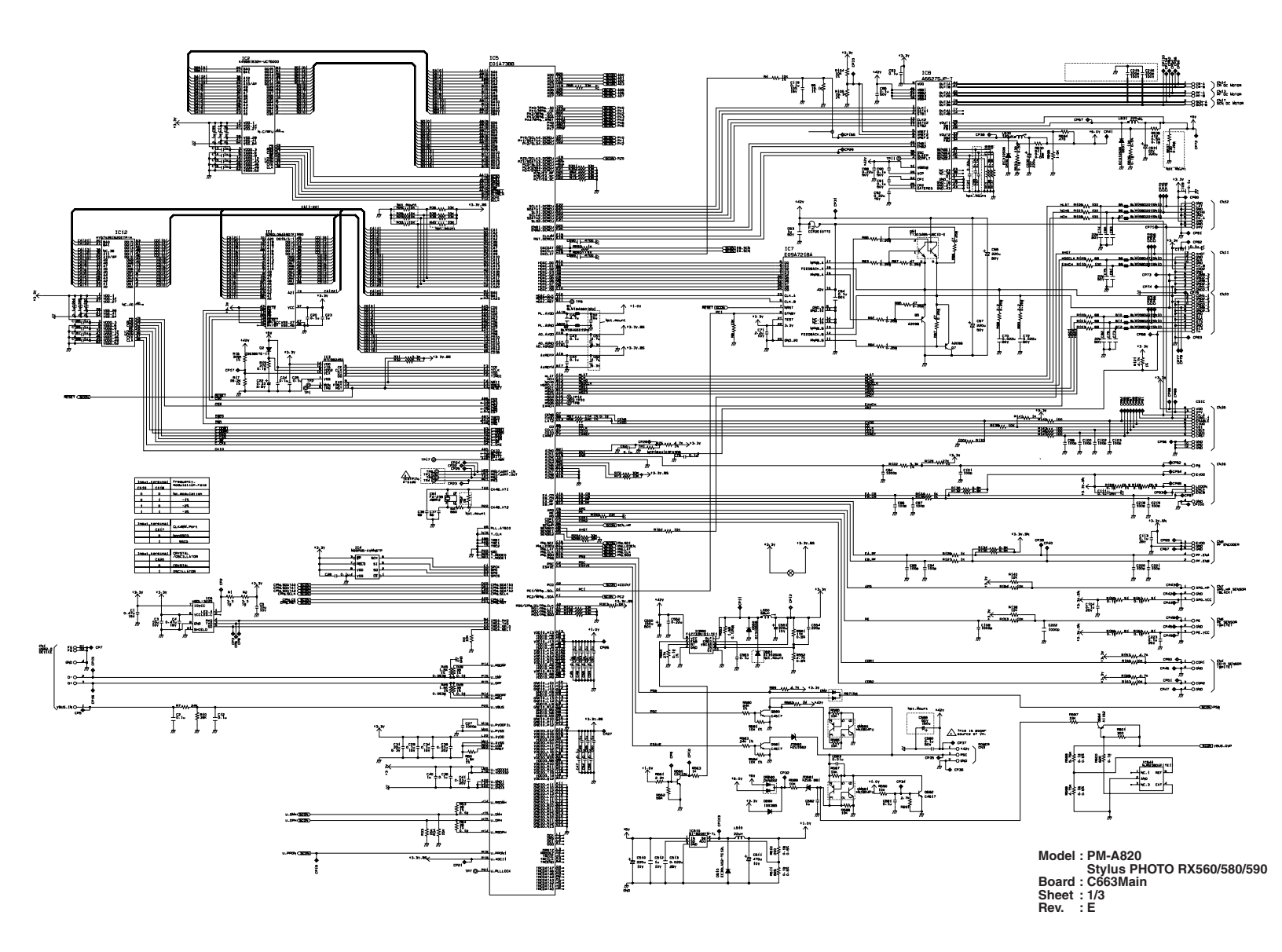

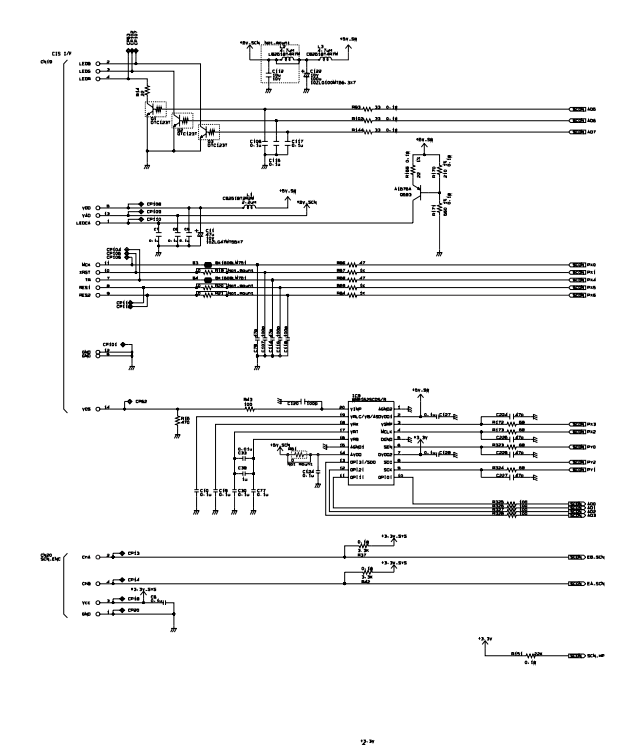

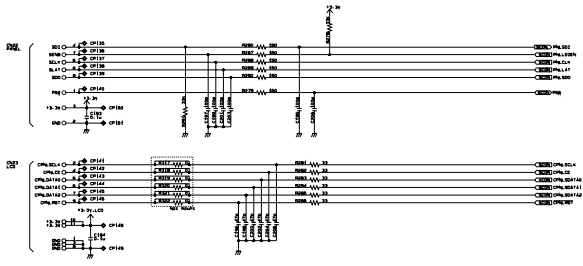

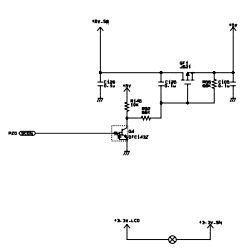

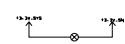

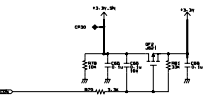

Model : PM-A820 Stylus PHOTO RX560/580/590 Board : C663Main Sheet : 2/3 Rev. : F

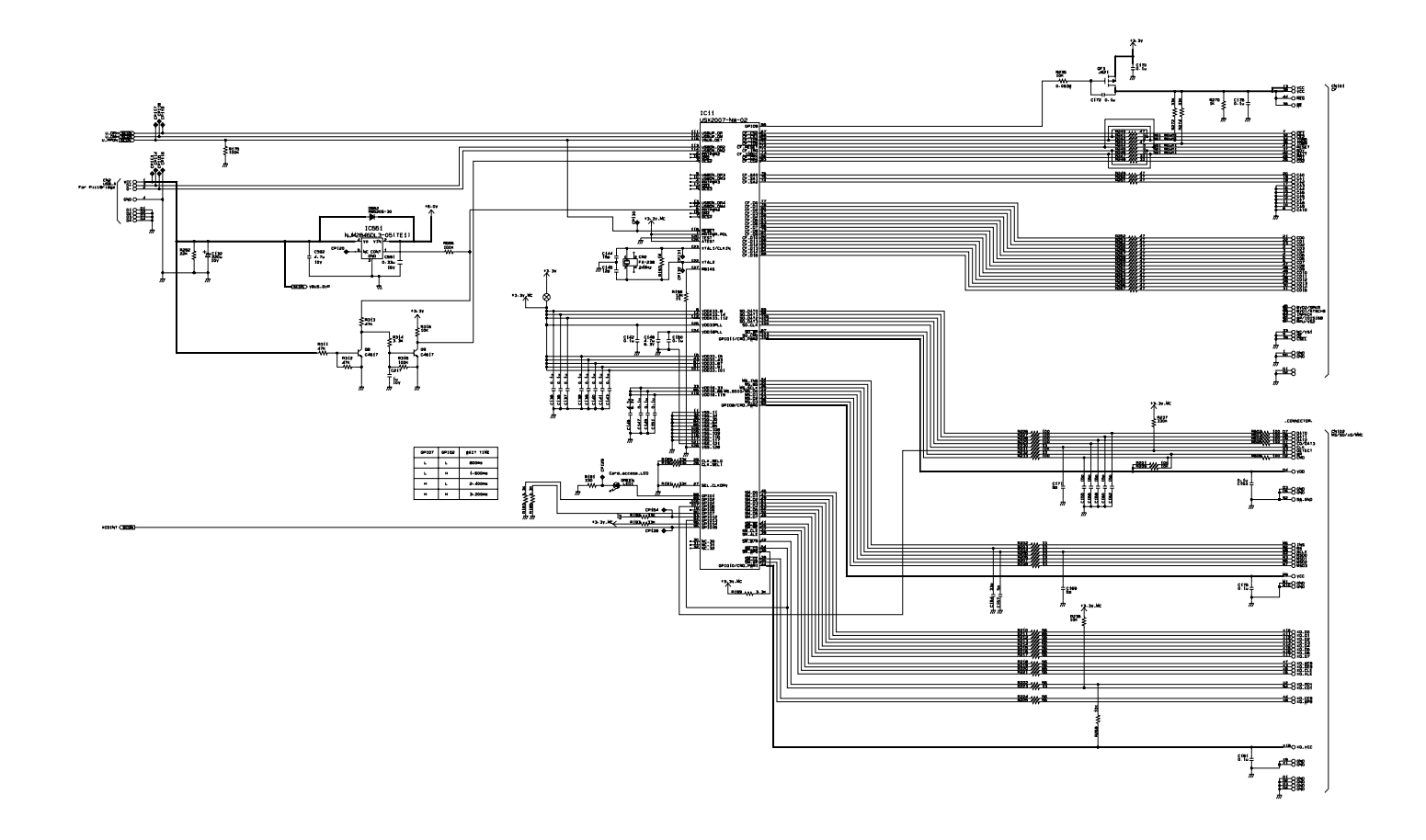

Model : PM-A820 Stylus PHOTO RX560/580/590 Board : C663Main Sheet : 3/3 Rev. : D

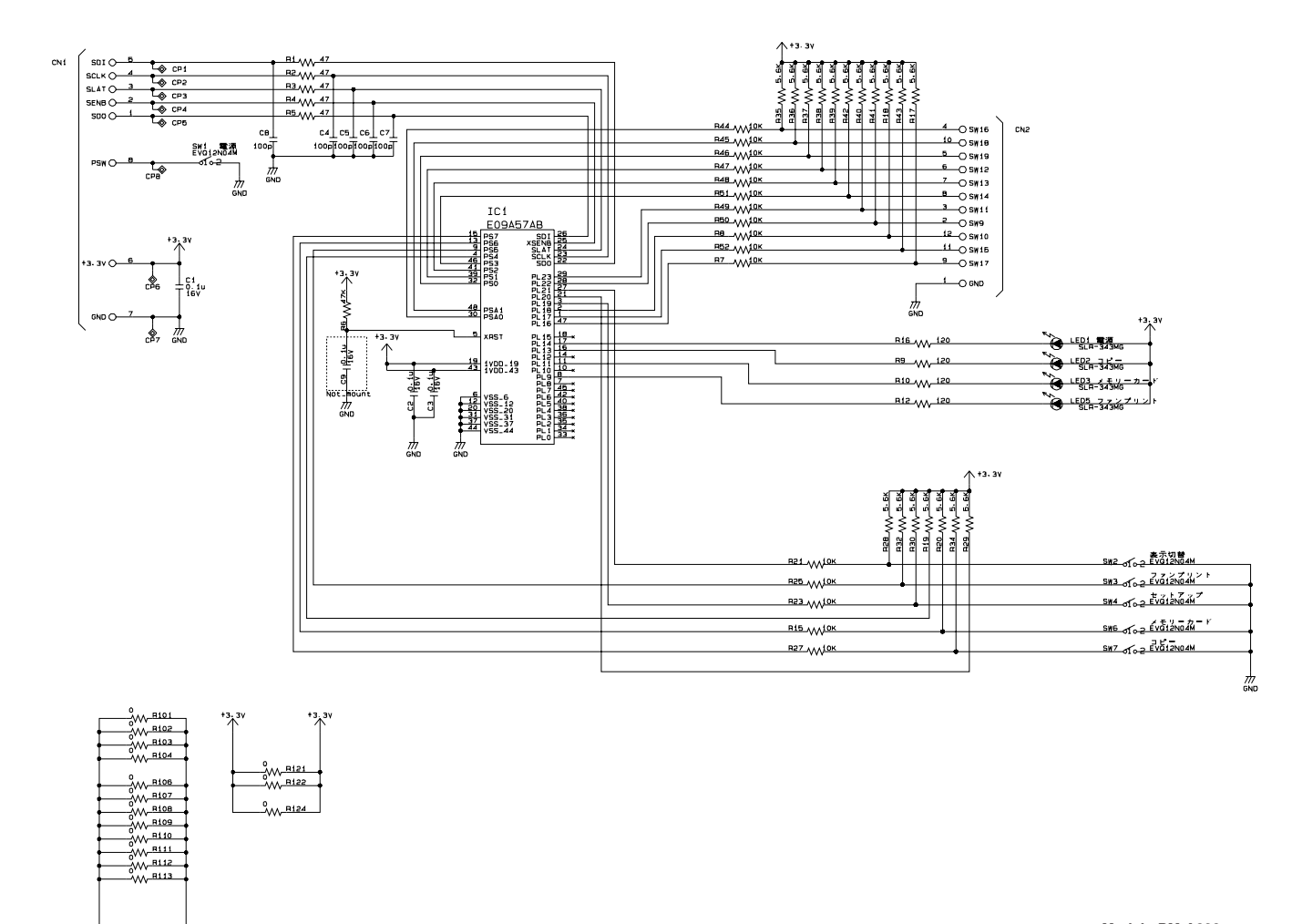

Model : PM-A820 Stylus PHOTO RX560/580/590 Board : C663PNL Sheet : 1/1 Rev. : B

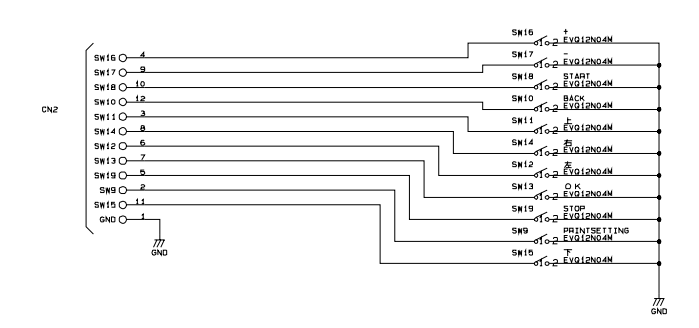

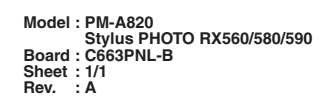

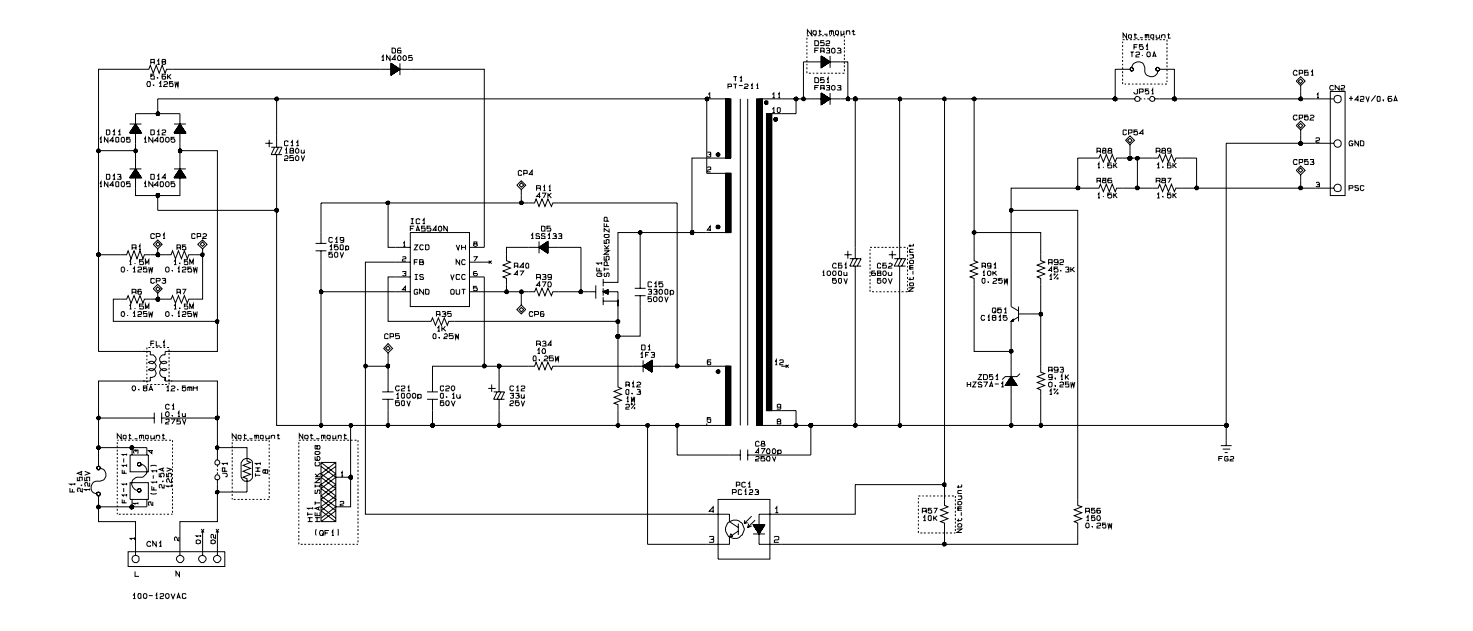

Model : PM-A820 Stylus PHOTO RX560/580/590 Board : C653PSB Sheet : 1/1 Rev. : B

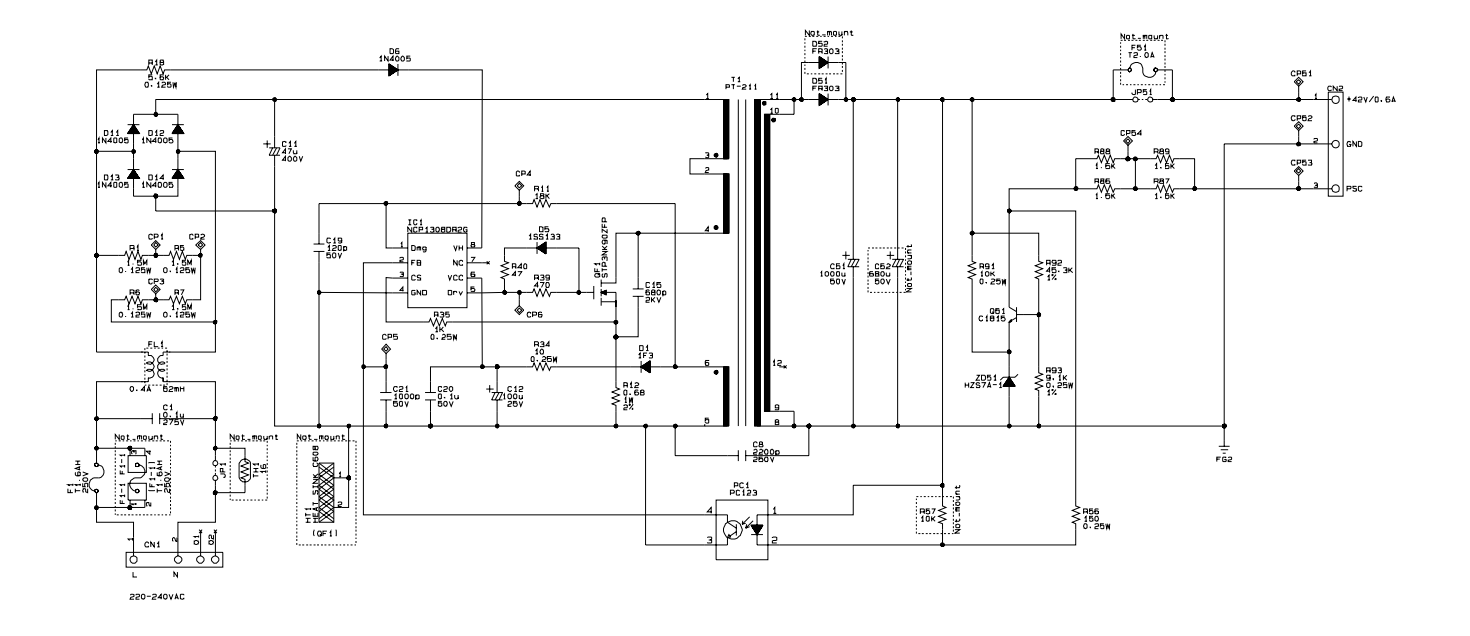

Model : Stylus PHOTO RX560/580/590 Board : C653PSE Sheet : 1/1 Rev. : C

# 7.4 Exploded Diagrams & ASP Reference List

Refer to SPI (Service Parts information) for exploded diagrams and ASP reference list.

Appendix

Exploded Diagrams & ASP Reference List

< 107 ►

Revision A